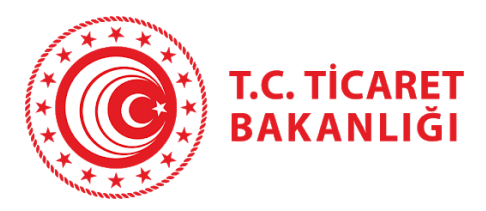

# Kolay İhracat Platformu

# Kullanıcı el kitabı

Versiyon 1.0 Yayınlanma Tarihi 03 Eylül 2020

# İçerik

| 1.  | Gi  | riş ve Kullanıcı Kayıt 2 -                                    |
|-----|-----|---------------------------------------------------------------|
| 1   | .1  | Bireysel Giriş Adımları 4 -                                   |
| 1   | .2  | Kurumsal Giriş Adımları 10 -                                  |
| 1   | .3  | Yetkilendirilmiş kullanıcı ekleme – yetki durumunu değiştirme |
| 2.  | İh  | racat Kokpiti 19 -                                            |
| 3.  | Al  | kıllı İhracat Robotu 23 -                                     |
| 4.  | Al  | kıllı İhracat Robotu Sonuçları 28 -                           |
| 5.  | Pa  | azara Giriş Haritası 30 -                                     |
| 6.  | Ü   | lke Sayfası 37 -                                              |
| 6   | 5.1 | Dış Ticaret Deseni 39 -                                       |
| 6   | .2  | Sektörler ve Fırsatlar 40 -                                   |
| 6   | .3  | Ticaret Müşavirinden Notlar 40 -                              |
| 6   | .4  | Ülkenin İthalat Potansiyeline Göre Ürünler 41 -               |
| 6   | .5  | Stratejik Pazara Giriş Kriterleri 42 -                        |
| 6   | .6  | İkili Anlaşmalar 43 -                                         |
| 6   | .7  | Ülkedeki Teknik Engeller 43 -                                 |
| 6   | .8  | Ülke Haberleri 43 -                                           |
| 6   | .9  | Ticaret Müşavirliklerimiz ve Ataşeliklerimiz 44 -             |
| 7.  | Se  | ektör Sayfası 45 -                                            |
| 7   | .1  | Küresel Durum 46 -                                            |
| 7   | .2  | Türkiye'de Durum 47 -                                         |
| 7   | .3  | Sektöre yön veren global trendler 48 -                        |
| 7   | .4  | Sektör İçinde Potansiyeli En Yüksek Ülkeler 49 -              |
| 7   | .5  | Akıllı İhracat Robotu ile İhracatınıza Yön Verin 50 -         |
| 7   | .6  | Güncel 51 -                                                   |
| 8.  | Μ   | evzuat Sayfası 52 -                                           |
| 9.  | Ha  | aberler ve Fuarlar 58 -                                       |
| 9   | .1  | Haberler Sayfası 58 -                                         |
| 9   | .2  | Fuarlar Sayfası 60 -                                          |
| 10. |     | İletişim Sayfası 62 -                                         |

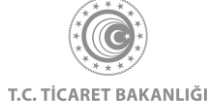

## 1. Giriş ve Kullanıcı Kayıt

Bilgisayarınızın tarayıcısından <u>www.kolayihracat.gov.tr</u> adresine giriş yapınız. Açılan ekranda sol üst köşede bulunan üç çizgiye tıklayınız. Bu ikon menü olarak kullanılmakta olup platformun sahip olduğu diğer tüm alt sayfalara erişmenizi sağlayacaktır.

Açılan menüde sağ altta yer alan yeşil "Giriş Yap" butonuna tıkladığınızda giriş sayfasına yönlendirileceksiniz.

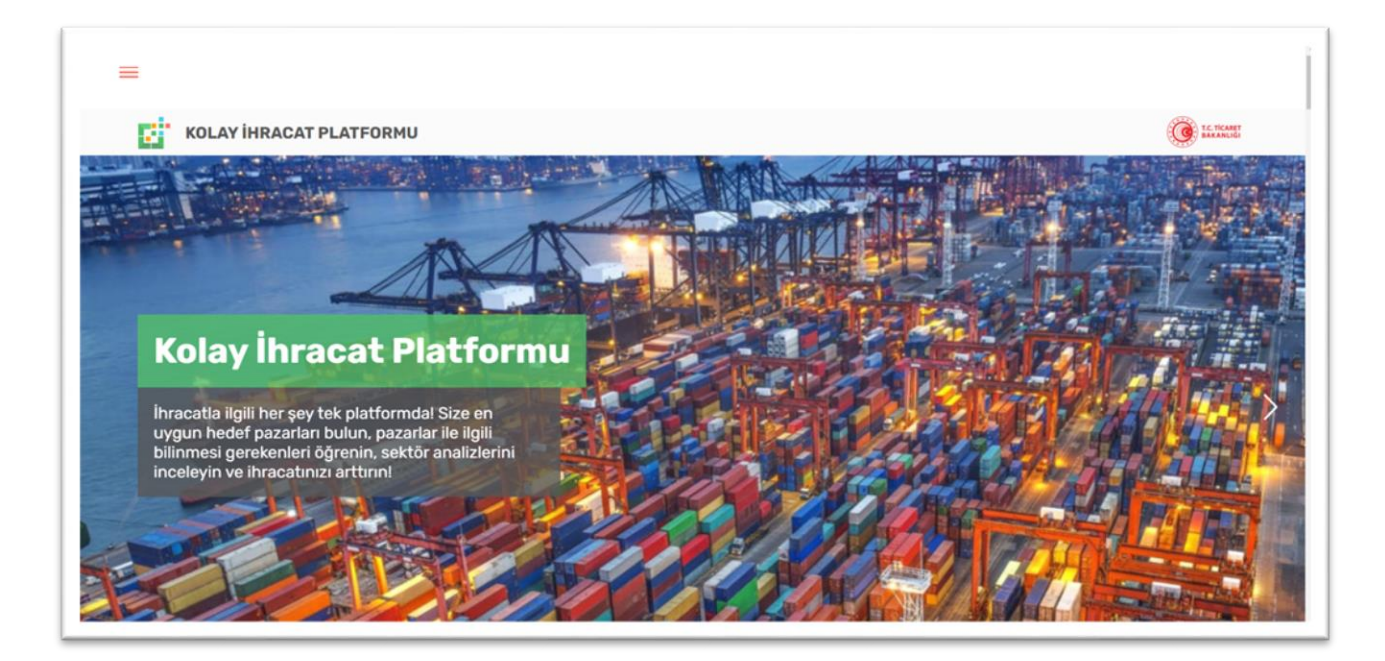

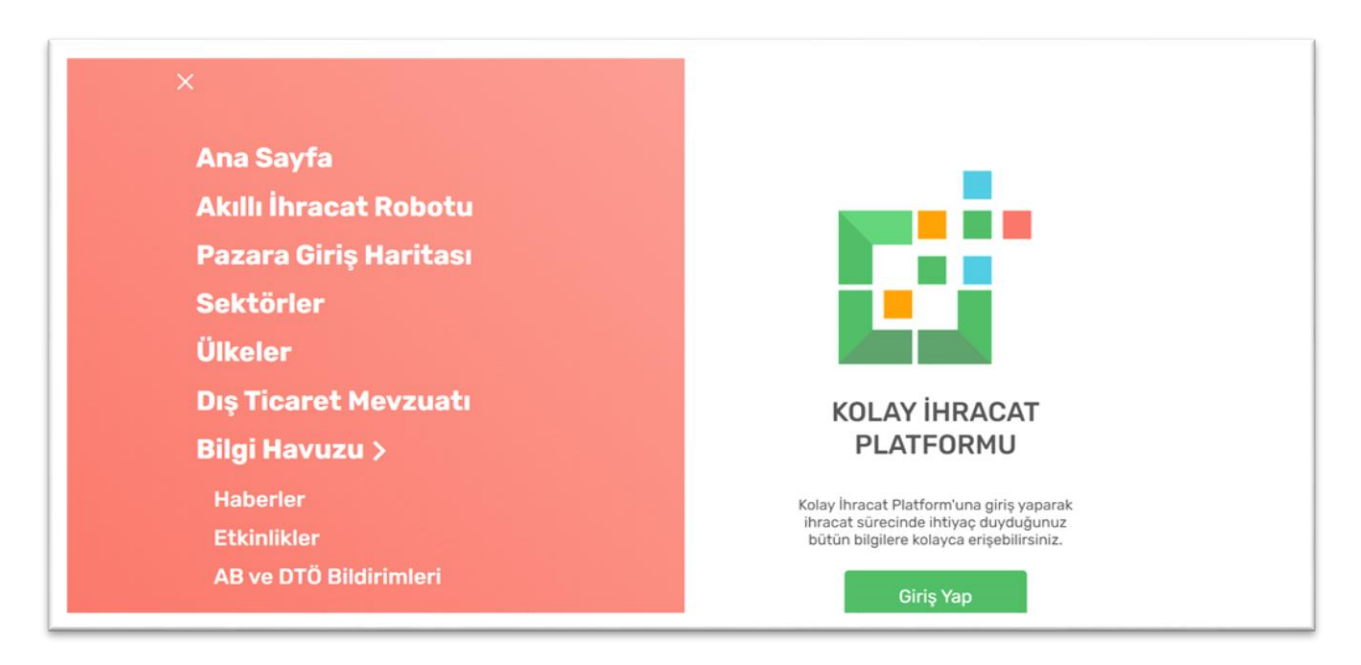

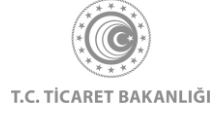

Kolay İhracat Platformuna firma sahibi veya yetkilisi olarak giriş yapmak için sayfanın sol tarafında yer alan "Kurumsal Giriş" bölümündeki "E-devlet ile Giriş" butonuna tıklanarak E-devlet ile giriş yapma sayfasına yönlendirileceksiniz.

Bireysel kullanıcı olarak giriş yapmak için ise sayfanın sağ tarafında yer alan "Bireysel Giriş" bölümündeki "E-devlet ile Giriş" butonuna tıklayarak e-devlet ile giriş yapma sayfasına yönlendirileceksiniz.

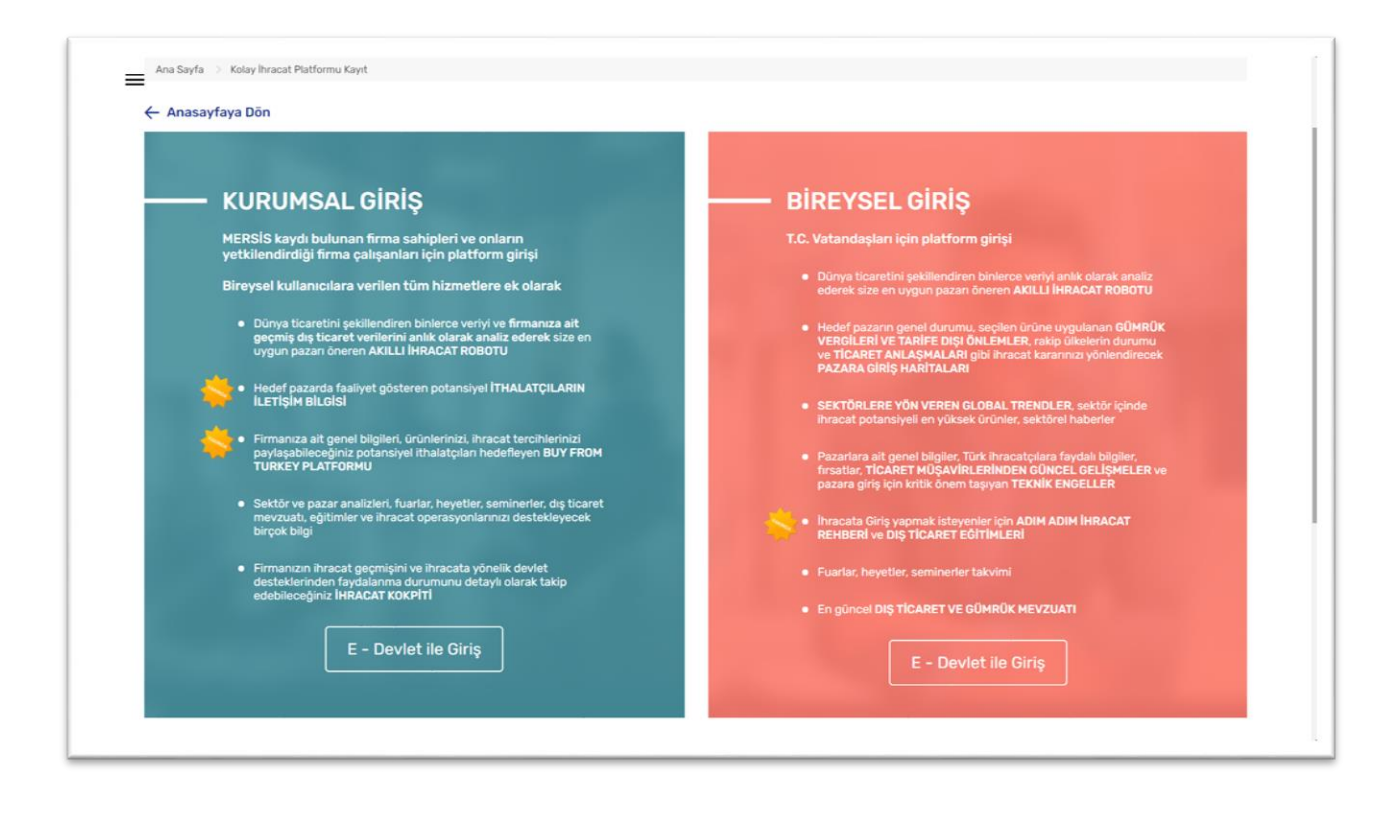

### 1.1 Bireysel Giriş Adımları

| BIREYSEL GIRIŞ                                                                                                    |
|----------------------------------------------------------------------------------------------------|
| T.C. Vatandaşları için platform girişi                                                                                                    |
| Dünya ticaretini şekillendiren binlerce veriyi anlık olarak analiz                                                                                                    |
| ederek size en uygun pazarı öneren AKILLİ İHRACAT ROBOTU                                                                                                    |
| <ul> <li>Hedef pazarın genel durumu, seçilen ürüne uygulanan GÜMRÜK<br/>VERQİLERİ VE TARİFE DIŞİ ÖNLEMLER, rakip ülkəlerin durumu<br/>ve TİCARET ANLAŞMALARI gibi ihracat kararınızı yönlendirecek<br/>PAZARA GİRİŞ HARİTALARI</li> </ul> |
| <ul> <li>SEKTÖRLERE YÖN VEREN GLOBAL TRENDLER, sektör içinde<br/>ihracat potansiyeli en yüksek ürünler, sektörel haberler</li> </ul>                                                                                                    |
| <ul> <li>Pazariara ait genel bilgiler, Türk ihracatçılara faydalı bilgiler,<br/>fırsatlar, TİCARET MÜŞAVİRLERİNDEN GÜNCEL GELİŞMELER ve<br/>pazara giriş için kritik önem taşıyan TEKNİK ENDELLER</li> </ul>                              |
| Ihracata Giriş yapmak isteyenler için ADIM ADIM İHRACAT<br>REHBERİ ve DIŞ TİCARET EĞİTİMLERİ                                                                                                    |
| Fuarlar, heyetler, seminerler takvimi                                                                                                    |
| En güncel DIŞ TİCARET VE GÜMRÜK MEVZUATI                                                                                                    |
|                                                                                                    |
| E - Devlet ile Giriş                                                                                                    |

"E-Devlet ile Giriş" yazısına tıklandıktan sonra otomatik olarak giris.turkiye.gov.tr sitesine yönlendirileceksiniz. TC Kimlik Numaranız ve şifreniz ile sisteme girişinizi yapınız.

| Giriş Yapılacak Uygulama               | https://www.kola<br>Ticaret Bakanlığı  | iyihracat.gov.tr<br>Kolay İhracat               | /bireysel-giris     |                        |
|----------------------------------------|----------------------------------------|-------------------------------------------------|---------------------|------------------------|
| i e-Devlet Şifresi                     | 📴 Mobil İmza                           | 🚜 e-İmza                                        | 🖽 T.C. Kimlik Kartı | 📻 İnternet Bankacılığı |
| * T.C. Kimlik No<br>* e-Devlet Şifresi | 999999999999<br>Sanal Kla<br>Sanal Kla | 19<br>Avye & Yazari<br>Avye <b>&amp;</b> Şifrem | ken Gizle           |                        |

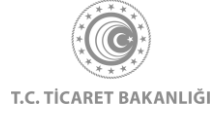

| e-Devlet Kapısı Ki                                | mlik Doğrulama Sistemi                                                            |                                         |
|---------------------------------------------------|-----------------------------------------------------------------------------------|-----------------------------------------|
| Giriş Yapılacak Uygulama<br>Giriş Yapılacak Adres | Ticaret Bakanlığı Kolay İhracat<br>https://www.kolayihracat.gov.tr/bireysel-giris | O türkiye.gov.tr                        |
|                                                   | iptal Onayla >                                                                    |                                         |
| © 2020. Ankara - Tüm Haklar                       | Saklıdır                                                                          | Gizlilik ve Güvenlik Hızlı Cözüm Merkez |

TC kimlik numarası ve E-devlet erişim şifrenizi başarılı olarak ekrana tuşlayıp, "Sisteme Giriş Yap" butonuna basıldıktan sonra E-devlet üzerinden yetkilendirme sağlanacaktır. Açılan sayfada "Onayla" butonuna tıklayarak kimlik bilgilerinizin kullanılmasına izin verdikten sonra sistem siziotomatik olarak "Kullanıcı Profili" sayfasına yönlendirmektedir. Açılan ekranda telefon numarası, e-posta bilgilerinizi doldurunuz.

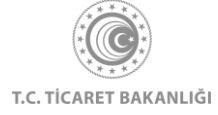

| = | 1.Kullanıcı Profili         |                                                                                                    |
|---|-----------------------------|----------------------------------------------------------------------------------------------------|
|   | TC Kimilik No               |                                                                                                    |
|   | 999999999999                |                                                                                                    |
|   | Ad Soyad TEST_AD TEST_SOYAD |                                                                                                    |
|   | Yetki                       |                                                                                                    |
|   | Bireysel                    |                                                                                                    |
|   | Telefon Numarass            |                                                                                                    |
|   | E-Posta                     | have been a second and the second second sec |
|   | Meslek Meslek Seçiniz       |                                                                                                    |
|   | İlgilendiğiniz Sektörler    |                                                                                                    |
|   | Sektör Seçimi 🗸 🗸           |                                                                                                    |
|   | İlgilendiğiniz Ülkeler      |                                                                                                    |
|   | Ülke Seçimi                 |                                                                                                    |
|   |                             | L.                                                                                                    |

"Meslek Seçiniz" butonuna tıklayarak açılan menüden mesleğinizi seçiniz.

| [                                                                                                    |                            |
|----------------------------------------------------------------------------------------------------|----------------------------|
| Meslek Seçiniz                                                                                                    | The same of a straight the |
|                                                                                                    | I FICAREL BAKANLIG         |
| AKADEMİSYEN                                                                                                    |                            |
| ASKER                                                                                                    |                            |
| AVUKAT/HUKUK MÜŞAVİRİ                                                                                                    |                            |
| DANIŞMAN                                                                                                    |                            |
| DENETÇİ/MÜFETTİŞ                                                                                                    |                            |
| EKONOMÍST/FÍNANS UZMANI                                                                                                    | •                          |
| KOLAY İHRACAT PLATFORMU KİŞİSEL VERİLERİN<br>KORUNMASI POLİTİKASI<br>6698 sayılı Kişisel Verilerin Korunması Kanunu (KVKK)<br>uyarınca, Kurumumuz tarafındarı, Veri Sorumlusu<br>sıfatıyla, Kişisel verileriniz, Kolay İhracat Platformu ile<br>ilgili hizmetirin surulabilmesi amacıyla sağıda<br>acıklandığı cercevede kullanılmak, kavdedilmek. | •                          |
| Okudum ve onayliyorum.                                                                                                    |                            |
| Kaydet                                                                                                    |                            |

"Sektör Seçimi" butonuna tıklayarak ilgi alanınızda bulunan, düzenli olarak takip etmek istediğiniz sektörler için en az 1 en fazla 5 sektör olacak şekilde seçim yapınız.

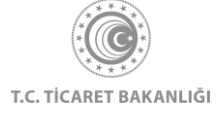

| Meslek                                                                                                    |  |
|----------------------------------------------------------------------------------------------------|--|
| PAZARLAMA/SATIŞ ELEMANI                                                                                                    |  |
| İlgilendiğiniz Sektörler                                                                                                    |  |
| Sektőr Seçimi                                                                                                    |  |
| Ağaç ve Orman Ürünleri                                                                                                    |  |
| Demir-Çelik ve Metal                                                                                                    |  |
| Deri, Ayakkabı, Saraciye                                                                                                    |  |
| Elektrik-Elektronik                                                                                                    |  |
| Hazır Giyim                                                                                                    |  |
| Madencilik ve Doğal Taşlar                                                                                                    |  |
| uyarınca, Kurumumuz tarafından, Veri Sorumlusu<br>sıfatıyla, kişisel verileriniz, Kolay İhracat Platformu ile<br>ilgili hizmetlerin sunulabilmesi amacıyla aşağıda<br>acıklandığı cercevede kullanılmak, kavdedilmek. |  |
| Okudum ve onaylıyorum.                                                                                                    |  |
|                                                                                                    |  |
| Kaydet                                                                                                    |  |
|                                                                                                    |  |

"Ülke Seçimi" butonuna tıklayarak ilgilendiğiniz ülkeleri en az 3 en fazla 5 ülke olacak şekilde seçim yapınız.

| Hazır Giyim 🙁 Tekstil, Halı ve Ev Tekstili 😒 | × 1      |  |
|----------------------------------------------|----------|--|
| İlgilendiğiniz Ülkeler                       |          |  |
| Ülke Seçimi                                  | <b>v</b> |  |
| ABD                                          | *        |  |
| Afganistan                                   |          |  |
| Almanya                                      |          |  |
| Andorra                                      |          |  |
| Angola                                       |          |  |
| Antigua ve Barbuda                           | *        |  |

Kişisel Verilerin Korunması Kanunu (KVKK) metnini okuyarak "Okudum ve onaylıyorum." kutucuğunu işaretleyiniz.

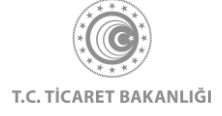

| Meslek<br>PAZARLAMA/SATIŞ ELEMANI                                                                                                    | J TURKIYE CUMHURIYETI |
|----------------------------------------------------------------------------------------------------|-----------------------|
| ligilendiğiniz Sektörler                                                                                                    |                       |
| Hazır Giyim O Tekstil, Hali ve Ev Tekstili O                                                                                                    | ·                     |
| ligilendiğiniz Ülkeler<br>Almanya ♥ Azerbaycan ♥ İtalya ♥                                                                                                    |                       |
| KOLAY İHRACAT PLATFORMU KİŞİSEL VERİLERİN<br>KORUNMASI POLİTİKASI<br>6698 sayılı Kişisel Verilerin Korunması Kanunu (KVKK)<br>uyarınca, Kurummuzi tarafından, Veri Sorumlusu<br>sırlatıyla, kişisel verileriniz, Kolay İhracat Platformu ile<br>ilgili hüzmetlerin sunulabilmesi amacıyla aşağıda<br>acıklandığı cercevede kullanılmak, kaydedilmek. |                       |
| Okudum ve onavlivorum.     Kaydet                                                                                                    |                       |

"Kaydet" butonuna tıklayarak kullanıcı kayıt işleminizi tamamlayınız.

Başarılı bir şekilde kaydınız oluşturulduğu durumda otomatik olarak kullanıcı bilgilerinizi ve "Ayarlar" menüsüne erişebildiğiniz, size özel hazırlanmış "İhracat Kokpiti" sayfasına yönlendirileceksiniz.

| ≡<br>İhracat Kokpiti                                                                                                    | ĺ |
|----------------------------------------------------------------------------------------------------|---|
| TEST_AD TEST_SOYAD         PAZARLAMA/SATIŞ ELEMANI         Image: Avgentar                                                                                                    |   |
| Ana Sayfa 今 Ihraoti Kolpiti                                                                                                    |   |
| İhracatınızı artırmak için Kolay İhracat Platformunu nasıl kullanabilirsiniz?<br>Kolay İhracıt Platformu, sörekil güncellenen içerikleri ve geliştirilen teknoloği altyapısı ile ihracat yolculuğunuzda sizinie. Akli ihracat Robotu ile sizi doğru ürün ile doğru pazara<br>yonlendirinken ilgilendiğiniz ülke ve sektör öselinde sunuları naçor. haber, eğitimle ile ihracat sürcendi donamınına artırıyonuz. Ticaret Nüşavirlerimizin paylaşırmları, potansiyel alıcı<br>bilgileri, aplan ihale haberleri ve diğer ticari firsatlara en kısa yoldan ulaşmanı sağıyonuz.                                                                                                    |   |
| <u> 曲</u> - @ - <i>b</i> - <i>b</i> - <i>b b</i> |   |
| Akıllı İhracat Sektör ve Ülke Etkinlikler Firmanı Güçlendir<br>Robotu                                                                                                    |   |

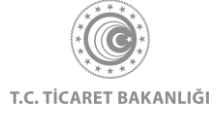

E-posta adresinize gelen "Aktivasyon" başlıklı e-postayı kontrol ediniz. E-posta içerisinde yer alan ve "Hesabınızı aktif olarak işaretlemek için linke tıklayınız: " ifadesinin yanında yer olan bağlantıya tıklayınız.

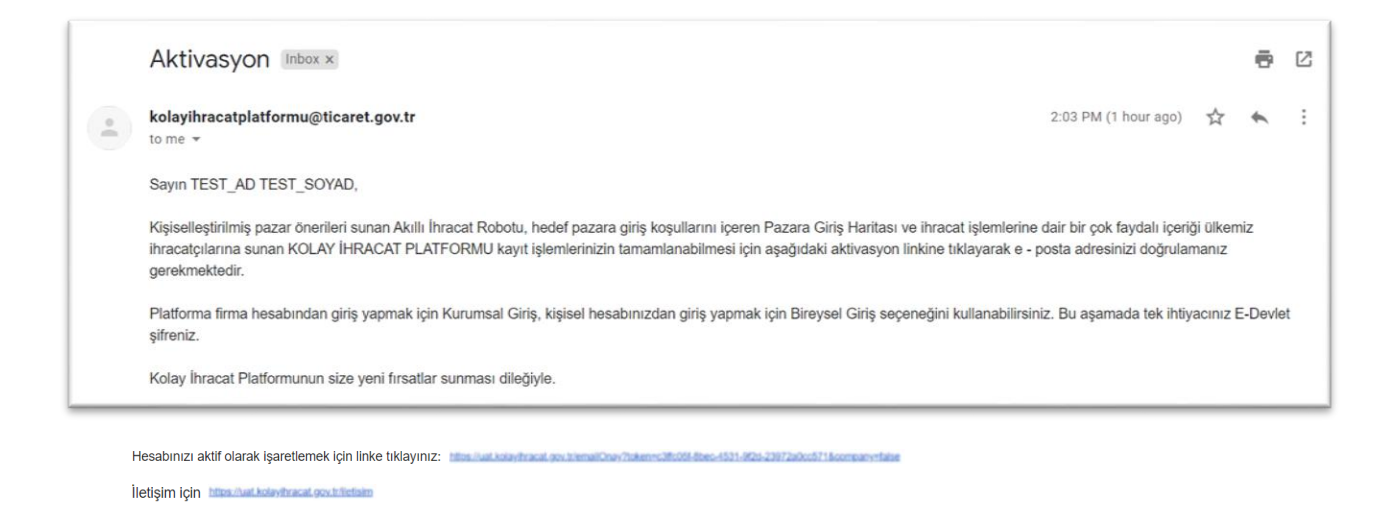

E-posta adresinizin aktifleştiğine dair onay sayfası karşınıza çıkacaktır. Sol üst köşede yer alan menü ikonuna tıklayarak platform üzerinde erişim sağlanabilen tüm bağlantılarıziyaret etmeye başlayabilirsiniz.

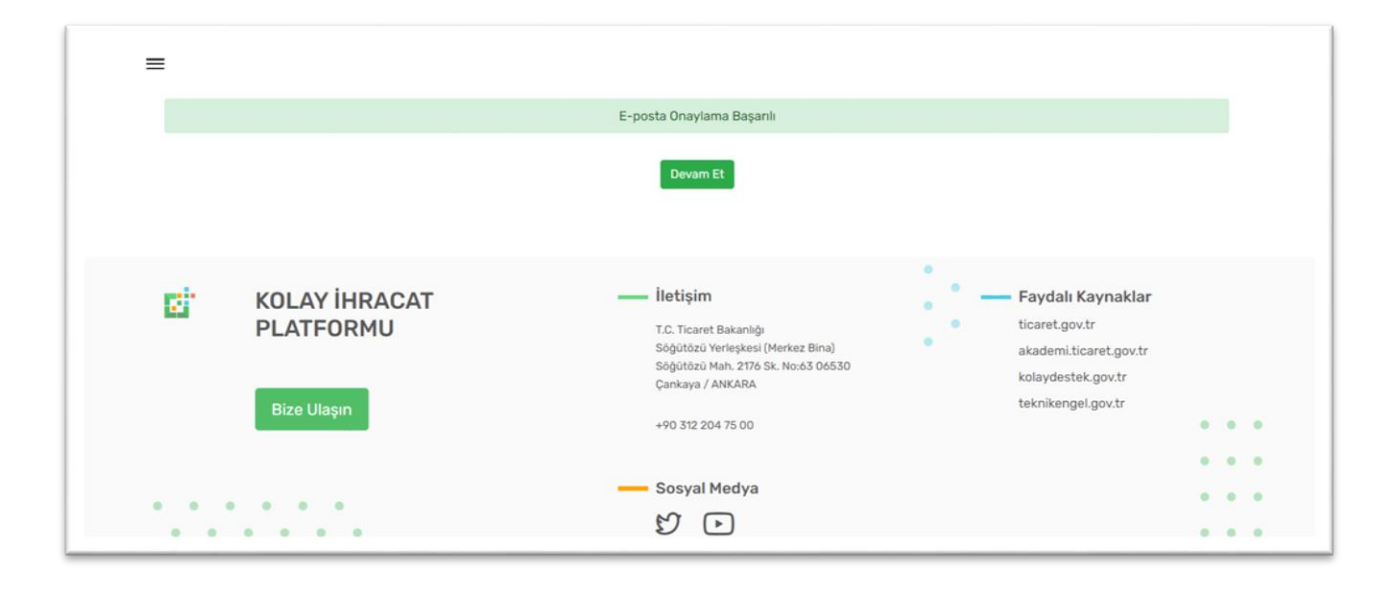

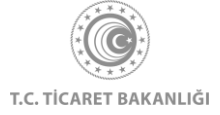

#### 1.2 Kurumsal Giriş Adımları

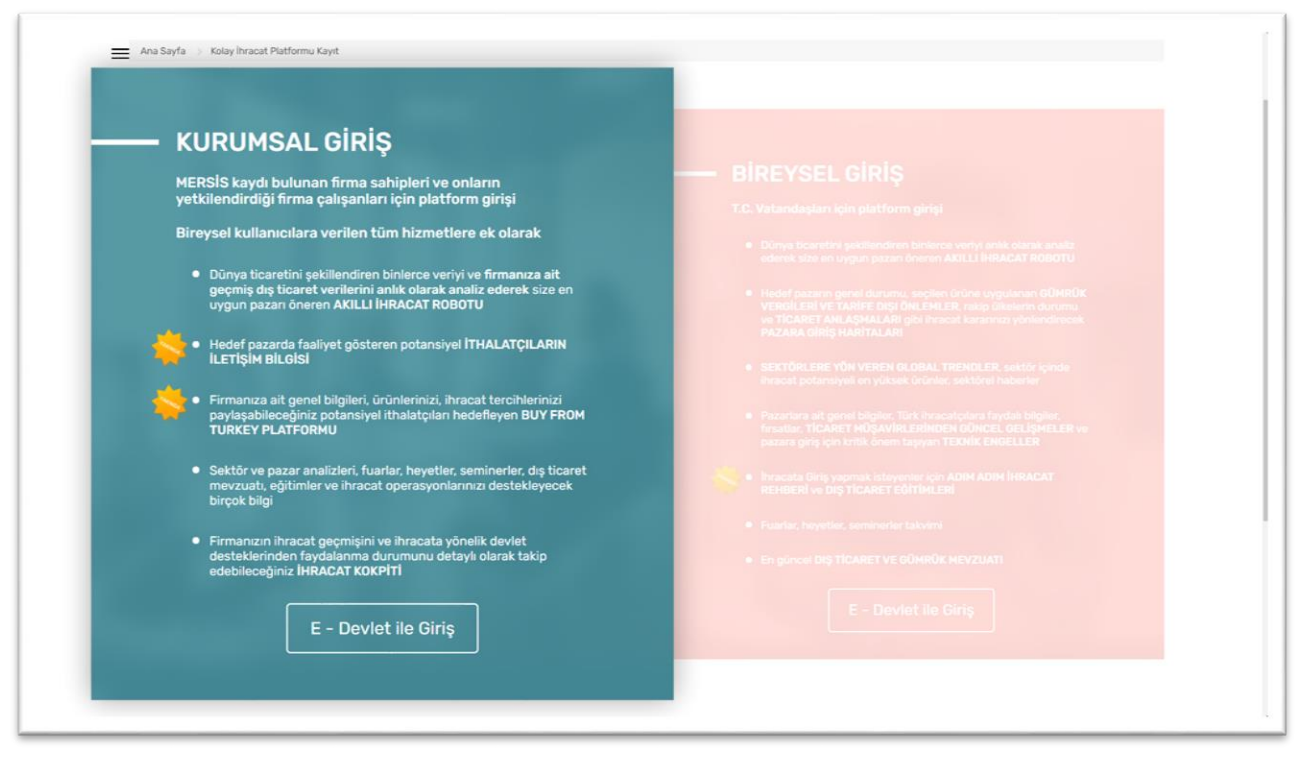

"E-Devlet ile Giriş" butonuna tıklandıktan sonra otomatik olarak giris.turkiye.gov.tr sitesine yönlendirileceksiniz. TC Kimlik Numaranız ve şifreniz ile sisteme girişinizi yapınız.

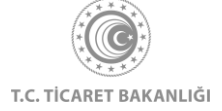

| e-Deviet Kapis                                          | a Kimlik Doğrulama                                              | Sistemi                                 |                                |                              |  |  |  |
|---------------------------------------------------------|-----------------------------------------------------------------|-----------------------------------------|--------------------------------|------------------------------|--|--|--|
| iriş Yapılacak Uygulama Ticaret Bakanlığı Kolay İhracat |                                                                 |                                         |                                |                              |  |  |  |
| e-Devlet Şifresi                                        | 📴 Mobil İmza                                                    | 💰 e-İmza                                | <b>ECK</b> T.C. Kimlik Kartı   | 📻 İnternet Bankacılığı       |  |  |  |
| T.C. Kimlik Numaranız<br>devam edebilirsiniz.           | ve e-Devlet Şifrenizi k<br>I <mark>D</mark> e-Devlet Şifresi Ne | kullanarak kimliğ<br>edir, Nasıl Alınır | iniz doğrulandıktan sonra<br>? | işleminize kaldığınız yerden |  |  |  |
| * T.C. Kimlik No                                        |                                                                 |                                         |                                |                              |  |  |  |
|                                                         | 📼 Sanal Kla                                                     | vye 🕫 Yazark                            | en Gizle                       |                              |  |  |  |
| * e-Devlet Şifresi                                      |                                                                 |                                         |                                |                              |  |  |  |
|                                                         | 🖾 Sanal Kla                                                     | vye 🔒 Şifrem                            | i Unuttum                      |                              |  |  |  |
|                                                         | < İptal                                                         | Et Siste                                | eme Giriş Yap >                |                              |  |  |  |
|                                                         | < İptal                                                         | Et Siste                                | eme Giriş Yap >                |                              |  |  |  |

Başarılı giriş gerçekleştirdiğiniz durumda "Firma Profili" sayfasına yönlendirileceksiniz. Eğer Mersis sisteminde TC Kimlik Numaranız üzerinde birden fazla firma kaydı yer alıyorsa önce "Firma Seçim" sayfasına ardından "Firma profili" sayfasına yönlendirileceksiniz. Firma profili sayfasında eğitim durumunuzu seçip telefon numarası, e-posta bilgilerinizi doldurunuz.

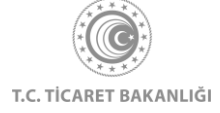

| ■ 1.Firma Profili       Verg Numarass       28400065252       Firma Unvars |  |
|----------------------------------------------------------------------------|--|
| Vergi Numarasi 28400065252 Firma Unvani                                    |  |
| 28400065252<br>Firma Unvars                                                |  |
| Firma Ünvanı                                                               |  |
|                                                                            |  |
| MURTAZA DURMUŞ M DİLETİŞİM DANIŞMANLIK                                     |  |
| 2.Kullanıcı Profili                                                        |  |
| TC Kimilik No                                                              |  |
| 28400065252                                                                |  |
| Ad Soyad                                                                   |  |
| TEST_AD TEST_SOYAD                                                         |  |
|                                                                            |  |
| FIRMA SAHIBI                                                               |  |
|                                                                            |  |
| Eğitim Durum Seçimi                                                        |  |
| Telefon Numarasi                                                           |  |

"Sektör Seçimi" butonuna tıklayarak ilgilendiğiniz sektörleri en az 1 en fazla 5 sektör olacak şekilde seçiniz.

"Ülke Seçimi" butonuna tıklayarak ilgilendiğiniz ülkeleri en az 3 en fazla 5 ülke olacak şekilde seçiniz. Kişisel Verilerin Korunması Kanunu (KVKK) metnini okuyarak "Okudum ve onaylıyorum." kutucuğunu işaretleyiniz.

| PAZARLAMA/SATIŞ ELEMANI                                                                                                    |
|----------------------------------------------------------------------------------------------------|
| Ilgilendiğiniz Sektörler<br>Hazır Giyim 🔹 Takıstil, Hali ve Ev Tekıstili 💿 🗸                                                                                                    |
| Ilgilendiğiniz Ülkeler<br>Almanya 🗘 Azerbaycan 🔿 Italya O 🗸                                                                                                    |
| KOLAY İHRACAT PLATFORMU KİŞISEL VERİLERİN<br>KORUNMASI POLITIKASI<br>6696 sayılı Kişisel Verilerin Korunması Kanunu (KVKK)<br>uyannca, Kurunmunuz tarafındarı, Veri Sorumlusu<br>sıfatıya, kişisel verileriniz, Kolay İhracat Platformu ile<br>ilgili hizmetlerin sunulabilmesi amacıyla aşağıda<br>acıklandıdı cercevek sunlanımak, Kavdedilmek, |
| Ckudum ve onaylygorum.                                                                                                    |

"Kaydet" butonuna tıklayarak kullanıcı kayıt işleminizi tamamlayınız.

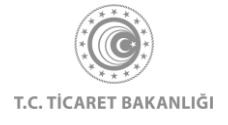

Başarılı bir şekilde kaydınız oluşturulduğu durumda otomatik olarak kullanıcı bilgilerinizi ve "Ayarlar" menüsüne erişebildiğiniz, size özel hazırlanmış "İhracat Kokpiti" sayfasına yönlendirileceksiniz.

| =ihracat                | Einracat Kokpiti<br>TEST_AD TEST_SOYAD<br>Firma Sahibi<br>@ Ayurtar |                                       |                                                                                             |               |  |  |  |  |  |  |
|-------------------------|---------------------------------------------------------------------|---------------------------------------|---------------------------------------------------------------------------------------------|---------------|--|--|--|--|--|--|
| Ana Sayfa > Ibracat Kok | piti                                                                |                                       |                                                                                             |               |  |  |  |  |  |  |
| 201                     | 2019<br>hracat Tutarı<br>973.399,56TL                               | rum<br>2019<br>tek Tutari<br>oTL<br>0 | ihracatınızın değiş<br>iPlar 2<br>2008 2008 2008 2008<br>LOWIN 2 Corres 1.Covers 4.Covers 1 | Ay Çeyrek Yıl |  |  |  |  |  |  |

E-posta adresinize gelen "Aktivasyon" başlıklı e-postayı kontrol ediniz. E-posta içerisinde yer alan ve "Hesabınızı aktif olarak işaretlemek için linke tıklayınız: " ifadesinin yanında yer olan bağlantıya tıklayınız.

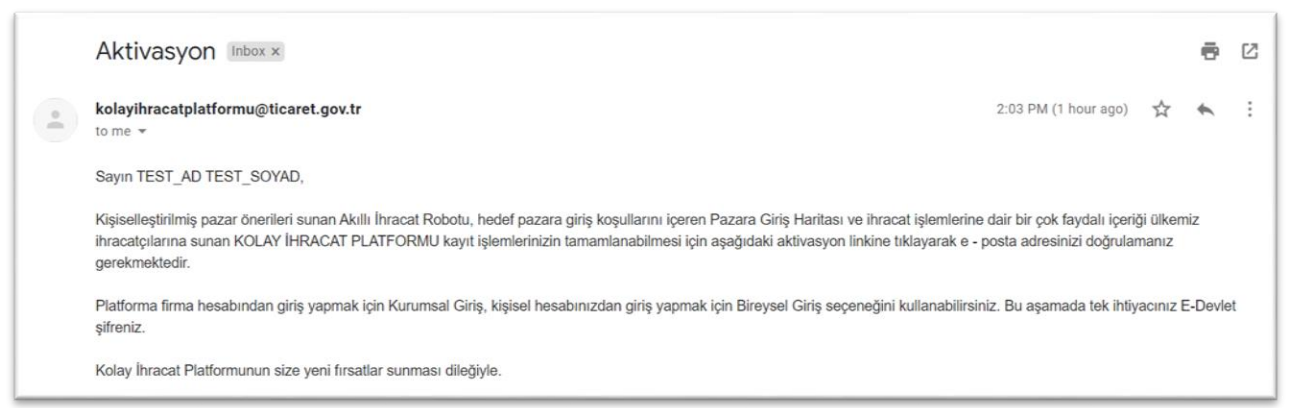

E-posta adresinizin aktifleştiğine dair onay sayfası karşınıza çıkacaktır. Sol üst köşede yer alan menü ikonuna tıklayarak platform üzerinde erişim ağlanabilen tüm linkleri ziyaret etmeye başlayabilirsiniz.

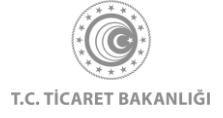

| =     |                                           | E-posta Onaylama Başarılı                                                                                                    |                                                                                                    |       |
|-------|-------------------------------------------|----------------------------------------------------------------------------------------------------|----------------------------------------------------------------------------------------------------|-------|
|       |                                           | Devam Et                                                                                                    |                                                                                                    |       |
| đ     | KOLAY İHRACAT<br>PLATFORMU<br>Bize Ulaşın | Lietişim     T.C. Ticaret Bakanlığı     Söğütözü Yerleşkesi (Merkez Bina)     Söğütözü Mah. 2176 Sk. No:63 06530     Çankaya / ANKARA     +90 312 204 75 00 | <ul> <li>Faydalı Kaynaklar</li> <li>ticaret.gov.tr</li> <li>akademi.ticaret.gov.tr</li> <li>kolaydestek.gov.tr</li> <li>teknikengel.gov.tr</li> </ul> |       |
| • • • |                                           | Sosyal Medya                                                                                                    |                                                                                                    | • • • |

Sol üst köşedeki menü ikonuna tıklayarak "İhracat Kokpiti" sayfasına gidiniz.

| Ana Sayfa              |                                                                                                    |
|------------------------|----------------------------------------------------------------------------------------------------|
| İhracat Kokpiti        |                                                                                                    |
| Akıllı İhracat Robotu  |                                                                                                    |
| Pazara Giriş Haritası  |                                                                                                    |
| Sektörler              |                                                                                                    |
| Ülkeler                |                                                                                                    |
| Dış Ticaret Mevzuatı   | KOLAY İHRACAT<br>PLATFORMU                                                                                                   |
| Bilgi Havuzu >         |                                                                                                    |
| Haberler               | Kolay İhracat Platform'una giriş yaparak<br>ihracat sürecinde ihtiyaç duyduğunuz bütün<br>bildiner kalvaca arişebilizeridir. |
| Etkinlikler            |                                                                                                    |
| AB ve DTÖ Bildirimleri | Çıkış Yap                                                                                                    |

Profil fotoğrafınızın yanında bulunan "Ayarlar" yazısına tıklayarak firma bilgilerini içeren "Firma Profili" bölümüne, kendi bilgilerinizi ve firmanıza çalışmakta olan ve bilgilerinize erişim izni vermek istediğiniz paydaşları, kullanıcı olarak ekleyebileceğiniz "Firma Kullanıcıları" bölümünü ve firma sahibi olarak kişisel bilgilerinizi içeren "Kullanıcı Profili" bölümüne erişebilirsiniz.

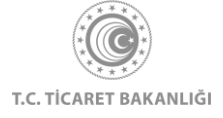

| <sup>≡</sup> ihraca | ihracat Kokpiti<br>EIST_AD TEST_SOYAD<br>FIRMA SAHIBI<br>Avantar |                                 |                                |                                                                       |  |  |  |  |  |  |
|---------------------|------------------------------------------------------------------|---------------------------------|--------------------------------|-----------------------------------------------------------------------|--|--|--|--|--|--|
| Ans Sayfa > Pracet  | 2019<br>Ihracat Tutari<br>973.399.56TL                           | rum<br>2019<br>ek Tutarı<br>ort | İhracatınızın değişim<br>Ter 3 | 1<br>Ay Çeyrek Yıl<br>2009 2009 2019<br>14 2 Çeyrek 3 Çeyrek 4 Çeyrek |  |  |  |  |  |  |

#### 1.3 Yetkilendirilmiş kullanıcı ekleme – yetki durumunu değiştirme

Firma sahibi, yeni kullanıcı ekleyebilir ve kayıtlı kullanıcıların yetki durumlarını aktif veya pasif olarak değiştirebilirler. Firma sahibi olarak çalışanlarınızı kurumsal hesabınıza giriş yapabilmeleri için "Yeni Kullanıcı Ekle" yazısına tıklayınız.

|                                                                                                 | 2. Firma Kullanıcıları eni Kullanıcı Ekle" seçimi ile platforma firmanız adına giriş yapacak kullanıcılar için tanım yapabilir, pasif yap / aktif yap seçenekleri ile tanımlanan kullanıcıların yetkilerini özenleyebilirisiniz. |  |  |  |  |  |  |  |
|-------------------------------------------------------------------------------------------------|----------------------------------------------------------------------------------------------------|--|--|--|--|--|--|--|
| TC Kimlik No Ad Soyad Telefon Numarası Durum E-Posta Yetki Başlı                                | ma Yetki Bitiş                                                                                                    |  |  |  |  |  |  |  |
| 28400065252 TEST_AD TEST_S0YAD +90 555 555 55 Aktif ygsscjijyudbthhdbb@mlucce.online 01/09/2020 | 14 -                                                                                                    |  |  |  |  |  |  |  |

Kayıt işlemleri için zorunlu alanları doldurunuz. Ardından "Ekle" butonuna tıklayıp kayıt işlemini tamamlayınız.

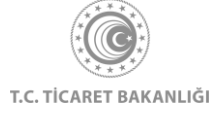

| Vergi Numarasi                                   |                             |                               |
|--------------------------------------------------|-----------------------------|-------------------------------|
| 28400065252                                      | Yeni Kullanıcı Oluştur      |                               |
| Firma Unvani<br>MURTAZA DURMUŞ                   | To Kimilik Numaranız        |                               |
| 2 Eirma Ku                                       | Ad Soyad                    |                               |
| Yeni Kullanıcı Ekle" seç<br>düzenleyebilirsiniz. | Yetki                       | an kullanıcıların yetkilerini |
| TC Kimlik No                                     | Kurumsal / Şirket Yetkilisi | Yetki Başlama Yetki Bitiş     |
| 28400065252                                      | Telefon Numarası            | 01/09/2020                    |
|                                                  | E-Posta                     |                               |
| + YENI KULL                                      | Cori                        |                               |
| 3.Kullanıcı                                      | Ekie                        |                               |
| TC Kimik No<br>28400065252                       |                             |                               |

İşleminiz gerçekleştiğinde aşağıdaki gibi işleminizin başarıyla tamamlandığını gösteren ikaz ekranı görünür olacaktır. Sistem, yeni eklenen kullanıcının e-posta adresine bilgilendirme e-posta gönderilecektir.

| <br><b>1.Firma Pr</b><br>Vergl Numerass<br>28400065252                                                | ofili                              |                   |             |                                                                      |             |                              |           |  |
|----------------------------------------------------------------------------------------------------|------------------------------------|-------------------|-------------|----------------------------------------------------------------------|-------------|------------------------------|-----------|--|
| <br>Firma Ünvars<br>MURTAZA DURMU<br>2.Firma Kut<br>Yani Kutlanuci Ekler" sa<br>düzenleyebbilirsiniz. |                                    | İşleminiz başarı  | rla gerçeki | eştirilmiştir.                                                       | an kullanus | lann yetkileri<br>Yetki Biti | ni        |  |
| 67676676767<br>28400065252                                                                            | Ahmet Yilmaz<br>TEST_AD TEST_SOYAD | +90 555 555 55 55 | Aktif       | aybudyrufhtnebihji@miucce.online<br>ygsscjijyudbthhdbb@miucce.online |             |                              | Pasif yap |  |
| + YENİ KUL                                                                                            | LANICI EKLE                        |                   |             |                                                                      |             |                              |           |  |

Eklenen kullanıcının yetki durumu "Aktif" olarak belirlenmiştir. Aktif kullanıcılar, firmanızın yetkilisi olarak platforma kurumsal giriş yapabilen kullanıcılardır.

Yetki durumunu değiştirmek için kullanıcı bilgilerinin sağ tarafında bulunan "Pasif Yap" linkine tıklayınız.

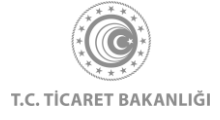

| Yeni Kullanıcı Ekle" se<br>düzenleyebilirsiniz. | ni Kullanıcı Ekle" seçimi ile platforma firmanız adına giriş yapacak kullanıcılar için tanım yapabilir, pasif yap / aktif yap seçenekleri ile tanımlanan kullanıcıların yetkilerini<br>izenleyebilirsiniz. |                   |       |                                  |               |             |           |  |  |  |
|-------------------------------------------------|----------------------------------------------------------------------------------------------------|-------------------|-------|----------------------------------|---------------|-------------|-----------|--|--|--|
| TC Kimlik No                                    | Ad Soyad                                                                                                    | Telefon Numarası  | Durum | E-Posta                          | Yetki Başlama | Yetki Bitiş |           |  |  |  |
| 67676676767                                     | Ahmet Yılmaz                                                                                                    | +90 555 555 55 55 | Aktif | oybudyrufhtneblhji@miucce.online | 01/09/2020    |             | Pasif yap |  |  |  |
| 28400065252                                     | TEST_AD TEST_SOYAD                                                                                                    | +90 555 555 55 55 | Aktif | ygsscjijyudbthhdbb@miucce.online | 01/09/2020    | -           | -         |  |  |  |

Pasif yetki konumuna aldığınız kullanıcının bilgilerinin sağ tarafında kullanıcıyı istediğinizde tekrar aktifleştirebilmeniz için "Aktif Yap" linki görünür ve aktif olacaktır.

| düzenleyebilirsiniz. | düzenleyebilirsiniz. |                   |       |                                  |               |             |           |  |  |  |
|----------------------|----------------------|-------------------|-------|----------------------------------|---------------|-------------|-----------|--|--|--|
| TC Kimlik No         | Ad Soyad             | Telefon Numarası  | Durum | E-Posta                          | Yetki Başlama | Yetki Bitiş |           |  |  |  |
| 67676676767          | Ahmet Yılmaz         | +90 555 555 55 55 | Pasif | oybudyrufhtneblhji@miucce.online | 01/09/2020    | 01/09/2020  | Aktif yap |  |  |  |
| 28400065252          | TEST_AD TEST_SOYAD   | +90 555 555 55 55 | Aktif | ygsscjijyudbthhdbb@miucce.online | 01/09/2020    | č.          | -         |  |  |  |
|                      |                      |                   |       |                                  |               |             |           |  |  |  |

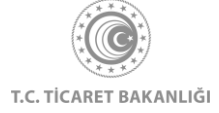

"Aktif yap" linkine tıklandığında kullanıcı bilgilerini gösteren bir ekran karşınıza çıkacak ve "Aktifleştir" butonuna tıklandığında kullanıcını yetki durumunu güncellemiş olacaksınız. İlgili kullanıcıya yetki durumunun değiştiğine dair bilgilendirme e-postası gönderilecektir.

|        | Kullanıcı Aktifleştirme                                               |
|--------|-----------------------------------------------------------------------|
| Ки     | Aşağıda bilgileri gösterilen kullanıcıyı<br>aktifleştirmek istiyorum. |
| r" sec | To Kimlik Numaraniz                                                   |
| 2      | 67676676767                                                           |
| lo     | Ad Soyad                                                              |
|        | Ahmet Yilmaz                                                          |
|        | Yetki                                                                 |
| 1      | Kurumsal / Şirket Yetkilisi                                           |
|        | Telefon Numarasi                                                      |
| KULL   | +90 555 555 55                                                        |
|        | E-Posta                                                               |
| ICI    | oybudyrufhtnebihji@miucce.online                                      |
|        | Geri Aktifleştir                                                      |
|        |                                                                       |

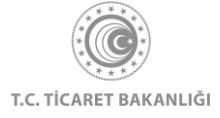

# 2. İhracat Kokpiti

İhracat kokpiti ihracatçılarımıza özel bir sayfa olup yalnızca e-devlet üzerinden yetkilendirilerek platforma erişim sağlamış olan kullanıcılara gösterilir. Kullanıcı, e-devlet üzerinden başarılı bir giriş sağladıktan sonra sistem, kullanıcıyı "İhracat Kokpiti" sayfasına yönlendirir. Farklı bir sayfadan "İhracat Kokpiti" sayfasına erişmek için, Kolay İhracat Platformu açılış sayfasının sol üstünde bulunan menü butonuna tıklayınız.

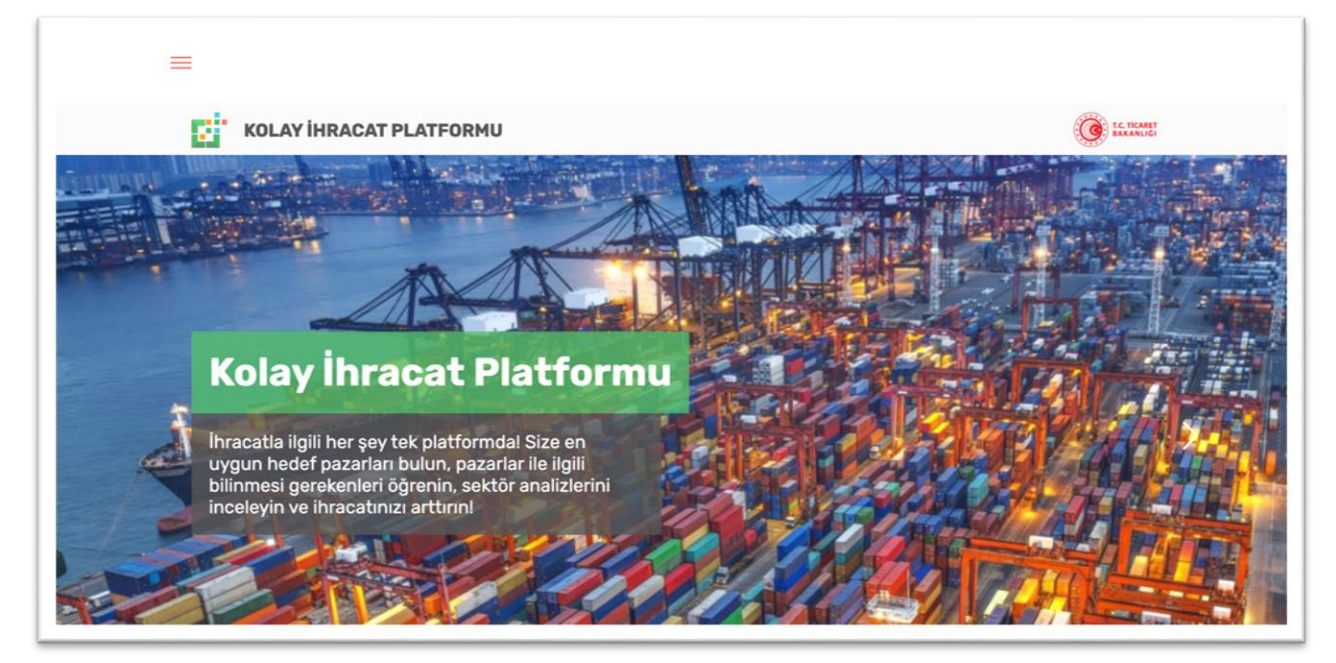

Açılan menüde "İhracat Kokpiti" yazısının üzerine tıkladıktan sonra İhracat Kokpiti sayfasına erişebilirsiniz.

Bu sayfada profilinize girdiğiniz meslek bilgilerini, isminizi görebilir, "yeşil artı" butonuna basarak profil fotoğrafı ekleyebilirsiniz. İletişim, ülke ve sektör gibi tercihlerinizi güncellemek için ayarlar linkine tıklayınız.

İhracat Kokpiti sayfasındaki "İhracatınızı artırmak için Kolay İhracat Platformunu nasıl kullanabilirsiniz" bölümünden, İhracat Kokpiti sayfasında bulunan Akıllı İhracat Robotu, Sektör ve Ülke sayfaları, Etkinlikler ve Firmanı Güçlendir bölümlerine ulaşabilirsiniz. Bunun için gitmek istediğiniz bölümün yazılı oldu görsellere tıklayınız.

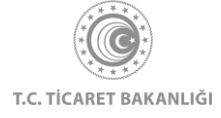

| TEST_AD TEST_SOYAD<br>ASKER<br>Asker<br>Ayartar                                                                                                    |  |
|----------------------------------------------------------------------------------------------------|--|
| Ans Sayfa 🗧 Inseat Kalapti                                                                                                    |  |
|                                                                                                    |  |
| İhracatınızı artırmak için Kolay İhracat Platformunu nasıl kullanabilirsiniz?<br>Kolay İhracı Patform, süreki güncelleren içerikleri ve gelşitilen teknoloj altyapısı ile ihracıt yokuluğunusda sizinle. Aklil ihracı Robotu ile sizi doğru ürün ile doğru pazars<br>yönlendiriken liglendiğiniz ülke ve sektör özerinde sunuları rapor, haber, eğitimler ile ihracıt sürecinde donarınmınız artırmyoruz. Tearet Müşaviferimizin paylaşımları, potansiyel aları<br>biğileri, açılan ihale haberleri ve diğer ücari firsatlara en kısa yoldan ulaşınanı sağiyoruz. |  |
| Akıllı İhracat<br>Bektör ve Ülke<br>Etkinlikler<br>Firmanı Güçlendir                                                                                                    |  |

Eğer daha önce Akıllı İhracat Robotu kullanılmamış ise, Akıllı İhracat Robotu bölümünde robotu çalıştırmanız için sizden GTİP kodu veya ürün adı girmeniz ve size en uygun pazarları bulmasını sağlamak için iki soru cevaplamanız istenmektedir. Seçimlerinizi tamamladıktan sonra "Robotu Çalıştır" butonuna basarak Akıllı İhracat Robotu'nu çalıştırabilir, size en uygun pazarları öğrenebilir veya "Pazar Seç" butonuna tıklayarak ilgilendiğiniz pazarı seçerek "Pazara Giriş Haritası" sonuçlarını görüntüleyebilirsiniz.

| GTİP                                                                                                    |                                                                                                    |
|----------------------------------------------------------------------------------------------------|----------------------------------------------------------------------------------------------------|
| GTİP kodu veya ürün adı ile ara                                                                                                    |                                                                                                    |
| GTIP arama için Ticaret Bakanlığı Tarife Arama Motoru (TARA) aityapıs<br>kullanılmaktadır.                                                                  | 9                                                                                                    |
| İhracət Tercihleri                                                                                                    |                                                                                                    |
| 100.000 TL değerindeki pazarlama bütçenizi 1/2<br>iki ülkeye dağıtmayı düşünüyorsunuz.                                                                      |                                                                                                    |
| A Hem Türkiye'den hem dünyadan çok sayıda<br>Ölkesi farklı firma tarafından tercih edilmektedir.<br>Düzenli ve sürdürülebilir ticaret<br>yapitabilmektedir. |                                                                                                    |
| B Dünyadaki en büyük pazarlar arasında yer<br>Ülkesi almakta veya Türkiye'den yapılan toplam                                                                |                                                                                                    |
| ihracatta üst sıralarda gelmektedir.<br>Yukandaki bilgileri göz önünde bulundurarak paranızı                                                                |                                                                                                    |
| A Olkesi<br>SO.000TL SO.000TL                                                                                                    |                                                                                                    |
| Sonraki Soru →                                                                                                    |                                                                                                    |
| Secimleri Temizle                                                                                                    | Akılı İhracat Robotu önerilerini gösterir.     Kıta özelinde potansiyeli en yüksek ülkeyi gösterir.   |
|                                                                                                    | 🛞 Cisijakitemia aldukumun aanuulas tauniun aitelikindadis 18 mulamaun Kabin kasas kullanandasa aittis |

Eğer daha önce Akıllı İhracat Robotu'nu kullanarak size en uygun pazarları ziyaret etmiş iseniz, bu bölümde geçmişte yaptığınız aramaları görebilir, tekrarlamak istediğiniz aramanın altında

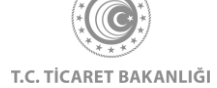

bulunan "Aramayı Tekrarla" butonuna tıklayarak sonuçlarınızı zaman kaybetmeden görüntüleyebilirsiniz. Yeni arama yapmak isterseniz "Yeni Arama Yap" butonuna tıklayarak işleminizi gerçekleştirebilirsiniz.

| =                         |   | <u>e</u>                                                       |
|---------------------------|---|----------------------------------------------------------------|
| GTIP 121190               | 1 |                                                                |
| Aramayı Tekrarla          |   |                                                                |
| 01/09/2020<br>GTİP 121190 | > |                                                                |
| Aramayı Tekrarla          |   |                                                                |
| 26/08/2020<br>GTIP 071010 | > |                                                                |
| 🚔 Aramayı Tekrarla        |   |                                                                |
| 26/08/2020<br>GTİP 071010 | > |                                                                |
| 😤 Aramayı Tekrarla        |   |                                                                |
| +                         |   | Akıllı İhracat Robotu önerilerini gösterir.                    |
|                           |   | Görüntülemiş olduğunuz sonuçlar tavsiye niteliğindedir. Uygula |

İhracat Kokpiti sayfasından, profilinizde önceliklendirdiğiniz ülke ve sektörlerinizi görüntüleyebilirsiniz. "Detay Görüntüle" butonuna tıklayarak ülke ve sektör sayfalarını ziyaret edebilir "Yeni Pazar Ekle" ve "Yeni Sektör Ekle" butonlarına tıklayarak yeni önceliklendirmeler yapabilirsiniz.

| <ul> <li>Sektörler ve Ülke</li> <li>Favori Ülke ve Se</li> </ul> | e <b>ler</b><br>ktörlerin              |                                        |                      |                   |  |
|------------------------------------------------------------------|----------------------------------------|----------------------------------------|----------------------|-------------------|--|
| ABD<br>Detay sofuriation                                         | Almanya<br>Detay Görönüle              | Çin Haik Cumhuriyeti<br>Detey Obsinise | +<br>Yeni Pazar Ekle |                   |  |
| 0                                                                | (6)                                    | (+)                                    |                      | Tom Pazantar   V  |  |
| Demir-Çelik ve Metal<br>Detay Görümüle                           | Elektrik-Elektronik<br>Detay Görüntüle | Yeni Sektör Ekle                       |                      |                   |  |
|                                                                  |                                        |                                        |                      | Tüm Sektörler   🛩 |  |

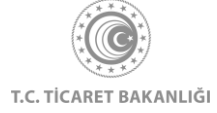

- 21 -

"Müşteriler ile Birebir İlişki Kur" bölümünden yaklaşan heyetleri ve fuarları görüntüleyebilir, müşterilerinizle iletişim kurarak ihracatınızı arttırabilirsiniz. Bulunduğunuz günün içinde bulunduğu kare kırmızı renk ile gösterilir. Eğer farklı bir tarih seçimi yapmak isterseniz, tarihlerin sağ tarafında bulunan "Ok" butonu ile haftaları değiştirebilirsiniz. Ay değişimini değiştirmek için bulunduğunuz ayın isminin yazılı olduğu kutuya tıklayarak, istediğiniz aydaki etkinlikleri görüntüleyebilirsiniz. (1 numaralı alan)

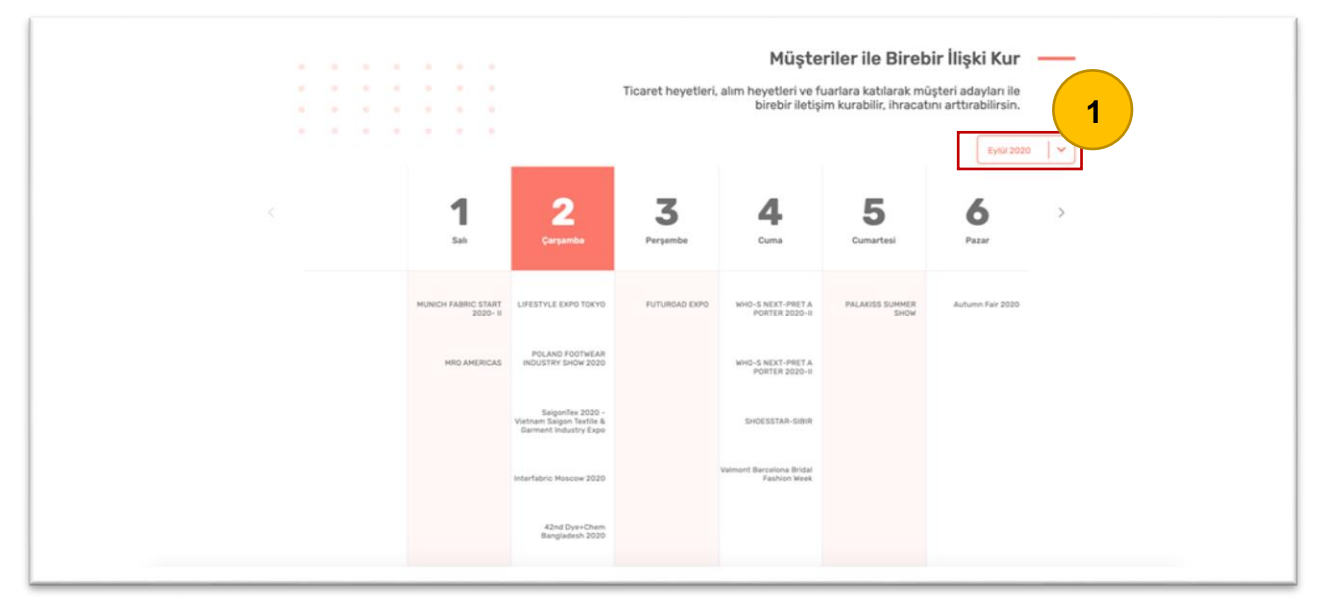

İhracatçılarımızı desteklerle ilgili bilgilendirmek amacıyla www.kolaydestek.gov.tr adresine yönlendirmeler bulunmaktadır. "Detay Görüntüle" butonuna tıklayarak kolaydestek.gov.tr web sitesine erişim sağlayıp bilgi alabilirsiniz. Ayrıca "Bunlar da ilgini çekebilir" bölümünden "Mevzuat", "Haberler" ve "AB-DTÖ Bildirimleri" sayfalarına erişim sağlayabilirsiniz.

| ihracat Deste<br>Firmanın İhtiyaçları<br>KOSGEB ve TÜBİTAN<br>firmanı güçlendirere<br>Kolaydestek, gövrü<br>sunduğu tüm deste<br>başvuru koşullarını | ekleri<br>İçin Ticaret Bakanlığı.<br>desteklerine başvurabilir,<br>k ihracatını arttırabilirsin.<br>e Ticaret Bakanlığının<br>kieri görüntüleyebilir,<br>Sğrenebilirsin. | Kolaydestek.gov.tr ile hangi de<br>başvurabileceğini öğren, hemen bi<br>işletmeni güçl<br>Detay Görüntü | steğe<br>aşvur,<br>endiri |
|----------------------------------------------------------------------------------------------------|----------------------------------------------------------------------------------------------------|----------------------------------------------------------------------------------------------------|---------------------------|
| Bunlar da ilgin                                                                                                    | i çekebilir<br>V<br>Haberler                                                                                                    | AB-DTÖ Bildirimleri                                                                                     |                           |

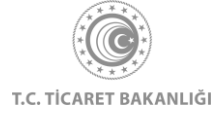

# 3. Akıllı İhracat Robotu

Sol üst köşede bulunan menü butonuna tıklayınız. Açılan menü üzerinden Akıllı İhracat Robotu linki ile "Akıllı İhracat Robotu" sayfasına ulaşabilirsiniz.

Akıllı İhracat Robotu sayfasını görüntüleyebilmek için Kolay İhracat Platformu'na giriş yapmanız gerekmektedir.

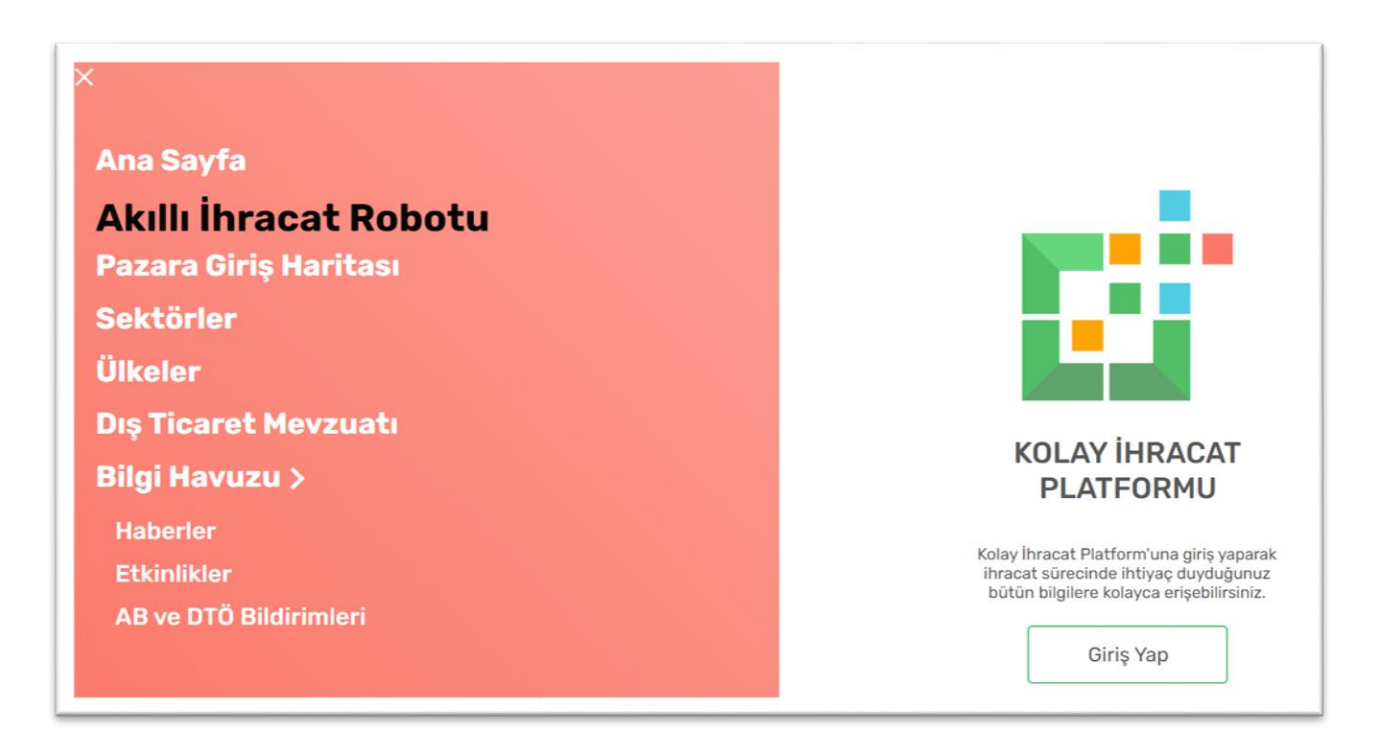

Akıllı İhracat Robotu sayfasını görüntülediğinizde ilk olarak Akıllı İhracat Robotu nedir ve size ne sağlayacağı ile ilgili bilgilendirici bir metin yer almaktadır.

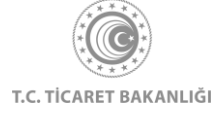

| a Sayfa 🗦 Akulii İhracat Robotu                                                                                                    |                                                                                                    |
|----------------------------------------------------------------------------------------------------|----------------------------------------------------------------------------------------------------|
| Akıllı İhracat Robotu size ne sağlar?                                                                                                    | Akıllı İhracat Robotu Nedir?                                                                                                    |
| Akıllı İhracat Robotu makine öğrenmesi teknolojisini<br>kullanarak ihracat tercihlerinizi, ithalat ve ihracat<br>işlemlerine yün veren global değişkenleri ve firmanızın<br>dış ticaret geçmişini toplu olarak analiz ederek, ihraç<br>etmek istediğiniz ürün için pazar önerileri sunan bir<br>aractır. | <ul> <li>Firmanızın geçmiş verilerine ve ihracat tercihlerinize özel<br/>kişiselleştirilmiş pazar önerisi sunar</li> <li>Dünya ticaretini şekillendiren binlerce veri setini anlık olarak analiz<br/>eder ve güncel bilgilerle size en uygun pazar önerisini üretir</li> <li>Yakında eklenecek olan yeni ürün öneri özelliği ile ürün gamınızı<br/>doğru şekilde büyütmenize yardım eder</li> </ul> |

Akıllı İhracat Robotu'nu çalıştırmak için izlemeniz gereken adımlar kutular içerisinde yer almaktadır.

Akıllı İhracat Robotu yol haritasının altında yer alan yeşil kutu içerisinde bireysel kullanıcı olarak giriş yaptıysanız bireysel hesabınız ile bulunduğunuz yıl içerisinde kaç defa Akıllı İhracat Robotu çalıştırdığınızın bilgisini görüntüleyebilirsiniz. Eğer kurumsal kullanıcı olarak giriş yaptıysanız, Kolay İhracat Platformu'na giriş yaptığınız firma tarafından robotun kaç defa çalıştırıldığı bilgisini bu yeşil kutu içerisinde bulabilirsiniz.

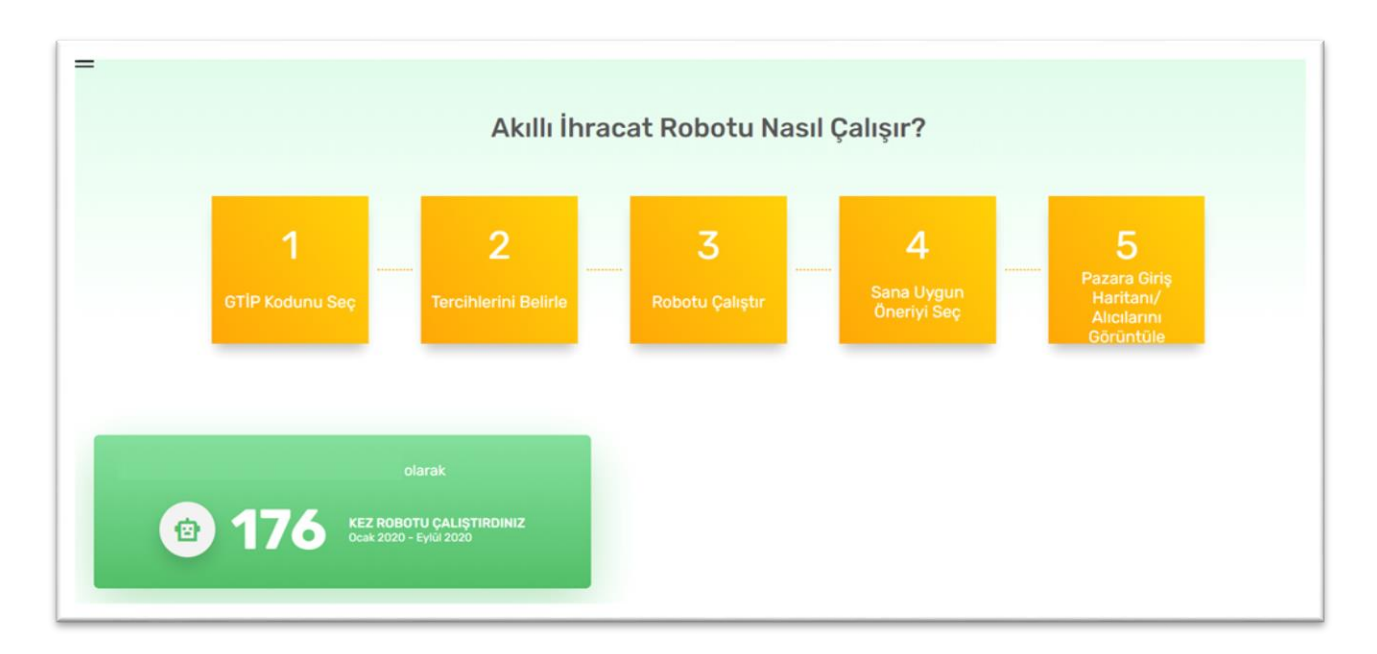

Akıllı İhracat Robotu'nu çalıştırmak için ilk önce GTİP başlığı altındaki arama çubuğuna görüntülemek istediğiniz GTİP kodunu veya ürün adını girerek Ticaret Bakanlığı Tarife Arama Motoru (TARA) içerisinde ihraç etmek istediğiniz ürünü arayınız.

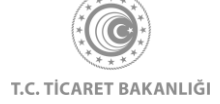

| TÎP kodu veya ûrûn adı ile ara                                                                                                    |  |
|----------------------------------------------------------------------------------------------------|--|
| GTİP arama için Ticaret Bakanlığı Tarife Arama Motoru (TARA) altyapısı<br>kullanılmaktadır.                                                                 |  |
| İhracat Tercihleri                                                                                                    |  |
| 100.000 TL değerindeki pazarlama bütçenizi 1/2<br>iki ülkeye dağıtmayı düşünüyorsunuz.                                                                      |  |
| A Hem Türkiye'den hem dünyadan çok sayıda<br>Ülkesi farklı firma tarafından torcih edilmektedir.<br>Düzenli ve sürdürülebilir ticaret<br>yapılabilmektedir. |  |
| B Dünyadaki en büyük pazarlar arasında yer<br>Ülkesi almakta veya Türkiye'den yapılan toplam<br>ihracatta üst sıralarda gelmektedir.                        |  |
| Yukarıdaki bilgileri göz önünde bulundurarak paranızı<br>nasıl dağıtırsınız?                                                                                |  |
| A Ülikesi B Ülikesi<br>50.000TL 50.000TL                                                                                                    |  |
| Sonraki Soru →                                                                                                    |  |

Arama yaptığınız GTİP numarasının ilk 3 hanesini girdikten sonra TARA size bu üç hane ile eşleşen ürünleri öneri olarak sunmaktadır. Eğer aradığınız ürün bu öneriler arasında ise üzerine tıkladığınızda seçtiğiniz ürün ile ilgili GTİP ve ürün adı bilgisi otomatik olarak arama çubuğuna gelmektedir.

|                                                            | 320500 - Boyayıcı laklar; esası lak olan müstahzarlar                                                                                                    |                                                                                                    |  |
|------------------------------------------------------------|----------------------------------------------------------------------------------------------------|----------------------------------------------------------------------------------------------------|--|
| rama Motoru (TARA) altyapısı                               | GTİP arama için Ticaret Bakanlığı Tarife Arama Motoru (TARA) a kullanılmaktadır.                                                                                                    | iltyap                                                                                                    |  |
|                                                            | İhracat Tercihleri                                                                                                    |                                                                                                    |  |
| a bütçenizi <b>1</b> /2<br>nuz.                            | 100.000 TL değerindeki pazarlama bütçenizi 1/<br>iki ülkeye dağıtmayı düşünüyorsunuz.                                                                                                    | /2                                                                                                    |  |
| yadan çok sayıda<br>ih edilmektedir.<br>icaret             | A Hem Türkiye'den hem dünyadan çok sayıda<br>Ülkesi farklı firma tarafından tercih edilmektedir.<br>Düzenli ve sürdürülebilir ticaret<br>yapılabilmektedir.                                                                   |                                                                                                    |  |
| azarlar arasında yer<br>len yapılan toplam<br>gelmektedir. | B Dünyadaki en büyük pazarlar arasında yer<br>Ülkesi almakta veya Türkiye'den yapılan toplam<br>ihracatta üst sıralarda gelmektedir.                                                                                          |                                                                                                    |  |
| e bulundurarak paranızı                                    | Yukarıdaki bilgileri göz önünde bulundurarak paranı:<br>nasıl dağıtırsınız?                                                                                                    | ZI                                                                                                    |  |
| B Ülkesi<br>50.000TL                                       | A Ülkesi B Ülkes<br>50.000TL 50.000                                                                                                    | si<br>)TL                                                                                                    |  |
|                                                            | rama Motoru (TARA) aityapısı<br>a bütçenizi 1/2<br>nuz. 1/2<br>yadan çok sayıda<br>ih edilmektedir.<br>caret<br>azarlar arasında yer<br>ten yapılan toplam<br>gelmektedir.<br>a bulundurarak paranızı<br>B Ülkesi<br>50.000TL | a bütçenizi       1/2         a bütçenizi       1/2         yadan çok sayıda       İhracat Tercihleri         ihe dilmektedir.       100.000 TL değerindeki pazarlama bütçenizi         yadan çok sayıda       İhracat Tercihleri         ükeşi       farklı firma tarafından tercih edilmektedir.         Düzenli ve sürdürülebilir ticaret       yapılabilmektedir.         Be ulundurarak paranızı       B         B Ülkeşi       sonoort.         B Ülkeşi       So.000TL |  |

İhraç etmek istediğiniz ürünü adı ile aramak için arama çubuğuna kelimeyi yazınız. Kelimeyi aratırken minimum üç harf girdikten sonra TARA size öneri ürün isimlerini göstermektedir. Eğer

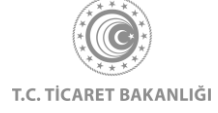

aradığınız ürün önerilen ürünler arasında yer alıyorsa üzerine tıklayarak bu ürünü seçiniz. Eğer yer almıyorsa aradığınız ürünü doğru yazdığınızdan emin olunuz.

| meyan                                                                                                    |                                                                                            |
|----------------------------------------------------------------------------------------------------|--------------------------------------------------------------------------------------------|
| 121190 - meyan kökü                                                                                                    | rama Motoru (TARA) altyapıs                                                                |
| 130212 - meyan kökü                                                                                                    |                                                                                            |
| hülasası: ağırlık itibariyle                                                                                                    |                                                                                            |
| %10'dan fazla sakkaroz                                                                                                    |                                                                                            |
| içeren veya şeker oranına                                                                                                    |                                                                                            |
| bakılmaksızın şekerleme                                                                                                    |                                                                                            |
| olarak hazırlanmış                                                                                                    | a bütçenizi 1/2                                                                            |
| 170/00 meyen kökü ve                                                                                                    | nuz.                                                                                       |
| aroma verici maddeler                                                                                                    |                                                                                            |
| iceren, ciğnenebilir boğaz                                                                                                    | yadan çok sayıda                                                                           |
| ve öksürük pastili. ürün                                                                                                    | in edilmektedir.                                                                           |
| perakende satışa uygun                                                                                                    | *                                                                                          |
| B Dünyadaki en büyük<br>Ülkesi almakta veya Türkiye<br>ihracatta üst sıralard<br>Yukarıdaki bilgileri göz önüne<br>nasıl dağıtırsınız? | pazarlar arasında yer<br>'den yapılan toplam<br>a gelmektedir.<br>de bulundurarak paranızı |
| A Ülkesi                                                                                                    | B Ülkesi                                                                                   |
| 50.000TL                                                                                                    | 50.000TL                                                                                   |
|                                                                                                    |                                                                                            |
|                                                                                                    |                                                                                            |

Kullanıcılarımızın ihracat yaparken tercihlerini daha iyi analiz edebilmek ve kişiselleştirilmiş öneriler sunabilmek adına İhracat Tercihleri başlığı altında iki soru yer almaktadır. Akıllı İhracat Robotu bu iki soruyu ihracatçının stratejisini analiz etmek için kullanmaktadır. Sorularda verilen farklı koşullara göre A ve B ülkelerine 100.000 TL'lik bütçenizi soruların altında yer alan ibreyi sağa ve sola hareket ettirerek dağıtabilirsiniz.

İkinci soruyu görüntülemek için "Sonraki Soru" linkine tıklayınız. Soruları yanıtlarken yapmış olduğunuz seçimleri temizlemek için "Seçimleri Temizle" butonuna tıklayınız. Birinci soruyu görüntülemek için "Önceki Soru" linkinetıklayınız.

Ürününüzü seçtiğinizden emin olduktan sonra "Robotu Çalıştır" butonuna tıklayarak Akıllı İhracat Robotu'nu çalıştırınız.

Akıllı İhracat Robotu'nu çalıştırmadan önce ihraç etmek istediğiniz ürününüz ve hedef ülkeniz için Pazara Giriş Haritası'nı görüntülemek istiyorsanız "Pazar Seç" butonuna tıklayınız.

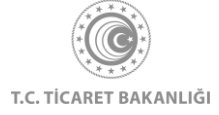

| Ihracat Tercihleri                                                    |                                    | İhracat Tercihleri    |                                          |                              |        |
|-----------------------------------------------------------------------|------------------------------------|-----------------------|------------------------------------------|------------------------------|--------|
| 100.000 TL değerindeki pazarlama<br>iki ülkeye dağıtmayı düşünüyorsun | bütçenizi <b>1</b> /2<br>uz.       | 100.000<br>iki ülkeye | TL değerindeki paza<br>dağıtmayı düşünüy | rlama bütçenizi<br>vorsunuz. | 2/2    |
| A Hem Türkiye'den hem dünya<br>Ülkesi farklı firma tarafından tercih  | adan çok sayıda<br>n edilmektedir. | Ülke                  | Pazar Büyüklüğü                          | Kazanılacak Pazar            | Рауі   |
| Düzenli ve sürdürülebilir tica<br>yapılabilmektedir.                  | aret                               | A Ülkesi              | 60 Milyon TL                             | %3                           |        |
| B Dünyadaki en büyük pazarla                                          | ar arasında yer                    | B Ülkesi              | 9 Milyon TL                              | %20                          |        |
| Ulkesi almakta veya Türkiye'den ya<br>ihracatta üst sıralarda gelm    | ektedir.                           | Yukarıda              | ki bilgileri göz önünd                   | de bulundurarak pa           | ranızı |
| Yukarıdaki bilgileri göz önünde bulu                                  | Indurarak paranızı                 | nasıl dağ             | itirsiniz?                               |                              |        |
| nasıl dağıtırsınız?                                                   |                                    | A Ülkesi              |                                          | ВÚ                           | JIkesi |
| A Ülkesi                                                              | B Ülkesi                           | 50.000TL              |                                          | 50                           | .000TL |
| 50.000TL                                                              | 50.000TL                           |                       |                                          |                              |        |
|                                                                       |                                    | ← Önc                 | eki Soru                                 |                              |        |
|                                                                       | Sonraki Soru →                     |                       |                                          |                              |        |
|                                                                       |                                    |                       |                                          |                              |        |
| eçimleri Temizle                                                      |                                    | Seçimleri             | Temizle                                  |                              |        |
|                                                                       |                                    |                       |                                          |                              |        |

Akıllı İhracat Robotu'nu daha önce çalıştırmışsanız Akıllı İhracat Robotu Kullanım Geçmişi başlığı altında önceki aramalarınızdan son beş tanesi gösterilmektedir. Her bir arama için GTİP kodu ve ürün isimleri ile birlikte arama yapılan tarih bilgisi yer almaktadır. Önceden yapmış olduğunuz aramayı tekrarlayarak robotu çalıştırmak istediğinizde ilgili aramanın altında yer alan "Tekrarla" linkinetiklayınız.

| GTİP 121190                                                                             | GTIP 121190                                                                             | GTIP 071010                                                                  | GTIP 071010                                                                  | GTIP 121190                                                                           |
|-----------------------------------------------------------------------------------------|-----------------------------------------------------------------------------------------|------------------------------------------------------------------------------|------------------------------------------------------------------------------|---------------------------------------------------------------------------------------|
| 121190 - Diğer bitki ve bitki<br>kısımları (parfümeride,<br>eczacılıkta vs. kullanılan) | 121190 - Diğer bitki ve bitki<br>kısımları (parfümeride,<br>eczacılıkta vs. kullanılan) | 071010 - Sebzeler;<br>patates, pişirilmemiş veya<br>buharda pişirilerek veya | 071010 - Sebzeler;<br>patates, pişirilmemiş veya<br>buharda pişirilerek veya | 121190 - Diğer bitki ve bit<br>kısımları (parfümeride,<br>eczacılıkta vs. kullanılan) |
| 01/09/2020                                                                              | 31/08/2020                                                                              | pişirilmiş, dondurulmuş                                                      | pişirilmiş, dondurulmuş                                                      | 26/08/2020                                                                            |
| 🕑 Tekrarla                                                                              | 🕂 Tekrarla                                                                              | 26/08/2020                                                                   | 26/08/2020                                                                   | 😌 Tekrarla                                                                            |
| 01/09/2020<br>🔆 Tekraria                                                                | 31/08/2020                                                                              | pişirilmiş, dondurulmuş<br>26/08/2020                                        | pişirilmiş, dondurulmuş<br>26/08/2020                                        | 26/08/2020                                                                            |

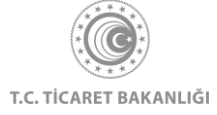

# 4. Akıllı İhracat Robotu Sonuçları

Eğer arama yaptığınız ürün ya da 6 haneli GTİP kodunun 8-10-12 haneli alt kırılımları kotalı ürünler kapsamında ise Akıllı İhracat Robotu haritanın üst tarafında yer alan kırmızı kutu içerisinde kotalı ürünlere dair bilgilendirme metni göstermektedir.

Dünya haritası üzerinde arama yapılan ürün için robotun çekicilik ve potansiyel puanlarına göre sıraladığı ülkeler yeşil ve sarı noktalar halinde gösterilmiştir. Robot, ilgili ülke için çekicilik puanını Türkiye'den ilgili ürünün ihracatının ve o ülkedeki ticaretinin ne kadar kolay olduğuna göre hesaplamakta ve her iki puan da 100 üzerinden ifade edilmektedir. Robot, potansiyel puanı ise ilgili ülkede ilgili ürüne duyulan ihtiyacın büyüklüğüne göre hesaplamakta ve bu iki puanın vektörel çarpımlarına göre sıralamaktadır. Seçili ülkenin kaçıncı sırada olduğunu, çekicilik puanı ve potansiyel puanı bilgilerini görüntülemek için yeşil noktalara tıklayınız. İlgili ürünün hedef ülkedeki durumunu görüntülemek için "Pazara Giriş Haritasını Görüntüle" butonuna tıklayınız.

Robot tarafından önerilen ülkeleri dağılım grafiğinde görmek için grafiğin altında yer alan "Gelişmiş Gösterime Geç" butonuna tıklayınız.

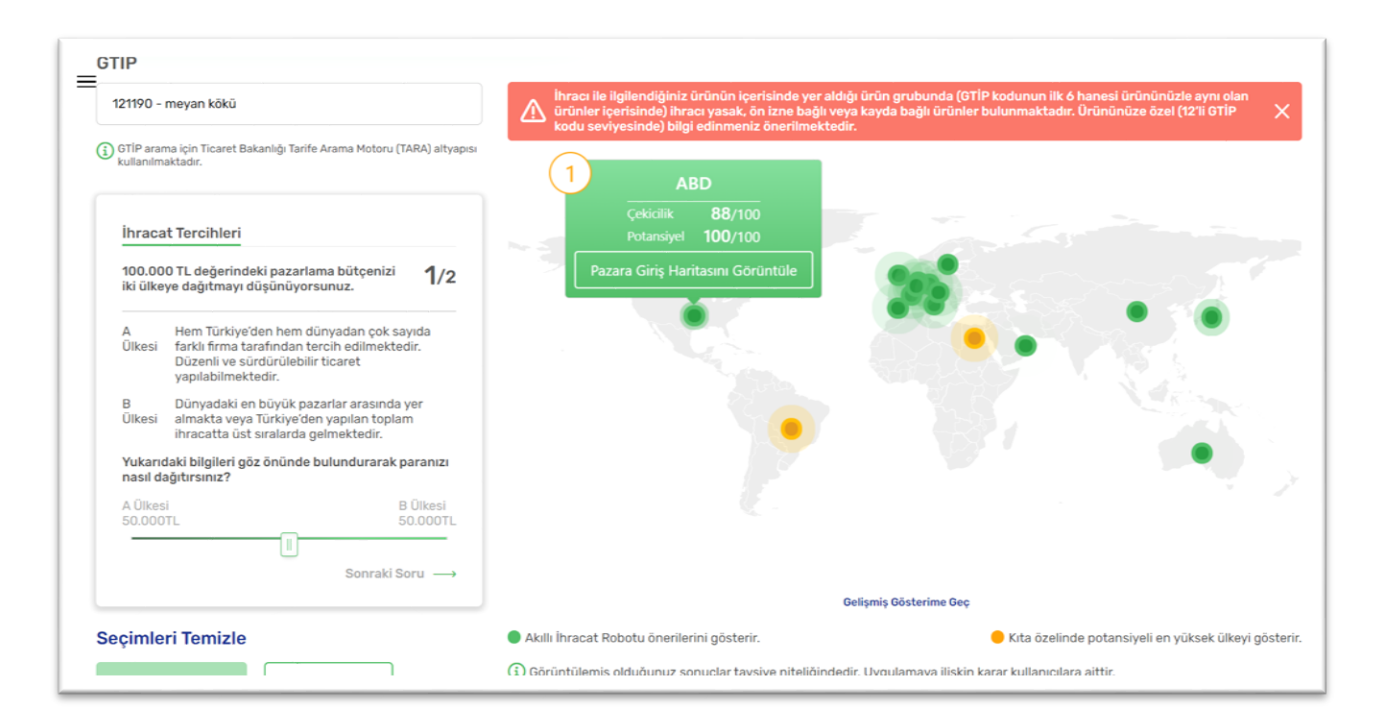

Gelişmiş gösterimde, robot tarafından önerilen ülkeler X ekseninde (yatay eksen) çekicilik puanı (Türkiye'den ilgili ürünün ihracatının ve o ülkedeki ticaretinin ne kadar olduğunu gösteren değer) ve Y ekseninde (dikey eksen) potansiyel puanı(İlgili ülkede ilgili ürüne duyulan ihtiyacın büyüklüğünü gösteren değer) olan bir dağılım grafiğinde yeşil ve sarı

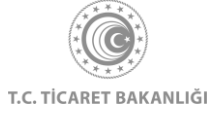

noktalar ile gösterilmektedir. Noktalar üzerine tıklandığında ilgili ülke için önerilme sırası, çekicilik puanı ve potansiyel puanı gösterilmektedir.

Ülkelerin dünya haritası üzerindeki gösterimini görüntülemek için grafiğin altında yer alan "Basit Gösterime Geç" butonuna tıklayınız.

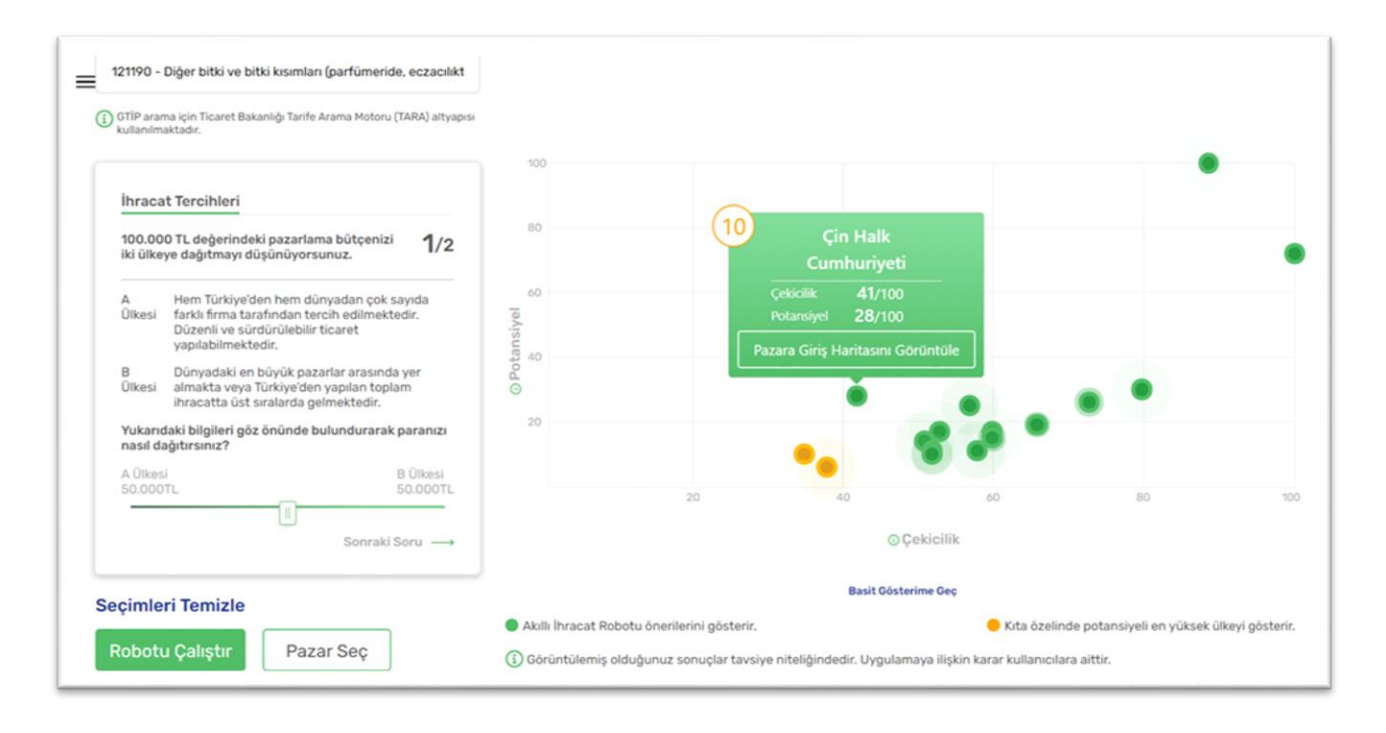

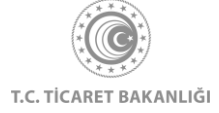

## 5. Pazara Giriş Haritası

Sol üst köşede bulunan menü ikonuna tıklayınız. Açılan menü üzerinden Pazara Giriş Haritası linki ile "Pazara Giriş Haritası" sayfasına ulaşabilirsiniz.

Pazara Giriş Haritası sayfasını görüntüleyebilmek için Kolay İhracat Platformu'na giriş yapmanız gerekmektedir.

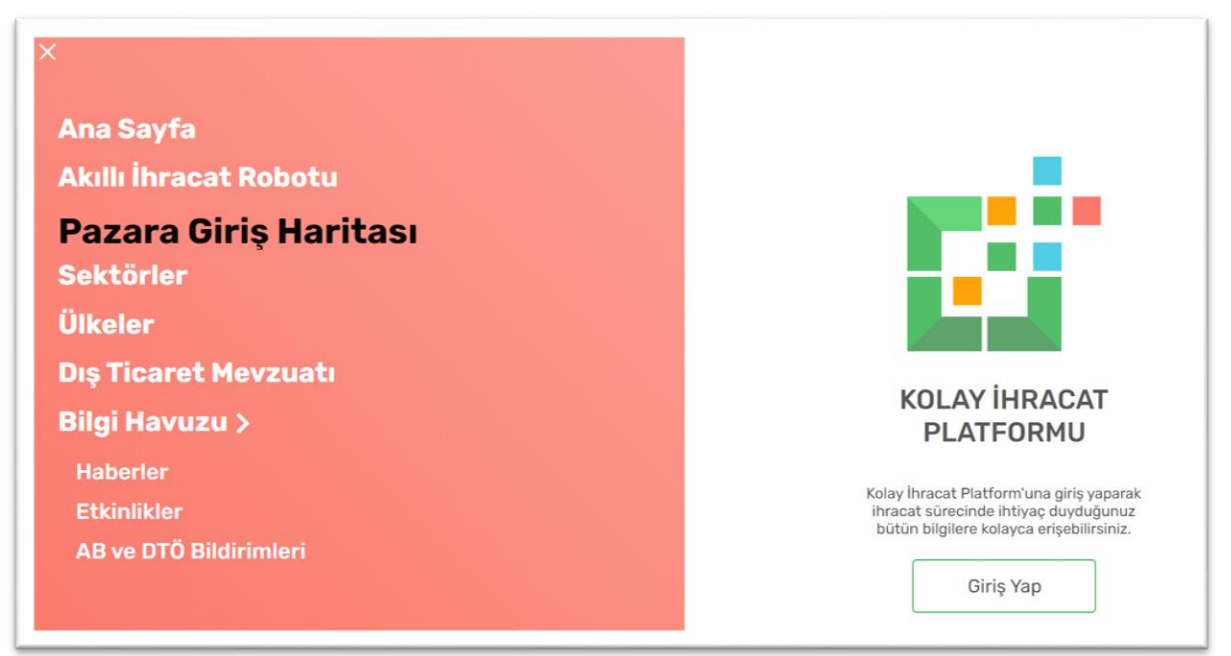

Pazara Giriş Haritası sayfasını görüntülediğinizde ilk olarak Pazara Giriş Haritası'nda hedeflediğiniz ülke özelinde ihraç edeceğiniz ürün ile ilgili bulabileceğiniz bilgileri anlatan bir metin yer almaktadır.

Ürün arama çubuğu Akıllı İhracat Robotu sayfasında yer alan arama motoru ile aynı prensipte çalışmaktadır. GTİP kodunu en az3 en çok 6 hane olmak üzere veya ürün adını en az 3 harf olmak üzere arama çubuğua yazınız. Önerilen ürünlerden ihraç etmek istediğiniz ürünü seçiniz.

Hedeflediğiniz pazarı sistemde kayıtlı ülkeler içerisinde bulmak için ülke ismini arama çubuğuna yazabilir veya kutunun sağ tarafında yer alan ok ile ülke listesini görüntüleyerek içerisinden seçim yapabilirsiniz.

Ürün ve ülkenizi seçtiğinizden emin olduğunuzda ülke arama çubuğu altında yer alan "Pazar Giriş Haritasını Görüntüle" butonuna tıklayarak ilerleyiniz.

Akıllı İhracat Robotu sayfasına ilerlemek için sayfasının sağ tarafında yer alan görsel içerisindeki "Robota Git" butonuna tıklayınız.

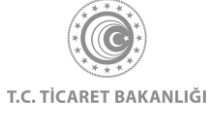

| Pazara Giriş Haritası                                                                                                    |                                                                                                    |
|----------------------------------------------------------------------------------------------------|----------------------------------------------------------------------------------------------------|
| Ana Sayfa > Akulli İhracat Robotu > Pazara Giriş Haritası                                                                                                    |                                                                                                    |
| Pazara Giriş Haritası ile ihraç edeceğiniz ürünün hedef ülkedeki<br>durumunu öğrenebilirsiniz. Ürün ülkede ne kadar ithal ediliyor. O ülkeye<br>aynı malı kimler satıyor. pazarın dağılımı nasıl, Türkiye'ye uygulanan<br>gümrük vergileri ve gümrük koşulları, ülkeler arası anlaşmalar ve şartları,<br>ülkedeki potansiyel ithalatçıların ilstesine platform üzerinden erişmek |                                                                                                    |
| çok kolay. Ürününüzü ve ülkenizi seçin, sonuçları görüntüleyin.                                                                                                    |                                                                                                    |
| çok kolay. Ürününüzü ve ülkenizi seçin, sonuçları görüntüleyin.<br>GTİP kodu veya ürün adı ile ara                                                                                                    | Firma gecmisinize göre özellestirilmis öneriler üreten Akıllı İhracat Robotu ile                                                                  |
| çok kolay. Ürününüzü ve ülkenizi seçin, sonuçları görüntüleyin.<br>GTİP kodu veya ürün adı ile ara<br>3 GTİP arama için Ticaret Bakanlığı Tarife Arama Motoru (TARA) altyapısı kullanılmaktadır.                                                                                                    | Firma geçmişinize göre özelleştirilmiş öneriler üreten Akıllı İhracat Robotu ile<br>size uygun hedef pazarları ve ihraç koşullarını görüntüleyin. |

Pazara Giriş Haritası'nda arama yaptıktan sonra Pazara Giriş Haritası sonuç sayfasına yönlendirilirsiniz. Bu sayfada ihraç etmek istediğiniz ürünün hedef pazardaki durumu ile ilgili bilgiler farklı başlıklar halinde kullanıcılara sunulmaktadır.

| Pazara Giriş Hari                                                                      | tası                                                                                                    |
|----------------------------------------------------------------------------------------|----------------------------------------------------------------------------------------------------|
|                                                                                        |                                                                                                    |
| Ana Sayfa > Akıllı İhracat Robotu 🚿 Pazara Giriş Haritası                              |                                                                                                    |
| GTİP kodu veya ürün adı ile ara                                                        | Almanya                                                                                                    |
| GTÍP arama için Ticaret Bakanlığı Tarife Arama Motoru (TAR altyapısı kullanılmaktadır. | Α)                                                                                                    |
|                                                                                        |                                                                                                    |
| -                                                                                      | 1- Genel Göstergeler                                                                                                    |
| 1 Genel Göstergeler                                                                    | Ülkenin makroekonomik göstergeleri ihraç pazarı seçiminizde kritik rol oynamaktadır. Bu nedenle, ihracat kararınızı vermeden önce he<br>ülkeniz hakkında ihtiyacınız olacak detaylı bilgileri sunuyoruz. |
|                                                                                        |                                                                                                    |
| 2 İthalat Verileri                                                                     |                                                                                                    |
|                                                                                        | Almanya                                                                                                    |
| 3 Rakiplerin Durumu                                                                    |                                                                                                    |
|                                                                                        |                                                                                                    |
| Gümrük Vergileri ve Tarife Dışı                                                        | Şirket kurmak için gereken süre (ortalama)                                                                                                    |

"Genel Göstergeler" bölümünde hedeflediğiniz pazar hakkında ihracat yaparken ihtiyacınız olacak kritik bilgiler yer almaktadır. Bunlardan ilki ilgili ülkede şirket kurmak için gereken

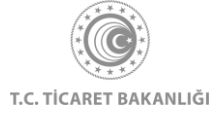

ortalama süre bilgisidir. İkinci olarak bu ülkenin mal ve hizmet ithalatı ve yıllık büyüme oranı için hesaplanmış yüzdelik değerdir. Hedef ülkede iş yapma kolaylığı endeksi ve lojistik performansı 5 üzerinden değerlendirilmekte ve iş yapma kolaylığının ve lojistik performansın en yüksek olduğu değer olarak 5 baz alınmaktadır. Son olarak bu bölümde Türkiye ile ilgili ülkenin arasındaki vize durumu bilgisi yer almaktadır.

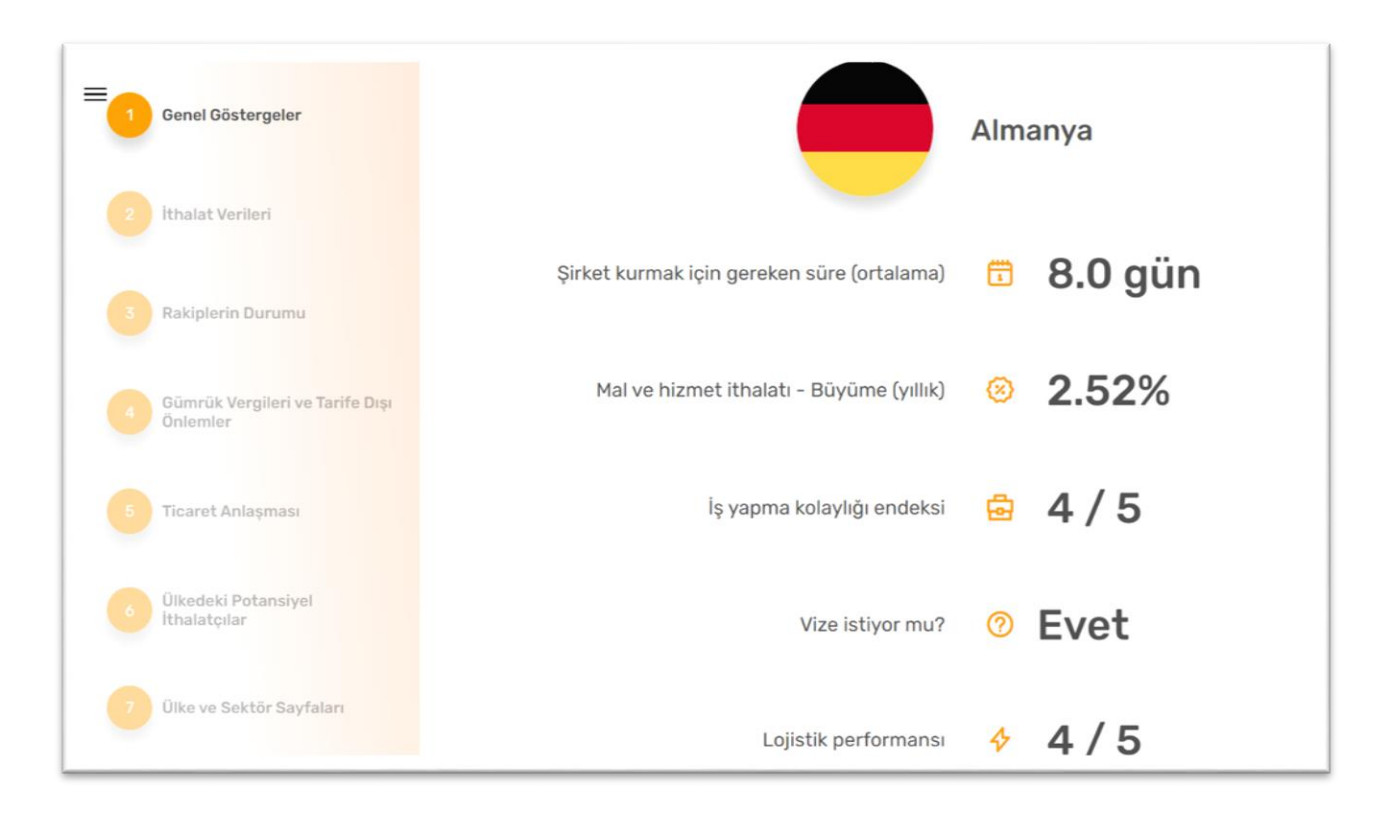

İkinci bölümde "İthalat Verileri" başlığı altında son beş yıl için yeşil ile ifade edilen hedef ülkenin yaptığı toplam ithalat ve turuncu ile ifade edilen Türkiye'nin ürün bazında hedef ülkeye yaptığı ihracat değerleri grafik üzerinde gösterilmektedir. Grafiğin X ekseninde ithalat ve ihracatın yapıldığı yıllar, Y ekseninde ise ithalat ve ihracat tutarları dolar cinsinden değerleri yer almaktadır.

Grafik üzerinde yıllara karşılık gelen ithalat ve ihracat değerlerini net bir şekilde görüntülemek için grafik üzerindeki (yeşil veya turuncu ile gösterilen) noktalara tıklayınız. "Grafik Detayları" başlığı altında ise grafik üzerinde yeşil ve turuncu noktalara karşılık gelen hedef ülkenin toplam ithalatı ve Türkiye'nin yaptığı ihracat değerleri her yıl için zaman çizelgesi ile gösterilmiştir.

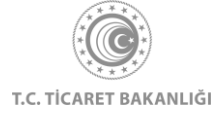

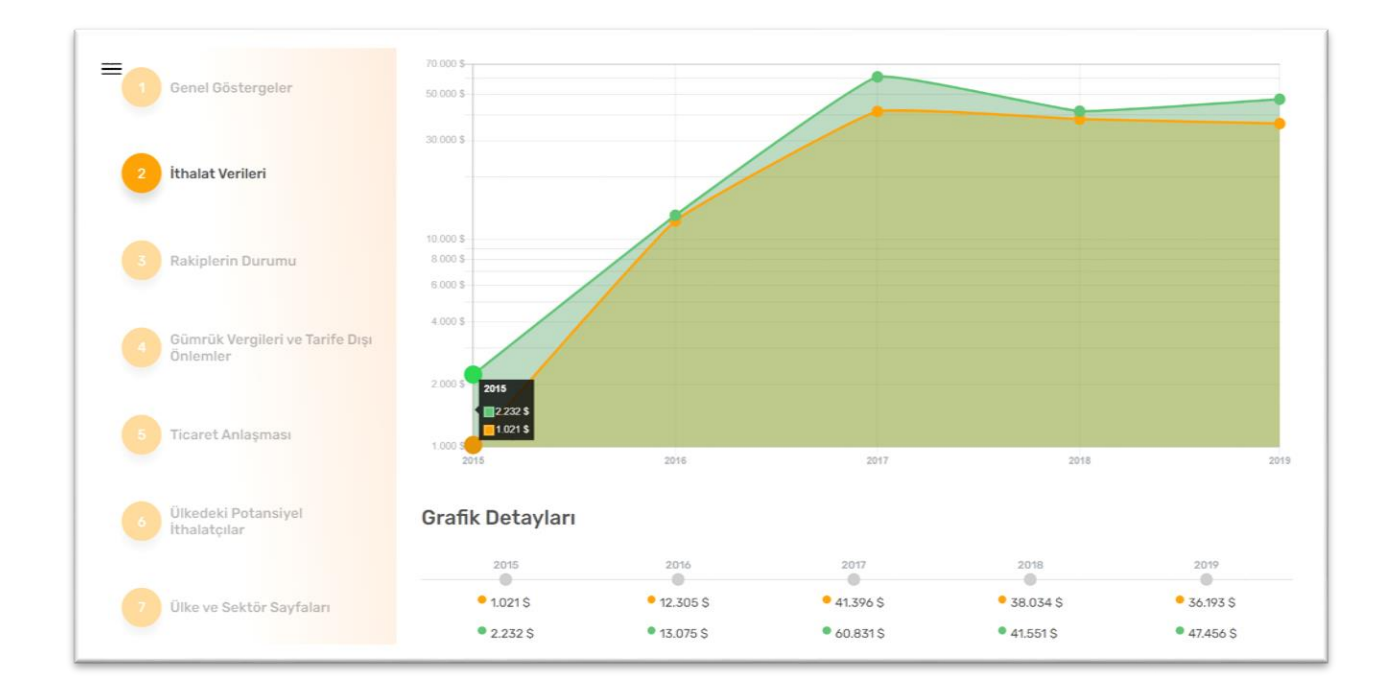

Grafik detaylarının alt bölümünde hedef ülke tarafından yapılan toplam ithalat içerisinde seçili ürünün ithalat payı gösterilmektedir. Ürünün ithalat payı yüzde şeklinde ifade edilmiş olup son beş yıl için gösterilmektedir.

| = 1 Genel Göstergeler | Seçilen Ürünün Toplam İthalat İçindeki Payı |        |        |        |        |
|-----------------------|---------------------------------------------|--------|--------|--------|--------|
|                       | 2015                                        | 2016   | 2017   | 2018   | 2019   |
| 2 İthalat Verileri    | %0.003                                      | %0.003 | %0.003 | %0.003 | %0.002 |

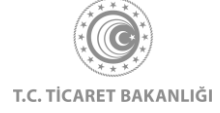

İhraç etmek istediğiniz ürünün en çok ithal edildiği ülkeler ve pazar paylarını "Rakiplerin Durumu" bölümünde bulabilirsiniz. Pasta grafiğinin üzerine fareniz ile geldiğinizde ilgili ülkenin ismini ve pazar yüzdesini görebilirsiniz.

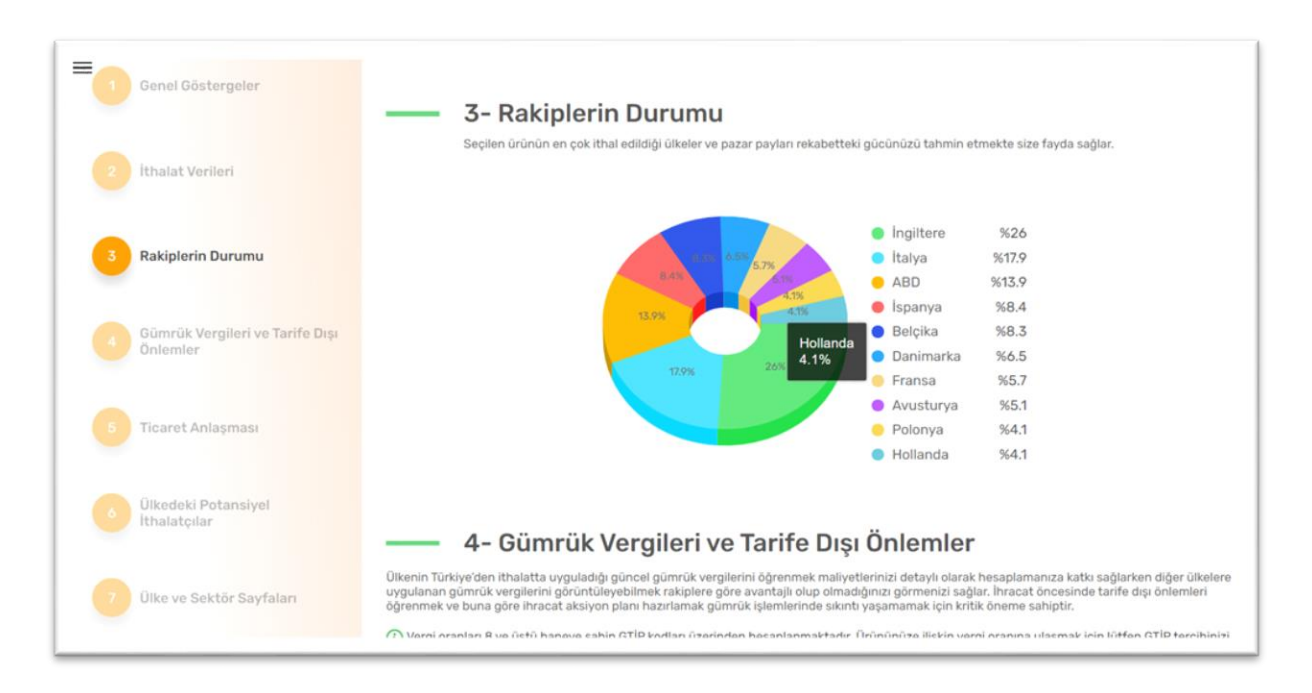

"Gümrük Vergileri ve Tarife Dışı Önlemler" bölümünde hedef ülkenin Türkiye'den ihraç edilen ürüne uyguladığı gümrük vergileri ve gümrük tarifesi dışında kalan tarife dışı önlemler (NTM) kodlarını görüntüleyebilirsiniz. Bu bölümdeki bilgiler, metnin altında GTİP kodu yazan ürün özelindedir. Ürünün yer aldığı çubuk altında yeşil kutular içerisinde ilgili ürünün tabi olduğu gümrük vergisi oranları yer almaktadır. Kutular içerisinde yer alan (i) ile ifade edilmiş yere fare ile gelindiğinde ilgili vergi oranıyla ilgili açıklama gösterilmektedir.

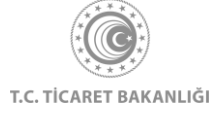

| Genel Göstergeler                           | Ülkenin Türkiye'den ithalatta uyguladığı güncel gümrük vergilerini öğrenme<br>uygulanan gümrük vergilerini görüntüleyebilmek rakiplere göre avantajlı olı<br>öğrenmek ve buna göre ihracat aksiyon planı hazırlamak gümrük islemlerin                                                                                                    | ık məliyetlerinizi detaylı olarak hesaplamanıza katkı sağlarken diğer ül<br>up olmadığınızı görmenizi sağlar, İhracat öncesinde tarife dışı önlemlı<br>ıde sikıntı vasamamak için kritik öneme sahiptir,                                                             |
|---------------------------------------------|----------------------------------------------------------------------------------------------------|----------------------------------------------------------------------------------------------------|
| ithalat Verileri                            | Vergi oranları 8 ve üstü haneye sahip GTİP kodları üzerinden hesapların<br>yapınız.     3205000010 - Sentetik laklar                                                                                                    | naktadır. Ürününüze ilişkin vergi oranına ulaşmak için lütfen GTİP terc                                                                                                    |
| Rakiplerin Durumu                           | Türkiye'ye uyguladığı vergi ()                                                                                                    | MFN gũmrũk vergisi (0)                                                                                                    |
| Gümrük Vergileri ve Tarife Dışı<br>Önlemler | 0%                                                                                                    | 6.5%                                                                                                    |
| Ticaret Anlaşması                           | —— Tarife Dışı Önlemler                                                                                                    |                                                                                                    |
| Ülkedeki Potansiyel<br>İthalatçılar         | Rekabet, satş sonrası hizmetler, teknik gereksinimler gibi 16 ana kategorid<br>tarfiesi dişındaki politika önlemlerini kaşamaktadır. Kodun ilk hafi bağlı bu<br>alt maddesini ifade etmektedir. Bu önlemler ihracatçı, ithalatçı veya transit<br>gereksinimler, kurallar veya düzenlemlerelizi<br>Daba datavle bibi isi bin bircaratonal Tarde Canto (TCT) tarafından yayınlana | en oluşan tarife dışı önlemler (NTM) kodlan ülkelerin dış ticarette güm<br>ulundığı ana kategoriyi, kilon larf (varsa) altaşılığı, üçüncü sayı ise<br>ülkenin kamu otoriteleri tarafından konulmuş, uyulması zorunlu olan<br>n acıklama savfaçını incelevebilirsiniz |
|                                             | <ul> <li>B110 - TTE nedenleri için yasak</li> <li>B140 - TTE nedenleri için yasak</li> </ul>                                                                                                    | н хүнжтэх заутаан н нього усын анШг.                                                                                                    |
| Ülke ve Sektör Sayfaları                    | <ul> <li>B150 - TTE nedenleriyle ithalatçılar için kayıt şartı</li> </ul>                                                                                                    |                                                                                                    |

Aradığınız 6 haneli ürünün 8 haneli alt kırımları varsa gümrük vergileri ile ilgili metnin altında yer alan ürünün yazdığı çubuğa gelerek alt kırılımları içerisinde seçim yapabilirsiniz.

Yaptığınız seçime göre gümrük vergileri ve tarife dışı önleml bilgileri değişmektedir. Tarife dışı önlemler (NTM) kodlarının başında yer alan (i) ile ifade edilen yere fareniz ile geldiğinizde ilgili kodun açıklaması varsa açıklama metni gösterilir, yoksa herhangi bir açıklama metni gösterilmez.

| Contra Costal gella                                      | Ülkenin Türkiye'den ithalatta uyguladığı güncel gümrük vergilerini<br>uygulanan gümrük vergilerini görüntüleyebilmek rakiplere göre av<br>öğrenmek ve buna göre ihracat aksiyon planı hazırlamak gümrük i                                                                                                    | öğrenmek maliyetlerinizi detaylı olarak hesaplamanıza katkı sağlarken diğer ülkel<br>antajlı olup olmadığınızı görmenizi sağlar. İhracat öncesinde tarife dışı önlemleri<br>şlemlerinde sıkıntı yaşamamak için kritik öneme sahiptir.                                                                                       |
|----------------------------------------------------------|----------------------------------------------------------------------------------------------------|----------------------------------------------------------------------------------------------------|
| İthalat Verileri                                         | (i) Vergi oranları 8 ve üstü haneye sahip GTİP kodları üzerinden he<br>yapınız.                                                                                                    | esaplanmaktadır. Ürününüze ilişkin vergi oranına ulaşmak için lütfen GTİP tercihir                                                                                                    |
|                                                          | 3205000010 - Sentetik laklar 🗸 🗸                                                                                                    |                                                                                                    |
|                                                          | I                                                                                                    |                                                                                                    |
| Rakiplerin Durumu                                        | 3205000010 - Sentetik laklar                                                                                                    | MEN nümrük vernisi (1)                                                                                                    |
|                                                          | 3205000090 - Boyayıcı laklar; bu fasılın 3                                                                                                    | en regulinuk vergiar U                                                                                                    |
| Gümrük Vergileri ve Tarife D                             | işi laklar olan müstahzarlar                                                                                                    | 6.5%                                                                                                    |
| Onlemler                                                 |                                                                                                    |                                                                                                    |
|                                                          |                                                                                                    |                                                                                                    |
|                                                          |                                                                                                    |                                                                                                    |
| Ticaret Anlaşması                                        | 8140 - Ulusal güvenlik Ta <b>rife Dışı Önlemler</b>                                                                                                    |                                                                                                    |
| Ticaret Anlaşması                                        | B140 - Ulusal gövenlik<br>nedenleri, çevrenin<br>korunması vb. gibi<br>rası hizmetler, teknik gereksinimler gibi 16 ana k                                                                                                    | ategoriden oluşan tarife dışı önlemler (NTM) kodları ülkelerin dış ticarette gümrük                                                                                                    |
| Ticaret Anlaşması                                        | B140 - Ulusal güvenlik <b>rife Dışı Önlemler</b><br>nedenleri, çevrenin<br>korunması vb. gibi<br>nedenlerle ithalarçının hedef<br>olitika önlemlerini kapsamaktadır. Kodun ilk hart<br>ülkenin ilgili bir devlet                                                                                                    | ategoriden oluşan tarife dışı önlemler (NTM) kodları ülkelerin dış ticarette gümrül<br>i bağlı bulunduğu an kategoriyi, kinci harf (varsa) alt başlığı, üçüncü sayı ise (va<br>a transit Ülkenin kamu otortleleri tarafından konulmuş, vuyulması zorunlu olan                                                               |
| Ticaret Anlaşması<br>Ölkedeki Potansiyel<br>İthalatçılar | B140 - Ulusal güvenlik<br>nedenleri, çevrenin<br>korunması vb. gibi<br>nedenleri dalarçını hede<br>alkerini ligili bir devlet<br>kurunundan yetki, izin veya<br>cini taraşındana Trade Centre (ITC) taraşından ye                                                                                                    | ategoriden oluşan tarife dışı önlemler (NTM) kodları ülkelerin dış ticarette gümrük<br>İ bağlı bulunduğu ana kategoriyi, kinci harf (varsa) alt başlığı. Üçüncü sayı ise (va<br>a transit ülkenin kamu otortleleri tarafından konulmuş, uyulması zorunlu olan<br>rayunlanan antılama savfasını innelevebilirsiniz           |
| Ticaret Anlaşması<br>Ülkedeki Potansiyel<br>İthalatçılar | B140 - Ulusal güvenlik<br>nedenleri, çevrenin<br>korunması vo. gibi<br>nedenleri tihalatçının heder<br>dikenin ilgili bir devlet<br>kurunmudan yekli, izin veyi<br>arası hizmetler, teknik gereksinimler gibi 16 ana k<br>olitika önlemlerini kapsamaktadır. Kodun ilk harf<br>dikta önlemlerini kapsamaktadır. Kodun ilk harf<br>a timektedir. Bu önlemler ihracatçı, ithalatçı vey<br>liar veya düzenlemleridir.<br>çin International Trade Centre (ITC) tarafından y<br>nırda, steği slahlar vizi.<br>nedenleri için yasak | ategoriden oluşan tarife dışı önlemler (NTM) kodları ülkelerin dış ticarette gümrü<br>İ bağlı bulunduğu ana kategoriyi, ikinci harf (varsa) alt başlığı, üçüncü sayı ise (va<br>va transit ülkenin kamu otoriteleri tarafından konulmuş, uyulması zorunlu olan<br>rayınlanan <b>açıklama sayfasını</b> inceleyebilirsiniz.  |
| Ticaret Anlaşması<br>Ülkedeki Potansiyel<br>İthalatçılar | B140 - Ulusal güvenlik<br>nedenleri, çevrenin<br>korumusa vb. gibi<br>nedenlerle ithalatçının hader<br>alkenin ilgili bir devlet<br>kurumundan yekli, bin veyi<br>conay alması gerekliği<br>Omek Uyuşturucu, alki ve<br>hurda, ategi slahlar vizi<br>@ B140 - TTE nedenleri'nçin yaşak                                                                                                    | ategoriden oluşan tarife dışı önlemler (NTM) kodları ülkelerin dış ticarette gümrü<br>İ bağlı bulunduğu ana kategoriyi, ikinci harf (varsa) alt başlığı, üçüncü sayı ise (va<br>va transit ülkenin kamu otoriteleri tarafından konulmuş, uyulması zorunlu olan<br>rayınlanan <b>açıklama sayfasın</b> ı inceleyebilirsiniz. |

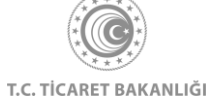

Türkiye ile hedef ülke arasında, ihracat etmek istediğiniz ürünü kapsayan bir ticaret anlaşması imzalanmışsa "Ticaret Anlaşmaları" bölümünde bu anlaşmaya dair detaylı bilgi gösterilmektedir.

Ticaret Anlaşması'nın adı, yürürlüğe giriş tarihi, orijinal anlaşma metni, ihraç ederken kullanmanız gereken örnek menşe belgesi bilgilerinin yanı sıra ihracatınız ile ilgili ihtiyaç duyabileceğiniz bilgiler kutular içerisinde yer almaktadır. Kutuların içerisinde yazan cümlenin tamamını görmek için fareniz ile cümlenin üzerine geliniz. Kümülasyon ile ilgili kutunun içerisinde yer alan (i) ile belirtilen ifadenin üzerine geldiğinizde ise ilgili kümülasyonun açıklaması yer almaktadır.

| Genel Göstergeler                           | 5- Ticaret Anlaşması<br>Gümrük Birliği                                                      |                                                                                                    |
|---------------------------------------------|---------------------------------------------------------------------------------------------|----------------------------------------------------------------------------------------------------|
| 2 İthalat Verileri                          | <b>1/95 sayılı Türkiye-AT Ortaklık Konseyi Kararı</b><br>Yürürlüğe Giriş Tarihi: 01.01.1996 |                                                                                                    |
| 3 Rakiplerin Durumu                         | Orjinal Anlaşma Metni O Menşe Belges                                                        | i O                                                                                                    |
| Gümrük Vergileri ve Tarife Dışı<br>Önlemler | Kümülasyon<br>Çapraz Menşe Kümülasyonu (Pan Avrupa Akdeniz Menşe<br>O                       | Menşe Belgesi Geçerlilik Süresi<br>4 ay                                                                                                    |
| 5 Ticaret Anlaşması                         | Menşe Belgesi Saklama Süresi<br>5 yıl                                                       | Menşe Belgesi Muafiyet Durumu<br>Orünlerin toplam kıymeti küçük paketler için 500 Euro'yu                                                   |
| Olkedeki Potansiyel<br>İthalatçılar         | 6- Ülkedeki Potansivel İthala                                                               | Urünlerin toplam kymeti<br>kaçık paketler için 500<br>Euro'yu veşa yolcınun zati<br>egyasını oluşturan ürünler<br>için 1200 Euro'yu aşamaz. |

İhracat yapmak istediğiniz ürün için hedef ülkenizdeki potansiyel ithalatçıların listesini görüntüleyebileceğiniz bölüm olan altıncı bölümümüz geliştirme aşamasında olup en yakın zamanda kullanıma açılacaktır.

"Ülke ve Sektör Sayfaları" bölümünde Pazara Giriş Haritası'nı çalıştırdığınız hedef ülke özelinde ülkedeki genel durumu, ticaret müşavirlerinden gelen notlar, teknik engellerile ilgili detaylı bilgileri görüntülemek için veya aradığınız ürünün bağlı olduğu sektör hakkında sektörel durum, global trendler, sektör sektör özelinde yükselen pazarlarla ilgili detaylı bilgileri görüntülemek için "Daha Fazla Bilgi" butonuna tıklayınız.

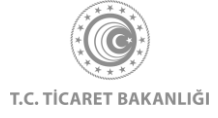

|                                             | — 6- Ülkedeki Potansiyel İthala                                                                                                    | tçılar                                                                                                    |
|---------------------------------------------|----------------------------------------------------------------------------------------------------|----------------------------------------------------------------------------------------------------|
| 2 İthalat Verileri                          | Girmiş olduğunuz GTİP iç                                                                                                    | in bu ülkedeki potansiyel alıcıların listesi.                                                                                            |
| 3 Rakiplerin Durumu                         |                                                                                                    |                                                                                                    |
| Gümrük Vergileri ve Tarife Dışı<br>Önlemler | — 7- Ülke ve Sektör Sayfaları                                                                                                    |                                                                                                    |
| 5 Ticaret Anlaşması                         | Almanya Hakkında                                                                                                    | İlaç ve Kimya Sektörü Hakkında                                                                                                    |
| Olkedeki Potansiyel<br>İthalatçılar         | - Ülkedeki Genel Durum - Ticaret Müşavirinden Notlar     - Stratejik Pazara Giriş Kriterleri - Teknik Engeller     Daha Fazla Bilgi | Sektöru Genel Durumu     Sektöre Yön Veren Global     Trendler     Sektörde İthalat Potansiyeli     Sektör Haberleri     Yüksek Pazarlar |
| 7 Ülke ve Sektör Sayfaları                  |                                                                                                    | Daha Fazla Bilgi                                                                                                    |

# 6. Ülke Sayfası

Kolay İhracat Platformu açılış sayfasının sol üstünde bulunan menü butonuna tıklayınız. Açılan menüde "Ülkeler" başlığının üzerine tıkladığınızda ülkelerin listelendiği sayfaya erişebilirsiniz.

| Ana Sayfa<br>İhracat Kokpiti<br>Akıllı İhracat Robotu<br>Pazara Giriş Haritası<br>Sektörler<br>Üİkeler<br>Dış Ticaret Mevzuatı<br>Bilgi Havuzu ><br>Haberler<br>Etkinlikler<br>AB ve DTÖ Bildirimleri | Character       Character         Data in functor       Character         Data in training in training in tra |
|----------------------------------------------------------------------------------------------------|----------------------------------------------------------------------------------------------------|
|----------------------------------------------------------------------------------------------------|----------------------------------------------------------------------------------------------------|

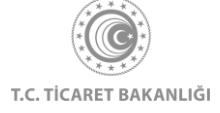

Platforma giriş yaparak ülke liste sayfasının görüntülenmesi durumunda, kayıt sırasında seçilen "Öncelikli Ülkelerim" sayfanın üst kısmında gösterilmektedir. Giriş yapılmadan erişim sağlanması durumunda "Öncelikli Ülkelerim" bölümüne erişim sağlanamaz.

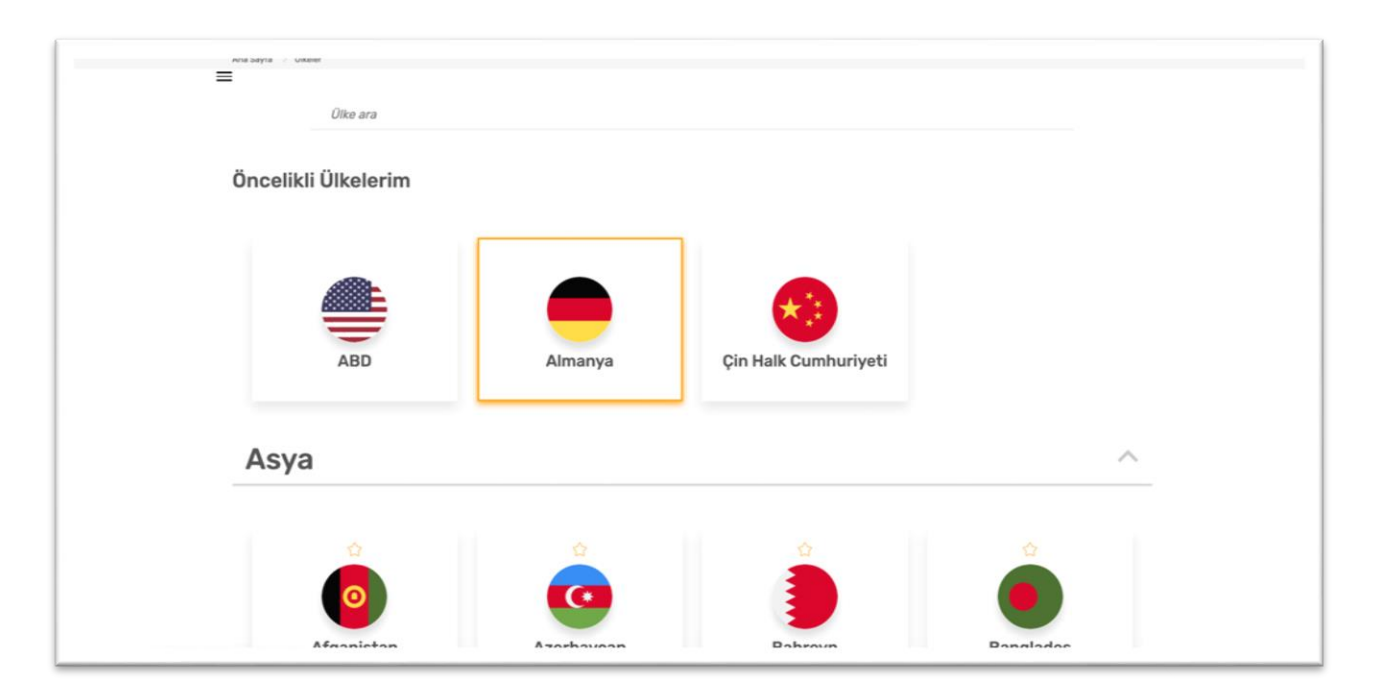

Sisteme giriş yapıldıktan sonra, "Öncelikli Ülkelerim" bölümündeki tercihler değiştirilmek istendiğinde, İhracat Kokpiti→Ayarlar →İlgilendiğiniz Ülkeler yolu izlenerek veya Ülkeler sayfasında ilgilenilen ülke kutusunun üzerindeki "Yıldız" ikonunatıklanarak değişim işlemi gerçekleştirebilir.

İlgilenilen ülkenin kutusunun üzerine tıklanarak ülke detay sayfasına ulaşılır.

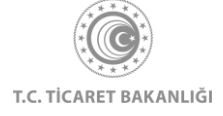

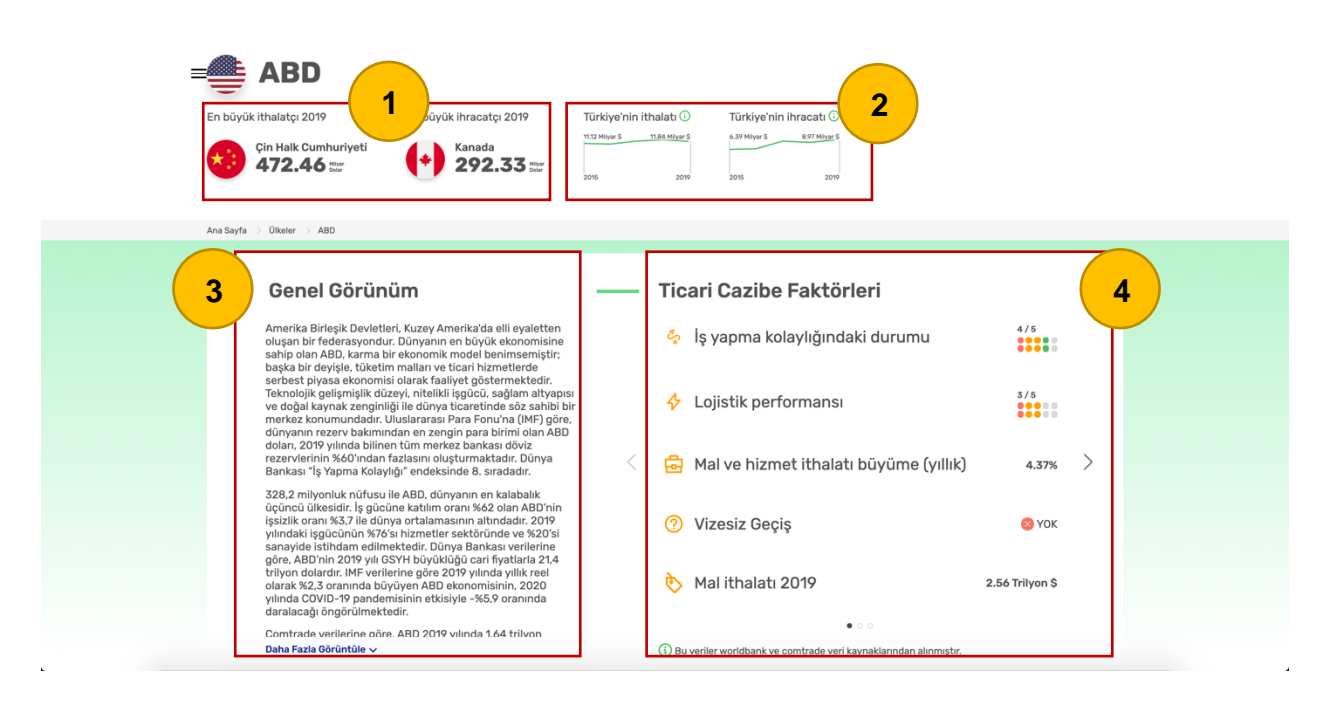

Ülke detay sayfasında seçilen ülkenin 2019 yılı için, en büyük ithalatçısı, ihracatçısı ve bu işlemlerin mali büyüklükleri sol üst köşede gösterilir (1. Numaralı alan). Türkiye ve seçilen ülke arasındaki, yıllara göre ithalat ve ihracat miktarları da bu sayfadan görüntüleyebilirsiniz. (2. Numaralı alan)

İhracatçılarımız için seçilen ülkenin genel durumu hakkında bilgilendirme metni hazırlanmıştır. (3. Numaralı alan) Metnin son kısmında bulunan "Daha Fazla Görüntüle" butonuna basılarak metnin tamamı görüntülenebilir. Ayrıca, ihracatçılarımızın stratejilerinde önemli rol oynayacak farklı sosyoekonomik göstergelere "Ticari Cazibe Faktörleri" alanından ulaşılabilir. (4. Numaralı alan)

#### 6.1 Dış Ticaret Deseni

Bu bölümde ülkenin son 5 yılda ithalat ve ihracat gerçekleştirdiği ilk 10 ülkeyi sektörel kırılıma göre görüntüleyebilirsiniz. Her bir ülke ve sektör farklı renklerle temsil edilmektedir. Fareniz ile bir ülkenin veya sektörün üzerine geldiğinizde sahip olduğu renge göre ilişkili olduğu sektör veya ülkeleri görüntüleyebilirsiniz.

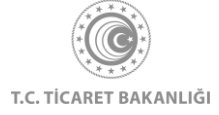

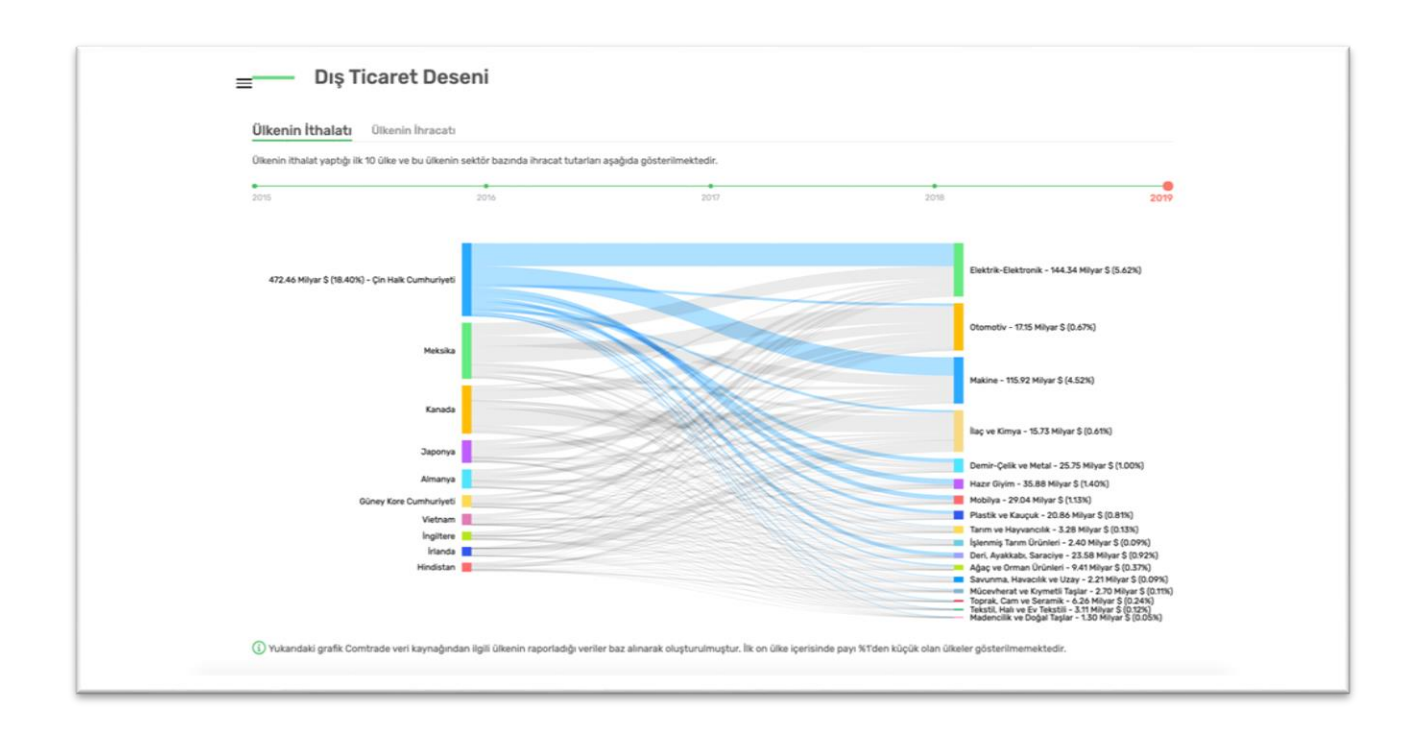

#### 6.2 Sektörler ve Fırsatlar

Sektörler ve Fırsatlar bölümünde ülkede ön plana çıkan sektör ve oluşabilecek yeni fırsatlar hakkında bilgiler yer almaktadır. "Daha Fazla Görüntüle" linkine tıklayarak tüm bilgilere erişebilirsiniz.

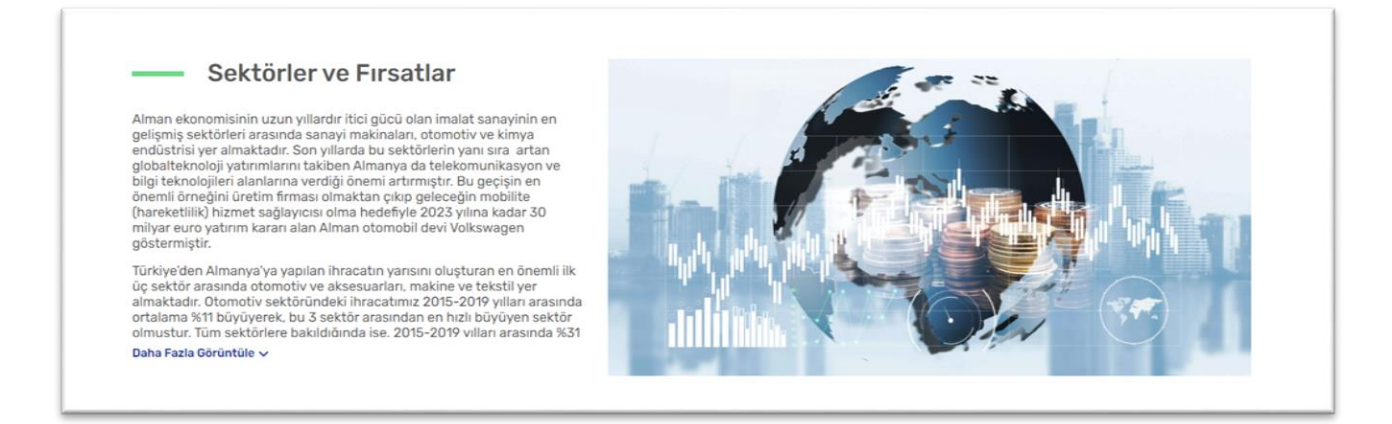

#### 6.3 Ticaret Müşavirinden Notlar

Sahadaki ticaret müşavirlerinden gelen bilgi notları "Güncel Gelişmeler" ve "Mevzuat Değişiklikleri" başlıkları altında ihracatçılarımıza sunulmaktadır. Fareniz ile ilgili başlığa

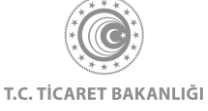

tıllayarak bilgi notunu görüntüleyebilirsiniz. Eğer birden fazla bilgi notu var ise kutunun sağ alt kısmında bulunan "Sonraki" linkine tıklayarak ilerleyebilirsiniz. Bu bölümü görüntüleyebilmek için giriş yapmanız gerekmektedir.

| ■ Ticaret Müşavirinden Notlar<br>Ticaret Müşavirlerinin bulundukları ülkede sahadan edindikleri ve ihracatınızı doğrudan etkileyebilecek                                                               | t güncel gelişmeler ve mevzuat değişikliklerine ilişkin notlara bu bölümde ulaşabilirsiniz. |
|----------------------------------------------------------------------------------------------------|---------------------------------------------------------------------------------------------|
| <b>Cüncel Gelişmeler</b>                                                                                                    | <b>TATA</b><br>Mevzuat Değişiklikleri                                                       |
| Ticaret Müşavirinden Notlar                                                                                                    | c güncel gelişmeler ve mevzuat değişikliklerine ilişkin notlara bu bölümde ulaşabilirsiniz. |
| <section-header><section-header><section-header><section-header><section-header><section-header></section-header></section-header></section-header></section-header></section-header></section-header> | <b>T</b><br>Mevzuat Değişiklikleri                                                          |

#### 6.4 Ülkenin İthalat Potansiyeline Göre Ürünler

Bu bölümde potansiyele göre sıralanmış sektörleri bulabilirsiniz. Listenin altında yer alan üç noktadan listenin devamını görüntüleyebilirsiniz. İlgilendiğiniz sektöre tıklayarak sektör içinde potansiyeli en yüksek ürünlere GTİP kodları ile birlikte sağ taraftan ulaşabilirsiniz. Ürün adını öğrenmek için kodun üzerine gelerek bilgilendirme kutusunun içini okuyunuz. Bu bölümü görüntüleyebilmek için giriş yapmanız gerekmektedir.

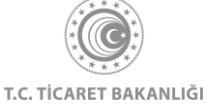

| = | <ul> <li>Ülkenin Ithalat Potansiyeline Göre</li> </ul> | Ürünler                    |                                      |                                    |  |
|---|--------------------------------------------------------|----------------------------|--------------------------------------|------------------------------------|--|
|   | Potansiyele göre sektörler                             | Sektör içinde potan        | siyeli en yüksek ürünler             |                                    |  |
|   | 🛕 1 - İlaç ve Kimya                                    | 8                          | Ø                                    | 6                                  |  |
|   | 2 - Makine                                             | 721230                     | 721050                               | 721041                             |  |
|   | 🖉 3 - Demir-Çelik ve Metal                             | **                         | ***                                  | *                                  |  |
|   | 🛞 4 - Elektrik-Elektronik                              |                            | 731581 - D<br>destekli ha            | lemir/çelikten                     |  |
|   | 5 - Tarım ve Hayvancılık                               | 1 <u>721050</u>            | 998/1000 6 GTIP                      | 1581 <b>986/1000</b>               |  |
|   | 💿 6 - Plastik ve Kauçuk                                | 2 721230                   | 998/1000 7 <u>72</u>                 | 985/1000                           |  |
|   |                                                        | 3 721041                   | 993/1000 B 750                       | 983/1000                           |  |
|   | • • •                                                  | 4 730423                   | 990/1000 9 730                       | 0422 983/1000                      |  |
|   |                                                        | 5 9720610                  | 987/1000 10 GTIP<br>730              | 0621 974/1000                      |  |
|   |                                                        | Potansivel ilolii ülkede s | ecilen sektörde ver alan ürünlere du | adan ihtisaan hösöktökönön tööötök |  |

#### 6.5 Stratejik Pazara Giriş Kriterleri

"Stratejik Pazara Giriş Kriterleri" bölümünde ilgili pazara girmek isteyen ihracatçıların göz önünde bulundurması gereken önemli noktalar sunulmaktadır. Bütün kriterleri görüntülemek için giriş yapılmalıdır. İlgili alana tıklayarak detayları görüntüleyebilirsiniz.

| Anlaşmalar ve Vergiler                                                                                                    | Standartlar ve<br>Kurallar                                                                                                    | Paketleme ve<br>Etiketleme                                                                                                    | Pazara Giriş Yolu                                                                                                    | İş Kültürü                                                                                                    |
|----------------------------------------------------------------------------------------------------|----------------------------------------------------------------------------------------------------|----------------------------------------------------------------------------------------------------|----------------------------------------------------------------------------------------------------|----------------------------------------------------------------------------------------------------|
| Türkiye ile Azerbaycan arasında "Çifte<br>Vergilendirmeyi Önleme" ve "Yatınmların<br>Karşılıklı Teşviki ve Korunması" ikili anlaşmalan<br>yürürüktedir. İk ülke arasında Serbest Ticaret<br>Anlaşması veya Gümrük Birliği<br>bulumadığından Türkiye, petrol ve Bakü-<br>Tifis-Ceyhan boru hattı faaliyetleri hariç, ihraçı<br>ürünleri için diğer üçüncü Ükkelr ile birlikte<br>gümrük vergisine tabidir. Gümrük vergileri,<br>urün gruplarına göre, Xo,S, X1, X3, X10 ve X15<br>oranında uygularına gümrük vergisi ve<br>ürün grupların göleri Aybaşı yaşında keleri<br>yürün grupların göre, Xo,S, X1, X3, X10 ve X15<br>oranında uygularına gümrük vergisi ve<br>ürün grupların göre, Xo,S, X1, X3, X10 ve X15<br>oranında uygularına gümrük vergisi ve<br>ürün grupların göre Aybaşı yaşında keleri<br>yürün yergisi standart oranı X20'dir. Gelir<br>yektöre için ayıkık 8.000 X2N ye kadar gelirler<br>yul vergiden muaftır. | Azerbaycan'a<br>radyoaktif madde,<br>narkotik ve psiko-<br>farmasötik ürönlerin<br>ihraç edilməsi<br>endüstnisi için<br>kullanılan ateşti<br>silahlar, patlayıcılar ve<br>radyoaktif<br>kçin ise lisans alınması<br>gerekmektedir, Alkol,<br>tütün ürönleri, et bazlı<br>girda ürünlerinin<br>ihracatına miktar<br>sınırlaması<br>konulmuştur ve<br>lisansa tabidir. | Azerbaycan'a ihraç<br>edilecek ürünlerin<br>paketlemmesi ve<br>etiketlemmesi ve<br>etiketlemmesinde<br>Azerice kullanılmalıdır.<br>Ayrıca, paketlerin<br>üzerinde yer alan<br>yazıların ve<br>etiketlemelerin ülkede<br>yaygın olarak<br>kullanılan Rusça'ya<br>çevirisinin yapılması<br>da faydalı olacaktır.<br>Azerbaycan<br>Cumhuriyeti günrük<br>yetkililerinin talebi<br>üzerine, malları<br>Azerbaycan<br>Cumhuriyeti günrük<br>sınırından taşıyan kişi.<br>deponun sahibi veya<br>mal ve taşıma araçları<br>konusunda yetki<br>sahibi kişi | Acenteler ve<br>distribütörler. Yarel<br>acenteler veya<br>distribütörler<br>kullanmak, Azericenin<br>işletmelerin ana dili<br>olması ve dilde<br>akıcılığın yerel ortaklar<br>kullanirken büyük bir<br>avanta yaratması<br>açısından etkil pazara<br>giriş yoludur. Azeri<br>yasası ile<br>farkliklardan<br>etkilenmemek<br>açısından ticaret<br>sözleşmesi yapmadan<br>önce vergi ve hukuk<br>danşmanı ile<br>görüşülmesi<br>önerimektedir.<br>Doğrudan satış:<br>Türkiye ile coğrafi<br>yakmlör sabebiyle | Azerice (Azeri).<br>Azerbaycan'ın resmi iş<br>dildir, nacak Rusça da<br>yaygın olarak<br>konuşulmaktadır.<br>Hiyerarşik bir toplum<br>düzenine sahip olan<br>Azerbaycan'da<br>kararlar üs yönetim<br>tarafından<br>alınabilmektedir. Daha<br>alı pozisyonda çalışan<br>kişiler, toplantılar<br>sırasında şirketi temsil<br>edebilmektedir. ancak<br>karar verme yetkisine<br>sahip değillerdir.<br>Çalışan kesimin yaş<br>limiti erkeklerde 10-<br>dö, kadınlarda 10-<br>dö'dır. Faal nüfus<br>yaşının (çalışma yaşı)<br>dışında çalışan çok az<br>kişuyer tokatan |

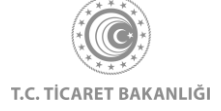

#### 6.6 İkili Anlaşmalar

"İkili Anlaşmalar" bölümünde ülkeyle yapılan anlaşmaları görebilirsiniz. "Detay Görüntüle" linkine tıklayarak anlaşma detaylarını içeren Ticaret Bakanlığı resmi web sitesine yönlendirilirsiniz.

| ki ülke arasında yapılan ticari anlaşmala | ır gerek vergiler gerekse gümrük uygular | naları bakımından ihracatta büyük önem taşı | maktadır. Anlaşma metinlerine detay | görüntüle butonunundan ulaşabilirsiniz.                      |
|-------------------------------------------|------------------------------------------|---------------------------------------------|-------------------------------------|--------------------------------------------------------------|
| ×                                         | ×                                        | ~                                           | ×                                   | ~                                                            |
| Serbest Ticaret<br>Anlaşması              | Bölgesel Ticaret<br>Anlaşması            | Çifte Vergilendirmeyi<br>Önleme Anlaşması   | Tercihli Ticaret<br>Anlaşması       | Yatırımların Karşılıklı<br>Teşviki ve Korunması<br>Anlasması |

#### 6.7 Ülkedeki Teknik Engeller

Bu bölümünde yer alan her bir kutuya tıklayarak kurumların iletişim bilgilerine, mevzut bilgilerinin yer aldığı internet adreslerine, ihracatta zorunlu belgeler bilgilerine ve ürün güvenliği denetimi detaylarına ulaşabilirsiniz.

|                                                                | dirme işlemleri hakkında bilgi edinmek ve ihracat ö                      | öncesi dönemde varsa teknik engellere yönelik önle | m almak ihracatınızı geliştirmek için kritik önem |
|----------------------------------------------------------------|--------------------------------------------------------------------------|----------------------------------------------------|---------------------------------------------------|
| ıhiptir. Aşağıda teknikengel.gov.tr adresi kaynak alın         | narak hazırlanan bilgileri görüntüleyebilirsiniz.                        |                                                    |                                                   |
| 围                                                              | م <u>ت</u> م                                                             | 电                                                  | ٢                                                 |
| Ülkedeki yetkili kurum ve kuruluşlar<br>ile iletişim bilgileri | Ülkedeki ilgili mevzuat ve mevzuata<br>ulaşılabilecek internet adresleri | Ülkeye ihracatta zorunlu belgeler                  | Ülkede ürün güvenliği denetimleri                 |

#### 6.8 Ülke Haberleri

Ülkeyle ilgili ticari hayattan ve sektörlerden haberleri bulabilirsiniz. Haberin üzerine tıkladığınızda haberin detaylarına ulaşabilir, "Daha Fazla Haber Görüntüle" linkine tıkladığınızda ise ilgili tüm haberleri görüntüleyebilirsiniz.

"Yaklaşan Etkinlikler" bölümünde ise o ülkede gerçekleştirilecek fuarları tarihleriyle birlikte görüntüleyebilirsiniz. Ülkede yapılacak tüm etkinliklere ulaşmak için "Daha Fazla Etkinlik Görüntüle" linkine tıklayabilirsiniz.

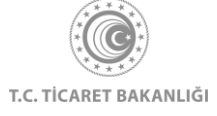

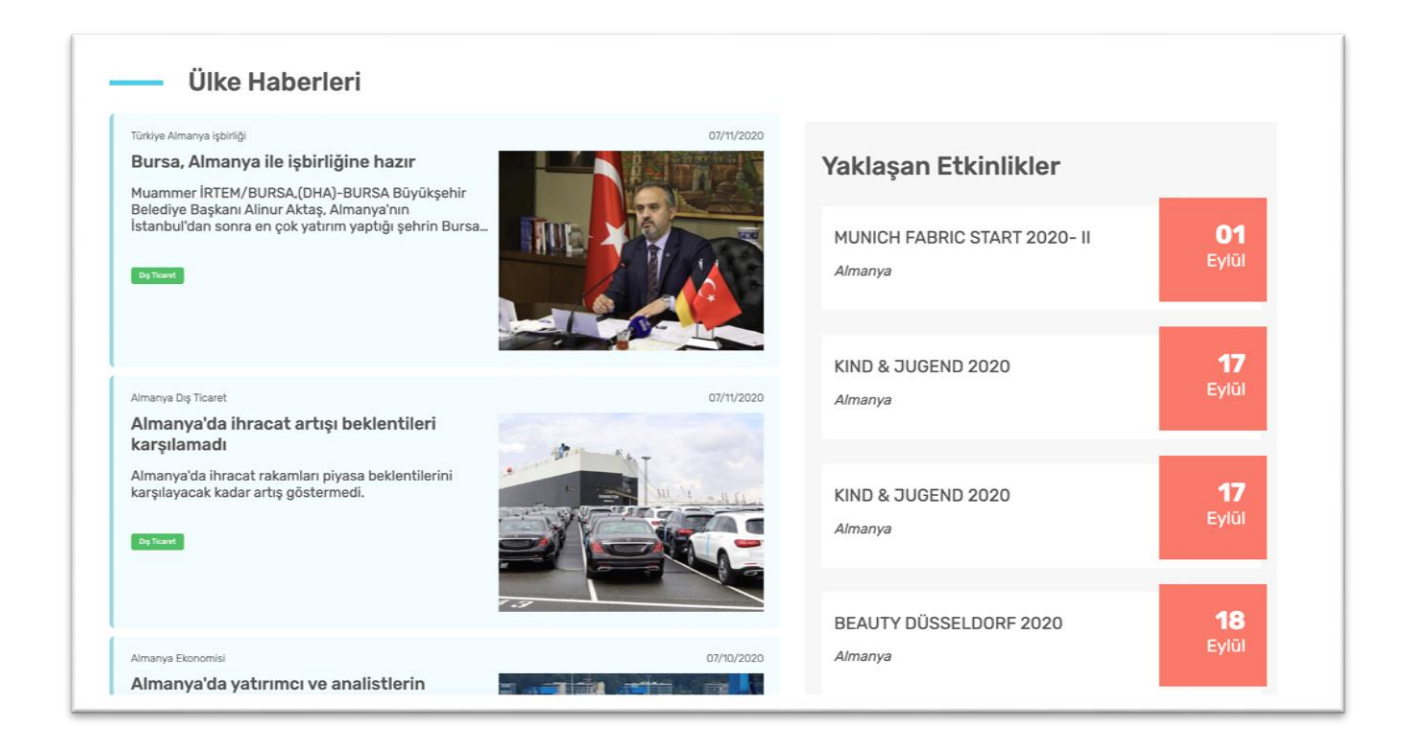

#### 6.9 Ticaret Müşavirliklerimiz ve Ataşeliklerimiz

Ülke sayfasının en alt kısmında "Ticaret Müşavirliklerimiz ve Ataşeliklerimiz" adlı bölüm görüntülenir. Burada ilgili ülkede görev yapan temsilcilerimize ulaşabileceğiniz iletişim bilgileri gösterilmektedir.

| BAKÜ BÜYÜKELÇİLİĞİ                                                                                   | BAKÜ BÜYÜKELÇİLİĞİ                                                                                   | BAKÜ BÜYÜKELÇİLİĞİ                                                                                   |
|----------------------------------------------------------------------------------------------------|----------------------------------------------------------------------------------------------------|----------------------------------------------------------------------------------------------------|
| Ahmet ERDAL                                                                                          | Eser ÇENGEL                                                                                          | Ahmet ATAKER                                                                                         |
| Ticaret Başmüşaviri                                                                                  | Gümrük Müşaviri                                                                                      | Ticaret Müşaviri                                                                                     |
| Turkish Embassy Office of the Commercial Counsellor<br>Samed Vurgun Küçesi No: 134 BAKU / AZERBAIJAN | Turkish Embassy Office of the Commercial Counsellor<br>Samed Vurgun Küçesi No: 134 BAKU / AZERBAIJAN | Turkish Embassy Office of the Commercial Counsellor<br>Samed Vurgun Küçesi No: 134 BAKU / AZERBAIJAN |
| 🛷 baku@ticaret.gov.tr                                                                                |                                                                                                    | 🛷 baku@ticaret.gov.tr                                                                                |
| S 00 99 412 441 39 68                                                                                | 6 00 99 412 441 39 68                                                                                | Nov 12 441 39 68                                                                                     |
| (IP Tel) 0 312 204 83 39                                                                             | 🚯 (IP Tel) 0 312 204 83 39                                                                           | (IP Tel) 0 312 204 83 39                                                                             |
| (Fax) 00 99 412 441 39 06                                                                            | (Fax) 00 99 412 441 39 06                                                                            | (Fax) 00 99 412 441 39 06                                                                            |

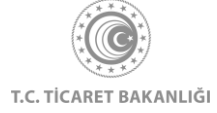

## 7. Sektör Sayfası

Kolay İhracat Platformu açılış sayfasının sol üstünde bulunan menü butonuna tıklayınız. Açılan menüde "Sektörler" başlığının üzerine tıkladığınızda sektörlerin listelendiği sayfaya erişebilirsiniz.

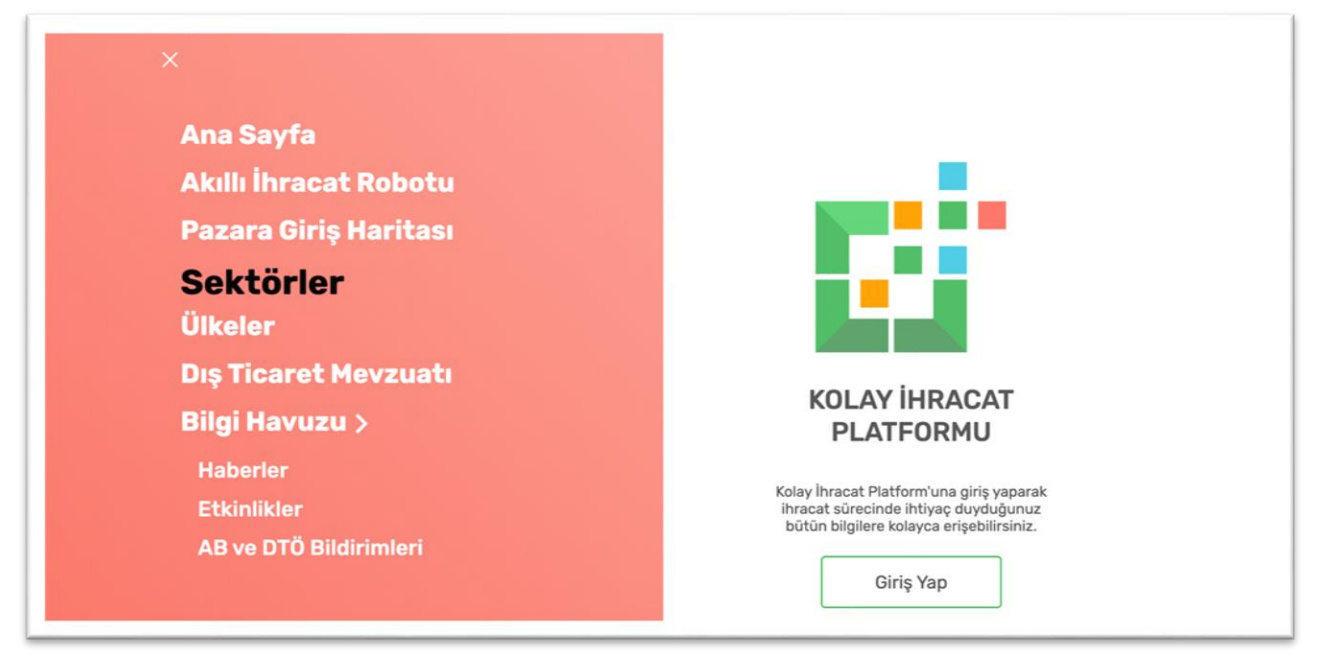

Platforma giriş yaparak ülke liste sayfasının görüntülenmesi durumunda, kayıt sırasında seçilen "Öncelikli Sektörlerim" sayfanın üst kısmında gösterilmektedir.Giriş yapılmadan erişim sağlanması durumunda "Öncelikli Sektörlerim" bölümüne erişim sağlanamaz.

| =                      |                          |             |                     |
|------------------------|--------------------------|-------------|---------------------|
| Sektör ara             |                          |             |                     |
| Öncelikli Sektörlerim  |                          |             |                     |
| <u> </u>               | Å                        |             |                     |
| 2                      | (৬)                      |             |                     |
| Demir-Çelik ve Metal   | ΕΙΕΚΤΓΙΚ-ΕΙΕΚΤΓΟΠΙΚ      |             |                     |
| Tüm Sektörler          |                          |             |                     |
| Ŷ                      | ☆                        | Ŷ           | ۵                   |
| $\odot$                |                          | <b>Ø</b>    | >>                  |
| Ağaç ve Orman Ürünleri | Deri, Ayakkabı, Saraciye | Hazır Giyim | Madencilik ve Doğal |

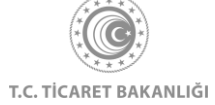

- 45 -

Sisteme giriş yapıldıktan sonra, "Öncelikli Sektörlerim" bölümündeki tercihler değiştirilmek istendiğinde, İhracat Kokpiti→Ayarlar→İlgilendiğiniz Sektörler yolu izlenerek veya Sektörler sayfasında ilgilenilen sektör kutusunun üzerindeki "Yıldız" ikonunatıklanarak değişim işlemi gerçekleştirebilir.

İlgilenilen sektör kutusunun üzerine tıklayarak sektör detay sayfasına erişebilirsiniz.

#### 7.1 Küresel Durum

Sektör detay sayfasında seçilen sektörün 2019 yılı için, en büyük ithalatçısı ve ihracatçısı ve bu işlemlerin mali büyüklükleri sol üst köşede gösterilir (1. Numaralı alana bakınız). Türkiye'nin seçilen sektördeki, yıllara göre ithalat ve ihracat miktarları da bu sayfadan görüntülenebilir. (2. Numaralı alana bakınız)

İhracatçılarımız için seçilen sektörün küresel durumu hakkında bilgilendirme metni hazırlanmıştır. (3. Numaralı alana bakınız) Metnin son kısmında bulunan "Daha Fazla Görüntüle" butonuna tıklanarak metnin tamamı görüntülenebilir.

| 1 ABD 47.32 az                                                                                                    | En büyük ihracatçı 2019<br>ABD<br>47.54 ==                                                                                                    | 70'nin ithalatı Tü<br><u>#5 455 Höyer</u> 5 2.0<br>2009 20 | ürkiye'nin ihracatı           19 Hiyer 5         350 Miyer 5           15         350 Miyer 5           15         2019 |      |      |
|----------------------------------------------------------------------------------------------------|----------------------------------------------------------------------------------------------------|------------------------------------------------------------|----------------------------------------------------------------------------------------------------|------|------|
| Ana Sayfa 🗦 Saktöfar 🖒 Ağıç                                                                                                    | ç ve Orman Orünteri                                                                                                    |                                                            |                                                                                                    |      |      |
| 3<br>Ağaç mamulleri ve ormar<br>sektöre ara ürün sağlam<br>yoksuluğun azaltılmasın<br>sithidam katuda bulun<br>kili sektörlerin devamlılı<br>ekosistem hizmetleri üre<br>2014'ten 2019'a kadar vu | n ürünleri sektörü, birçok<br>aktadır. Ormanlar<br>sa, ekonomik bürjümeye ve<br>makta, tarım, enerji ve su gibi<br>ğım sağayan temel<br>timektedir.<br>İlık yaktaşıt KTİlik bürjüme | esel İthalat Kürese                                        | 11 Ihracat                                                                                                    | 2018 | 2019 |
| 2014 ton 2017 a kadal yi                                                                                                    | , orman ve kağıt urunleri<br>üklüğü 2,1 trilyon doları<br>kadar sektörel büyüklüğün                                                                                                 |                                                            |                                                                                                    | 5    |      |

İhracatçılarımızı sektör dinamikleri konusunda bilgilendirmek ve karar alma aşamasında ihracatçımızı desteklemek amacıyla son 5 senenin "Küresel İthalat" ve "Küresel İhracat" verileri bir araya getirilmiştir.

İthalat - ihracat ve yıl seçimi yaparak harita üzerinde gösterilen verilerinn güncellenmesini sağlayabilir ve fareniz ile dünya haritasındaki ülkeler üzerine gelerek ilgili ülkenin o yıla ait verilerini görüntüleyebilirsiniz.

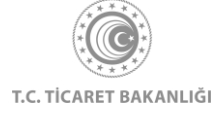

| Adap manullari un arman înîmlari astelari, kiraste                                                                                                    | Küresel İt                                                                                                    | halat Küresel İhracat                                                                                                    |                                                                                                    |                  |      |
|----------------------------------------------------------------------------------------------------|----------------------------------------------------------------------------------------------------|----------------------------------------------------------------------------------------------------|----------------------------------------------------------------------------------------------------|------------------|------|
| Agar mainnier ve of man d'obiert Sectoro, un you<br>sectore ar ûrûn sağlamaktadır. Ormaniya you<br>yoksulluğun azatlitmasına, ekonomik büyümeye ve<br>istihdama katıda bulunmakta, tarım, enerji ve su gibi<br>kili sektörlerin devamilılığını sağlayan temel<br>ekosistem hizmetleri rüremektedir.                                                                                                    | 2015                                                                                                    | 2016                                                                                                    | 2017                                                                                                    | 2018             | 2019 |
| 2014'ten 2019's kadar yilk yaklaşık %Tilk büyüme<br>oranma sahlp olan ağız, orman ve kişdi törüleri<br>sektörünün kürsesi büyüklüğü 21 triyon dolar<br>aşmatkadı: 2030 yilma kadar sektörel böyüklüğün<br>3,5 trilyon doları aşacağı öngörülmektedir. Mexcut<br>üretimin %20'u Çinde gerekleşirken onu %16'le ABD,<br>%5 ile Japonya takip etmektedir. 2014'ten bu yana<br>%1,2'lik yilki ortalama bileşik büyüm oranına sahlp<br>Çiri'ni 2030'a kadar her yıl ortalama %6,3 büyüyerek<br>lideriliğin sürdürmesi beklemnektedir. Edonoteya ise<br>üretimin en yüksek seviyede olduğu ilk on ülke<br>işersinde %3/Tilk yılık büyüm oranı ile en hızlı<br>Daha Fazla Görüntüle ∨ | 10.00 H<br>100 H<br>100 | Fransa<br>Topian (http://t.X5 Mkyar \$   s<br>En Çok (http://t.X5 Mkyar \$   s<br>En Çok (http://t.X5 Mkyar \$   s<br>@ http://t.X5 Mkyar \$   s<br>@ http://t.X5 Mkyar \$   s   s   s   s   s   s   s   s   s | etsterel Izhata Paya Sk<br>r<br>3.99 Milyar S   23%<br>2.00 Milyar S   11%<br>1.83 Milyar S   10%<br>001.51 Milyon S   6%<br>calinarak | oluşturulmuştur. |      |

#### 7.2 Türkiye'de Durum

İlgilendiğiniz sektörün Türkiye'deki durumuna, kıta, ülke ve yıl kırılımlarına göre ihracat tutarlarına sektör detay sayfasından ulaşabilirsiniz. Seçtiğiniz kıtalardaki verileri görüntülemek için ilgili kıtayı fareniz ile seçerek pasifleştirebilirsiniz. Pasifleşen kıtalar gri renk alırlar. (1. Numaralı alan)

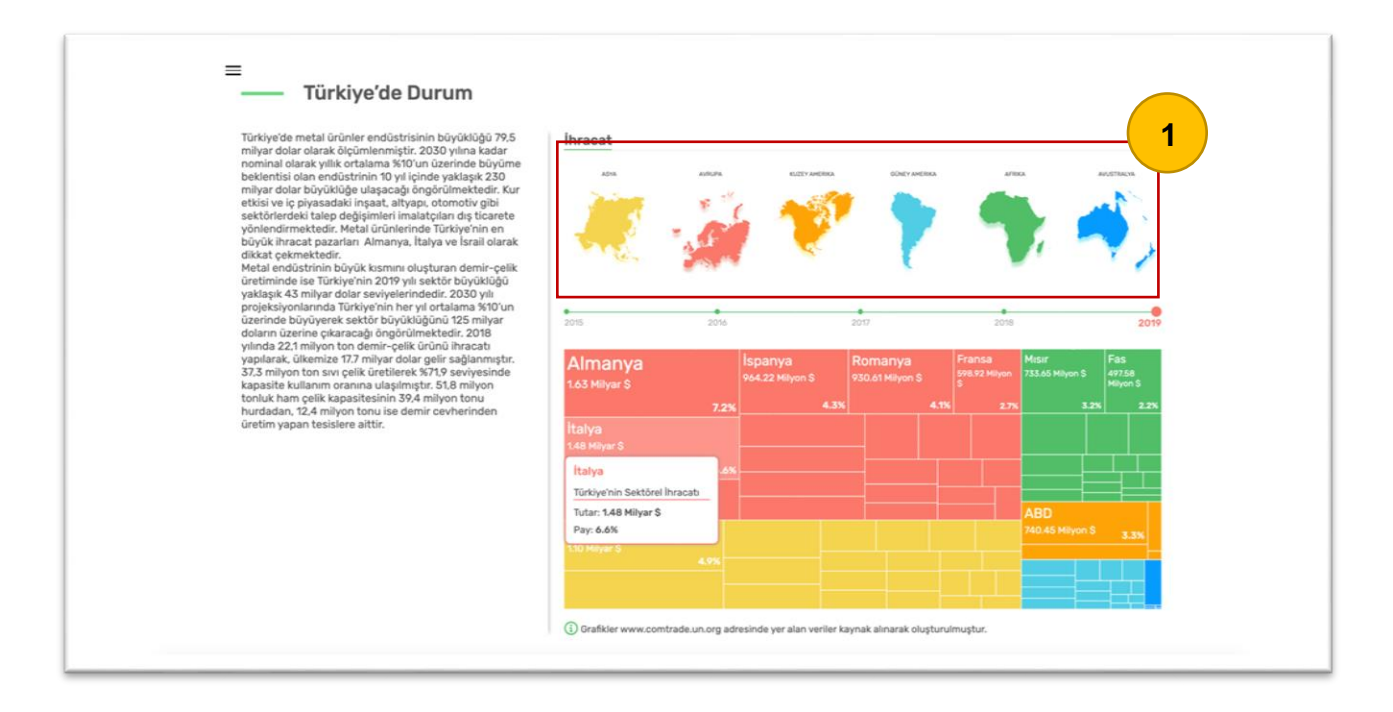

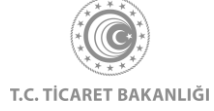

Yıl ve kıta seçimi yapıldıktan sonra grafikteki veriler güncellenir. Grafik üzerinde yer alan her bir kutu bir ülkeyi temsil etmektedir. Fareniz ile kutunun üzerine geldiğinizde seçilen yıl için, Türkiye'nin o ülkeye yapmış olduğu sektörel ihracat tutarını dolar cinsinden görüntüleyebilirsiniz. Kutuların renkleri ise bulundukları kıtalara göre değişmektedir. Renk ve kıta eşleşmesi grafiğin üst tarafında gösterilmektedir.

#### 7.3 Sektöre yön veren global trendler

Sektöre yön veren global trendler bölümü, ihracatçıları sektörün dinamiklerinden ve küresel gelişmelerden haberdar etmek için hazırlanmıştır. İhracatçılarımız bu bölümdeki bilgilendirme metinlerini okuyarak ihracat kararını alırken nelere dikkat etmeleri gerektiğini ve stratejilerini nasıl oluşturmaları gerektiğiyle ilgili bilgiler edinebilir.

Trendler arasında geçiş yapmak için, farenizi kullanarak ilgili alana tıklamanız yeterlidir.

| TREND             | 2                                                                                                    | 3                                                                                                    |
|-------------------|----------------------------------------------------------------------------------------------------|----------------------------------------------------------------------------------------------------|
| Ticaret savaşları | Çevresel düzenlemeler ve<br>politikalar                                                                                                    | Sürdürülebilirlik                                                                                                    |
| <text></text>     | Ahşap ve kliğit ürünleri<br>tüketimindeki artış, ormancılık<br>Falalıyetlerinin sürdürülebiliriği için<br>orman sertlifikasyon sitetemilin<br>geliştirilmesine neden olmuştur.<br>Orman sertlifikasyonum temi<br>temisteri orman sertlifikasyonu ile<br>ormanlarının yetiştirilmesinden<br>iretilen ürünnin kutlarım<br>aşamalarına kadar geniş kapsamda<br>galşımalar yetiştirilmesinden<br>tettilen üründina tettifikasyon ile<br>ormanlarının sertlifika alma<br>zorunluluğu bulurımantakı beraber<br>settili olmaktadır. Dünya genelinde<br>birçok orman sertlifikasyon sistemi<br>yer almaktadır. Dünya genelinde<br>birçok orman sertlifikasyon sistemi<br>yer almaktadır. Dünya genelinde<br>birçok orman sertlifikasi<br>verilebilir. FSC dünya genelindeki ilk<br>usulasırarısıs ertlifika olmakta berab<br>tasılanırası sertlifikasi<br>verilebilir. FSC dünya genelindeki birçok<br>zarafından da kabul genelindeki ilk<br>olaşlararısıs ertlifikasi<br>settement te Fac-Aences Orman | Birleşmiş Milletler 2030 yılına kadar<br>17 tana sürdürülebilir kalkınma amacı<br>belirleniştir. Bu amaçlar leçrisinde<br>ornan ürünleri de yer almakta elup<br>bu hususta Birleşmiş Milletleri,<br>karasal ekosisterninirn sürdürületleri,<br>karasal ekosisterninirn sürdürületleri,<br>sürdürülebilir bir şekilde yönetmek,<br>oğlileşmeyiş mücadele artınk ve<br>arazı bozulmasını ve biyotojik<br>çeşittili kaybını durdurmak<br>konularını önceliklendirmiştir.<br>Korunan alanların kapsadığı her bir<br>kilit biyolojik çeşittilik alanını küresel<br>ortalama yüzdesi, karasal alanlar için<br>2000'de %32.5' iken<br>2016'de %44.5.7've ek dağık<br>alanlar için 2000'de %30.5<br>iken 2016'de %44.5'ye ek dağık<br>alanlar için 2000'de %30.5<br>iken 2016'de %44.5'ye ek dağık |

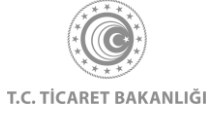

#### 7.4 Sektör İçinde Potansiyeli En Yüksek Ülkeler

Sektör içinde potansiyeli en yüksek ülkeler bölümünde hangi ürünü hangi ülkeye ihraç edilmesi gerektiğiyle ilgili bilgilendirilme yapılması amaçlanmıştır.

GTİP kodunu girildikten sonra "GTİP gir, potansiyeli görüntüle" butonuna tıklanarak, o ürün için potansiyeli en yüksek 10 ülke listelenebilir.

|                                                                                          |                   |                      | the site    |
|------------------------------------------------------------------------------------------|-------------------|----------------------|-------------|
|                                                                                          | Almanya           | ABD                  | Irak        |
| 460211 - Bambu; sepetçi ve hasırcı                                                       | **                |                      |             |
| GTİP arama için Ticaret Bakanlığı Tarife Arama Motoru (TARA) altyapısı kullanılmaktadır. |                   | ***                  |             |
|                                                                                          | 1 ABD             | 65/100 6 Libya       | 33/100      |
| GTİP gir, potansiyeli görüntüle                                                          | 2 Almanya         | 47/100 7 Gürcistan   | 33/100      |
|                                                                                          | 3 Irak            | 40/100 8 Romanya     | 32/100      |
|                                                                                          | 4 Fransa          | 35/100 9 Iran        | 32/100      |
|                                                                                          | 5 Suudi Arabistan | 33/100 (10) Bosna He | rsek 31/100 |

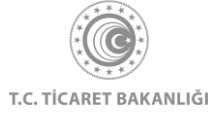

#### 7.5 Akıllı İhracat Robotu ile İhracatınıza Yön Verin

Akıllı İhracat Robotu ile ihracat stratejilerini kolaylıkla belirlenebilir. Eğer daha önce belirlenen bir pazarla ilgili bilgi alınmak isteniyorsa "Kendi Pazarımı Kendim Seçmek İstiyorum" butonuna tıklanarak Pazara Giriş Haritası sayfasına erişim sağlanabilir.

Eğer henüz Pazar seçimi yapılmamışsa, "Akıllı İhracat Robotu Pazar Önersin" butonuna tıklanarak Akıllı İhracat Robotu sayfasına erişim sağlanabilir.

| ≡ Akıllı İhr | racat R               | obotu ile İhraca                                                                                                    | tınıza | Yön Verin                                                                                        |
|--------------|-----------------------|----------------------------------------------------------------------------------------------------|--------|--------------------------------------------------------------------------------------------------|
|              | Ċ                     | Size Özel Hedef<br>Pazar Önerisi<br>Şirket geçmişinize ve<br>ihracat tercihlerinize göre<br>size özel hedef pazarlar<br>sunan Akıllı İhracat<br>Robotu | ♦      | İthalatçı Listesi<br>Hedef pazarınızda faaliyet<br>gösteren potansiyel<br>ithalatçıların listesi |
|              | <b>Д</b> <sub>*</sub> | Gümrük Vergisi<br>Oranları<br>Hedef pazarda sizin<br>ürününüze uygulanan<br>gümrük vergisi oranları ve<br>gümrük şartları                              | 1      | Ticaret Anlaşmaları<br>İkili anlaşmalara ait<br>detaylar ve dokümanlar                           |
|              | Akıllı İ              | hracat Robotu Pazar<br>Önersin                                                                                                    | Ke     | ndi Pazarımı Seçmek<br>İstiyorum                                                                 |

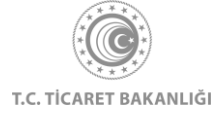

#### 7.6 Güncel

Bu bölümde sektör hakkında güncel gelişmeleri içeren haberler ve sektöre özel yaklaşan etkinlikler yer almaktadır.

Haberlerin üzerine tıklanarak haber detay sayfalarına ve "Daha Fazla Haber Görüntüle" butonuna tıklanarak "Haberler" sayfasına erişim sağlanabilir.

"Daha Fazla Etkinlik Görüntüle" butonuna tıklanarak "Etkinlik" sayfasına geçiş yapılabilir.

| =                                                                                                    |                                         | Güncel —                                                                        |   |
|----------------------------------------------------------------------------------------------------|-----------------------------------------|---------------------------------------------------------------------------------|---|
| Agaç və Örman Ühinkər<br><b>BAİB'in haziran ihracatı yüzde 32 arttı</b><br>Batı Akdeniz ihracatışlar Birliği'nde (BAİB) paziran ayı<br>Batı Akdeniz ihracatışlar Birliği'nde (BAİB) paziran ayı | en/23/2020<br>Yak                       | laşan Etkinlikler                                                               |   |
| irfradut giegen ylun ayna gore ylutoa sz artanen,<br>ylun iki yansında toplam ihracat yüzde 3.13 döştü.                                                                                         | ISOT<br>Official                        | T - International Stationery & O2<br>ce Products Fair Tokyo<br>onya             |   |
| Adaç ve Orman Distanti<br>Adana'dan Orta Doğu ve Afrika'ya el<br>islemeli klasik mobilya ihracatı                                                                                               | otrazozo Binter                         | ODSHOW-DUBAI INTERNATIONAL<br>OD & WOOD MACHINERY SHOW<br>Işik Arap Emirlikleri |   |
| Adana'da ürettiği el işlemeli klasik mobilyayı Orta Doğu<br>ve Afrila'ya satan firma, Avrupa pazarına açılmayı<br>hedefliyor.                                                                   | Inde<br>Endo                            | onesia International Book Fair <b>09</b><br>Eylül                               |   |
| Adjaç ve Orman Orünteni                                                                                                    | 07/m/2020                               | Daha Fazla Etkinlik Görüntüle –                                                 | £ |
| Orman köylüsüne bu yıl 202 milyon lira<br>destek sağlanacak                                                                                                    |                                         |                                                                                 |   |
| Orman Geneti Mödörü Karacabay, yeni normatleşme<br>kararlan kaptamında orman köylerindeki çalışmaların<br>yoğunlıştırılacağını belirterek, "Orman köylülerinizizin                              | 10-14                                   |                                                                                 |   |
|                                                                                                    | Daha Fazla Haber Görüntüle $ ightarrow$ |                                                                                 |   |

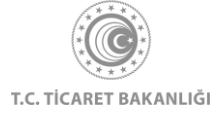

## 8. Mevzuat Sayfası

"Dış Ticaret Mevzuatı" sayfasına erişmek için Kolay İhracat Platformu açılış sayfasının sol üstünde bulunan menü butonuna tıklayınız.

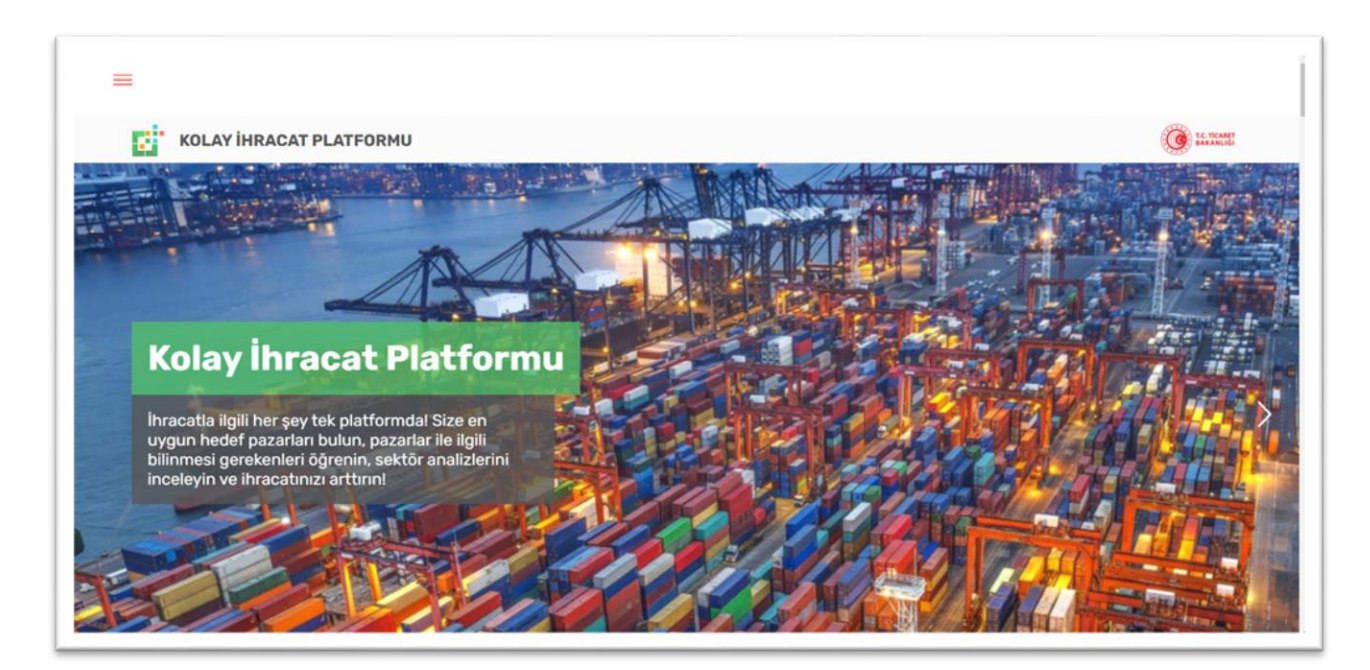

Açılan menüde "Dış Ticaret Mevzuatı"na tıklayınız.

| Ana Sayfa             |                                          |
|-----------------------|------------------------------------------|
| Akıllı İhracat Robotu |                                          |
| Pazara Giriş Haritası |                                          |
| Sektörler             |                                          |
| Ülkeler               |                                          |
| Dış Ticaret Mevzuatı  |                                          |
| Bilgi Havuzu >        | PLATFORMU                                |
| Haberler              | Kolav İhranst Platform'una niris yanarak |
| Etkinlikler           | ihracat sürecinde ihtiyaç duyduğunuz     |

Mevzuat modülüne erişim için giriş yapılması gerekmektedir.

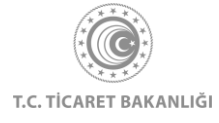

| Ana Sayfa<br>Akıllı İhracat Robotu<br>Pazara Giriş Haritası<br>Sektörler<br>Ülkeler | UYARI                                                                                                    |
|-------------------------------------------------------------------------------------|----------------------------------------------------------------------------------------------------|
| Dış Ticaret Mevzua<br>Bilgi Havuzu ><br>Haberler<br>Etkinlikler                     | Bu içeriği görüntüleyebilmek için giriş yapmanız gerekmektedir.<br>Giriş<br>Kolay İhracat Platform'una giriş yaparak<br>ihracat sürecinde ihtiyaç duyduğunuz<br>bütün bilgilere kolayca erişebilirsiniz. |

Menüden erişime alternatif olarak "İhracat Kokpiti" sayfasının en altında bulunan "Mevzuat" kutucuğuna tıklayarak da "Dış Ticaret Mevzuatı" sayfasına erişebilirsiniz.

| ≡                   |          |                                         |  |
|---------------------|----------|-----------------------------------------|--|
|                     |          | işietmeni güçlendir!<br>Detay Görüntüle |  |
| Bunlar da ilgini ce | kebilir  | •                                       |  |
| Ţ.                  | î,       | Q                                       |  |
| Mevzuat             | Haberler | AB-DTÖ Bildirimleri                     |  |
|                     |          |                                         |  |

Açılan "Mevzuat Görüntüleme" sayfası aşağıdaki görseldeki gibidir.

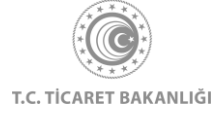

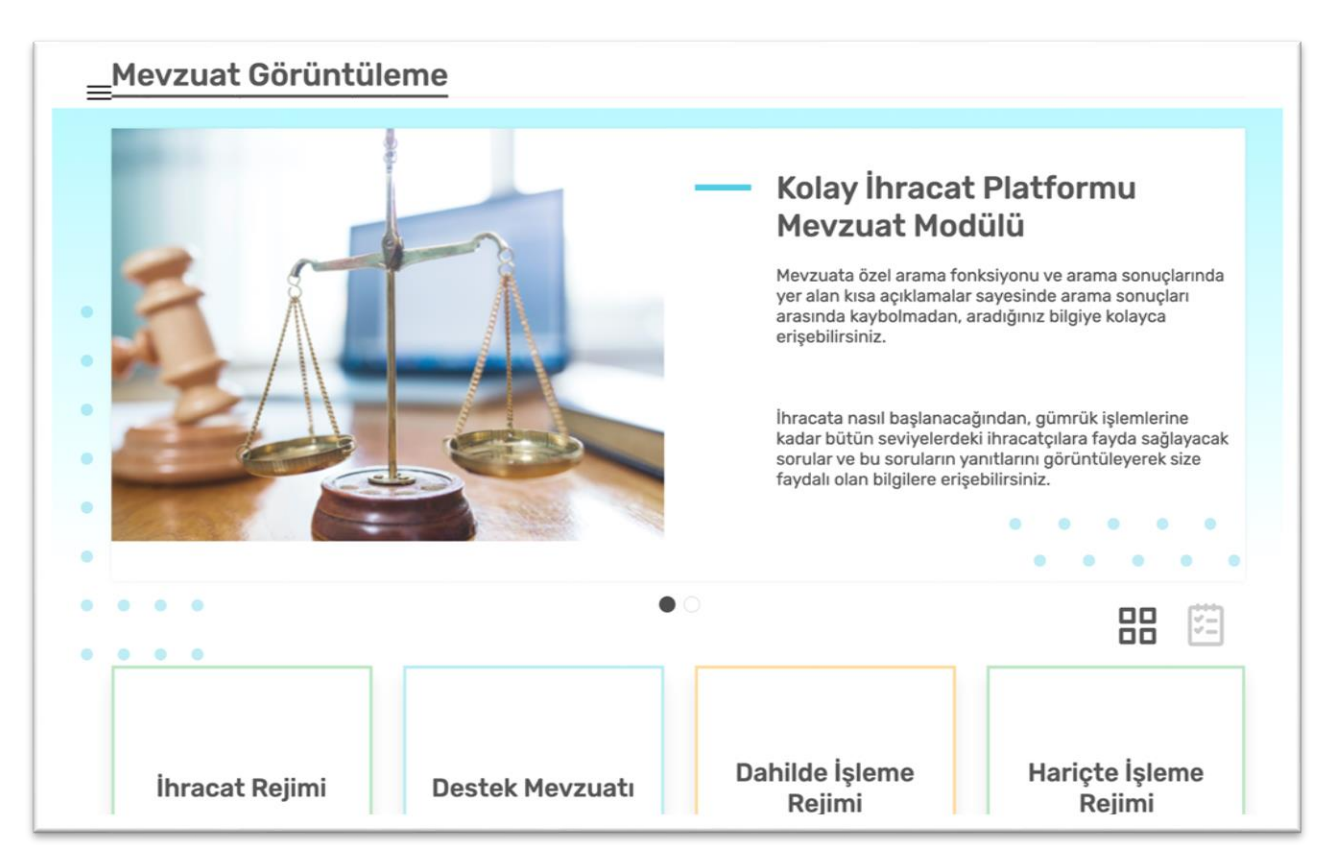

Sayfa aşağı kaydırıldığında ilgili ana başlıkların olduğu kısım görüntülenir. Sağ üstte bulunan ikonlar yardımıyla menü görünümü değiştirilebilir.

|                                                            | 3      |
|------------------------------------------------------------|--------|
| İhracat Rejimi                                             | $\sim$ |
| Destek Mevzuatı                                            | $\sim$ |
| Dahilde İşleme Rejimi                                      | $\sim$ |
| Hariçte İşleme Rejimi                                      | $\sim$ |
| Gümrük Kanunu                                              | $\sim$ |
| Serbest Bölge Kanunu                                       | $\sim$ |
| Türk Parasının Kıymetini Koruma Hakkında Kanun             | $\sim$ |
| Vergi, Resim, Harç İstisnası                               | $\sim$ |
| Resmi Gazete'de Yayımlanan D1, D3, H, VRHİ Belge Listeleri | ~      |

Bilgisine ulaşmak istediğiniz ana başlığın üzerine tıklandığında mevzuatla ilgili yayımlanmış kanun, yönetmelik, karar ve tebliğ alt başlıklar görüntülenir.

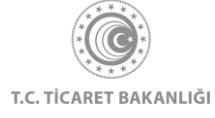

| Mevzuat Görüntüleme         İhracat Rejimi         İhracat Rejimi Karan         İhracat Rejimi Karan         İhracat Yönetmeliği         İhracat Tebliğleri         İhracat Ilişkin Diğer Mevzuat         Destek Mevzuatı         Dahilde İşleme Rejimi | E<br>Ans Sayfa -> Dig Ticaret Meyzuah |              |
|----------------------------------------------------------------------------------------------------|---------------------------------------|--------------|
| Ihracat Rejimi   Ihracat Rejimi Karan   Ihracat Yönetmeliği   Ihracat Tebliğleri   Ihracat Ilişkin Diğer Mevzuat   Destek Mevzuatı   Dahilde İşleme Rejimi                                                                                              | Mevzuat Görüntüleme                   |              |
| Ihracat RejimiIhracat Rejimi KaranIhracat VönetmeliğiIhracat TebliğleriIhracat TebliğleriIhracata Ilişkin Diğer MevzuatDestek MevzuatıDahilde İşleme Rejimi                                                                                             |                                       |              |
| Ihracat Rejimi KaranIhracat YönetmeliğiIhracat TebliğleriIhracat TebliğleriIhracata Ilişkin Diğer MevzuatDestek MevzuatıDahilde İşleme Rejimi                                                                                                    | İhracat Rejimi                        | ^            |
| Ihracat Yönetmeliği~Ihracat Tebliğleri~Ihracata lişkin Diğer Mevzuat~Destek Mevzuatı~Dahilde İşleme Rejimi~                                                                                                    | İhracat Rejimi Kararı                 | ~            |
| Ihracat Tebliğleri         Ihracata İlişkin Diğer Mevzuat         Destek Mevzuatı         Dahilde İşleme Rejimi                                                                                                    | İhracat Yönetmeliği                   | $\checkmark$ |
| Ihracata Ilişkin Diğer Mevzuat         Destek Mevzuatı         Dahilde İşleme Rejimi                                                                                                    | İhracat Tebliğleri                    | $\checkmark$ |
| Destek Mevzuatı ×<br>Dahilde İşleme Rejimi ×                                                                                                    | İhracata İlişkin Diğer Mevzuat        | $\checkmark$ |
| Dahilde İşleme Rejimi 🗸                                                                                                    | Destek Mevzuatı                       | $\checkmark$ |
|                                                                                                    | Dahilde İşleme Rejimi                 | $\checkmark$ |

Detaylarını görüntülemek istediğiniz başlığı fareniz ile seçerek kapsamını görebileceğiniz detay sayfasına ulaşabilirsiniz.

| İhracatta Kota ve Ta<br>Mevzuat Görüntüleme > İhracat Rejimi > İh | rife Kontenjanı Belirlenmes<br>racata lişkin Diğer Mevzuat ⇒ İlvacatta Kota ve Tarife Kontenja | s <b>i ve İdaresine İlişkin İ</b><br>11 Belirlenmesi ve İdaresine İlişkin Karar | Karar                           |
|-------------------------------------------------------------------|------------------------------------------------------------------------------------------------|---------------------------------------------------------------------------------|---------------------------------|
| Mevzuat No: 95/7616                                               | Resmi Gazete No: 22510                                                                         | Kurum:                                                                          | Resmi Gazete Tarihi: 31.12.1995 |
| İhracət Rejimi İhracətə İlişkin Diğer M                           | fernat                                                                                         |                                                                                 |                                 |
|                                                                   |                                                                                                |                                                                                 | Tümünü Açık Göster              |
| 95/7616                                                           |                                                                                                |                                                                                 | ~                               |
| Madde 1                                                           |                                                                                                |                                                                                 | ~                               |
| Madde 2                                                           |                                                                                                |                                                                                 | ~                               |
| Madde 3                                                           |                                                                                                |                                                                                 | ~                               |
| Madde 4                                                           |                                                                                                |                                                                                 | ~                               |
| Madde 5                                                           |                                                                                                |                                                                                 | ~                               |
| Madde 6                                                           |                                                                                                |                                                                                 | ~                               |
| Madde 7                                                           |                                                                                                |                                                                                 | ~                               |
| Madde 8                                                           |                                                                                                |                                                                                 | ~                               |

Detay sayfasında mevzuat kapsamında yer alan içerikler maddeler halinde gösterilir. Sağ üst köşede yer alan "Tümünü Açık Göster" yazısına tıklayarak tüm maddeleri aynı anda açık olarak

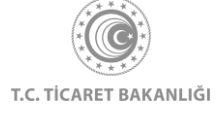

görüntülenebilir ya da seçtiğiniz maddenin üzerine tılayarak sadece o maddeyi görüntüleyebilirsiniz.

| Tümünü Kapalı Gör                                                                                                    | ster   |
|----------------------------------------------------------------------------------------------------|--------|
| 95/7616                                                                                                    | ^      |
| İhracatta Kota ve Tarife Kontenjanı Belirlenmesi ve İdaresine İlişkin Karar<br>Mevzuat No<br>95/7616<br>Kabul Tarihi<br>2512.1995<br>Resmi Gazete No<br>22510<br>Resmi Gazete Tarihi<br>3112.1995<br>Ekli 'İhracatta Kota ve Tarife Kontenjanı Belirlenmesi ve İdaresine İlişkin Karar'ın yürürlüğe konulması: Devlet Bakanlığı'nın 20/12/1995 tarihli ve 85555 sayılı yazıs üzerine,<br>2/2/1984 tarihli ve 2976 sayılı Kanun hükümlerine göre, Bakanlar Kurulu'nca 25/12/1995 tanihinde kararlaştırılmıştır. |        |
| Madde 1                                                                                                    | ^      |
| Madde 1 - Bu Karar; uluslararası anlaşmaların hükümlerine uygun şekilde tek taraflı olarak veya ikili ya da çok taraflı tercihli ticaret anlaşmalarına dayanılarak alınacak önlemle<br>çerçevesinde;                                                                                                    | H      |
| a) İhracatta uygulanabilecek kotalar ve bu kotaların idaresini düzenleyen kurallara.                                                                                                    |        |
| b) Türkiye'den yapılan ihracatta uygulanabilecek tarife kontenjanlarına ve bu kontenjanların kullanımına,                                                                                                    |        |
| c) Diğer ülkelerin Türkiye'den yaptıkları ithalata kota (halihazırda ABD ve Kanada'ya yönelik tekstil ve konfeksiyon ihracatında uygulananlar hariç) veya tarife kontenjanı<br>uygulamaları ve sözkonusu kota ve tarife kontenjanlarının dağıtımının Türkiye'ye birakılması halinde bunların dağıtımına,                                                                                                    |        |
| ilişkin usul ve esasları kapsar.                                                                                                    |        |
| Madde 2                                                                                                    | ^      |
| Madde 2 - Bu Karar'da geçen;                                                                                                    |        |
| Tarife kontenjan: Bir üçüncü ülke tarafından Türkiye'den ithal edilen mal ya da mal grubunun gümrük vergisi oranlarında belirli bir miktar veya değer için indirim yapılması y<br>da muafiyet sağlanmasını veya Türkiye'nin bir mal veya mal grubunun ihracatında belil bir oranda vergi veya eçetkil tedbir uygulaması halinde bu oranlarda belirli bir miktar<br>veya değer için indirim yapılması veya muafiyet sağlanmasını.                                                                               | r<br>r |
| Kota: İhracatta miktar ve/veya değer kısıtlaması uygulanması halinde, bir takvim yılı içinde veya muayyen bir dönem itibariyle yapılmasına izin verilen ihracatın miktar<br>ve/veya değerini,                                                                                                    |        |
| ifade eder.                                                                                                    |        |

Maddelerin içinde "i" harfi bulunan bilgilendirme kutularının üzerine gelindiğinde ilgili ek bilgi görüntülenir.

| Madde 1                                                                                                    |                                                                                                    | ^                                                                |
|----------------------------------------------------------------------------------------------------|----------------------------------------------------------------------------------------------------|------------------------------------------------------------------|
| Madde 1 - (1) Bu Tebliğ, 27/12/1994 tarihli ve 94/6401 sayılı Bakanlar Kurulu Kararı ile yür<br>Para-Kredi ve Koordinasyon Kurulu'nun 15/9/2010 tarihli ve 2010/9 sayılı Kararına istinar                                                                         | ürlüğe konulan "İhracata<br>den hazırlanmıştır.                                                                                                 | Yönelik Devlet Yardımları Kararı"na dayanılarak hazırlanan       |
| Madde 2                                                                                                    |                                                                                                    | ^                                                                |
| Madde 2 - (Değişik madde: 19.12.2014 - 29210 S. R.G. Tebliğ-2014/5-1. md.) TARHÇE@<br>(1) Bu Tebliğin amacı, şirketlerin uluslararası rekabet güçlerinin geliştirilmesine yönelik şi<br>giderlerin Destekleme ve Fiyat İstikrar Fonu'ndan (DFİF) karşılanmasıdır. | 02.12.2016 tarih ve 29906<br>sayılı R.G.de yayımlanan<br>Tebliğin (2016/4) 1.<br>maddesiyle değiştirilen<br>madde:                              | i ve Bakanlık tarafından gerçekleştirilecek faaliyetlere ilişkin |
| Madde 3                                                                                                    | Madde 3 - (Değişik madde:<br>14.09.2013 - 28765 S. R.G.<br>Teblig-2013/1-2.<br>md.) TARİHÇE                                                     | ^                                                                |
| Madde 3 - (Değişik madde: 02.12.2016 - 29906 S. R.G. Tebliğ-2016/4-1. md.) TARIHÇEO (<br>(1) Bu Tebliğ, Türkiye'de sınai ve/veya ticari faaliyette bulunan şirketler ile işbirliği kuruluş<br>gerçekleştirilecek faaliyetlerin desteklenmesini kapsar.            | (1) Bu Tebliğ, Türkiye'de sınai<br>ve/veya ticari faaliyette<br>bulunan veya yazılım<br>sektöründe faaliyet gösteren<br>şirketler ile İşbirliği | e Bakanlıkça Tebliğ amaçlarına uygun olarak                      |
| Madde 4                                                                                                    | Kuruluşlarına verilen<br>destekleri ve Bakanlıkça<br>Tebliğ amaçlarına uygun<br>olarak gerçekleştirilecek                                       | ^                                                                |
| Madde 4 - (Değisik madde: 02.12.2016 - 29906 S. R.G. Tebliğ-2016/4-2. md.) TARINCEO                                                                                                    | faaliyetlerin desteklenmesini                                                                                                    |                                                                  |

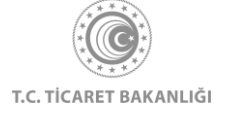

Sağ üst köşede bulunan "Tümünü Kapalı Göster" linkinetiklayarak görüntülenen tüm maddeler kapatabilir ya da sadece seçtiğimiz maddenin başlığına tıklayarak kapatabilirsiniz. Mevzuata ilişkin bir ek doküman var ise detay sayfasında, maddelerin sonunda gösterilmektedir.

Bir önceki adıma dönmek için ilgili mevzuat başlığının altında yer alan sayfa adımlarına tıklayabilirsiniz.

| <b>Dis Ticaret Mey</b>                                               | vzuati                                                                                                |                                                                                 |                                 |
|----------------------------------------------------------------------|----------------------------------------------------------------------------------------------------|---------------------------------------------------------------------------------|---------------------------------|
|                                                                      |                                                                                                    |                                                                                 |                                 |
| Ana Sayfa 🔅 Dış Ticaret Mevzuati 🔅 Mevzuat Gö                        | rüntüleme                                                                                             |                                                                                 |                                 |
| Mevzuat Görüntüleme                                                  | 2                                                                                                    |                                                                                 |                                 |
| İhracatta Kota ve Tar<br>Mevzuat Görüntüleme > İhracat Rejimi > İhra | r <b>ife Kontenjanı Belirlenmes</b><br>acata lişkin Diğer Mevzust 🔿 İlvacatta Kota ve Tarife Kontenja | s <b>i ve İdaresine İlişkin K</b><br>In Belirlenmesi ve İdaresine İliştin Karar | arar                            |
| Mevzuat No: 95/7616                                                  | Resmi Gazete No: 22510                                                                                | Kurum:                                                                          | Resmi Gazete Tarihi: 31.12.1995 |
| ihracat Rejimi ihracata ilişkin Diğer Me                             | wzust                                                                                                 |                                                                                 |                                 |
|                                                                      |                                                                                                    |                                                                                 | Tümünü Açık Göster              |
|                                                                      |                                                                                                    |                                                                                 |                                 |
| 95/7616                                                              |                                                                                                    |                                                                                 | ~                               |
| 95/7616<br>Madde 1                                                   |                                                                                                    |                                                                                 | ~                               |
| 95/7616<br>Madde 1<br>Madde 2                                        |                                                                                                    |                                                                                 | ×<br>×<br>×                     |
| 95/7616<br>Madde 1<br>Madde 2<br>Madde 3                             |                                                                                                    |                                                                                 | ×<br>×<br>×                     |

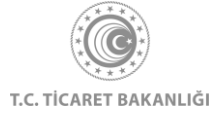

## 9. Haberler ve Fuarlar

#### 9.1 Haberler Sayfası

Kolay İhracat Platformu açılış sayfasının sol üstünde bulunan menü butonuna tıklayınız.

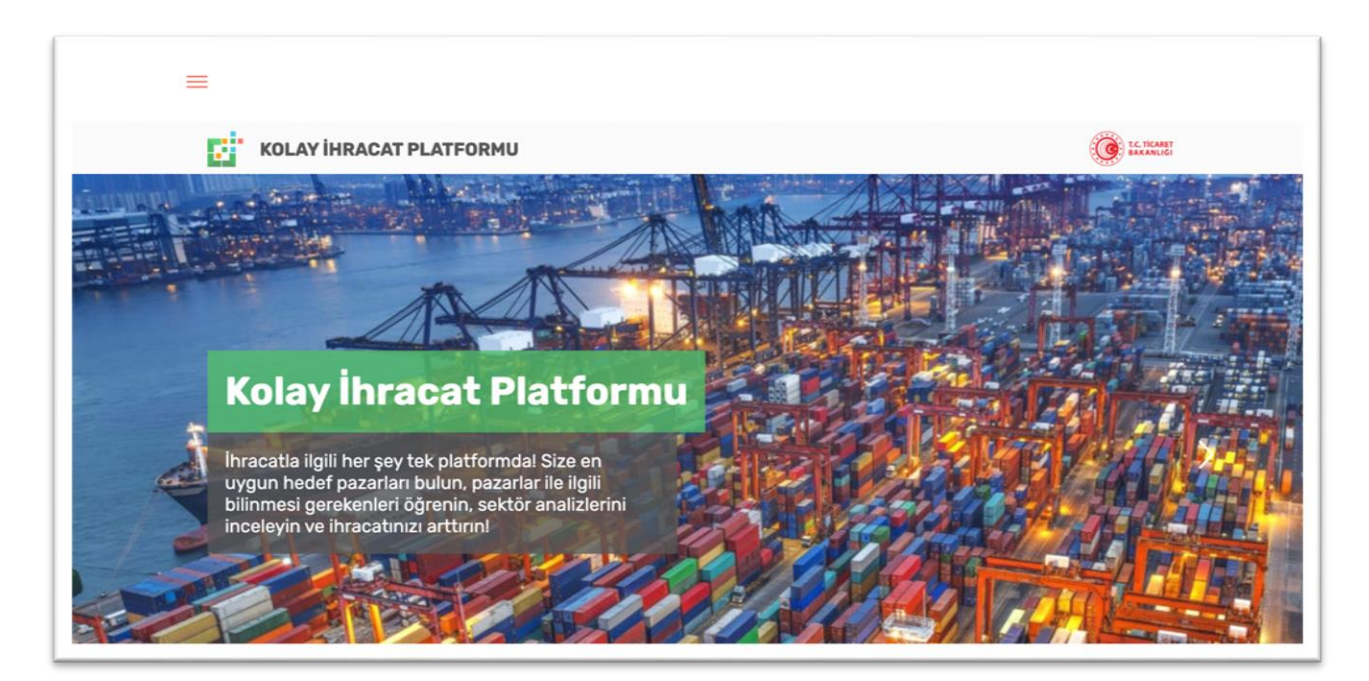

Açılan menüde "Haberler" yazısının üzerine tıklayarak haber sayfasına erişebilirsiniz.

| Ana Sayfa<br>Akıllı İhracat Robotu<br>Pazara Giriş Haritası<br>Sektörler<br>Ülkeler<br>Dış Ticaret Mevzuatı<br>Bilgi Havuzu ><br>Haberler<br>Etkinlikler<br>AB ve DTÖ Bildirimleri | Kolay İhracat Platform'una giriş yaparat         Kolay İhracat Platform'una giriş yaparat         Kıbay İhracat Platform'una giriş yaparat         Kıbay İhracat Platform'una giriş yaparat |
|----------------------------------------------------------------------------------------------------|----------------------------------------------------------------------------------------------------|

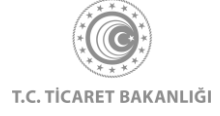

Haberler sayfası ile farklı ülkeler ve çeşitli sektörlerde yaşanan gelişmelere ve Türkiye Cumhuriyeti Ticaret Bakanlığı'nın paylaştığı haberlere kolaylıkla ulaşabilirsiniz. Haberler sayfasında filtreleme yapılabilir.

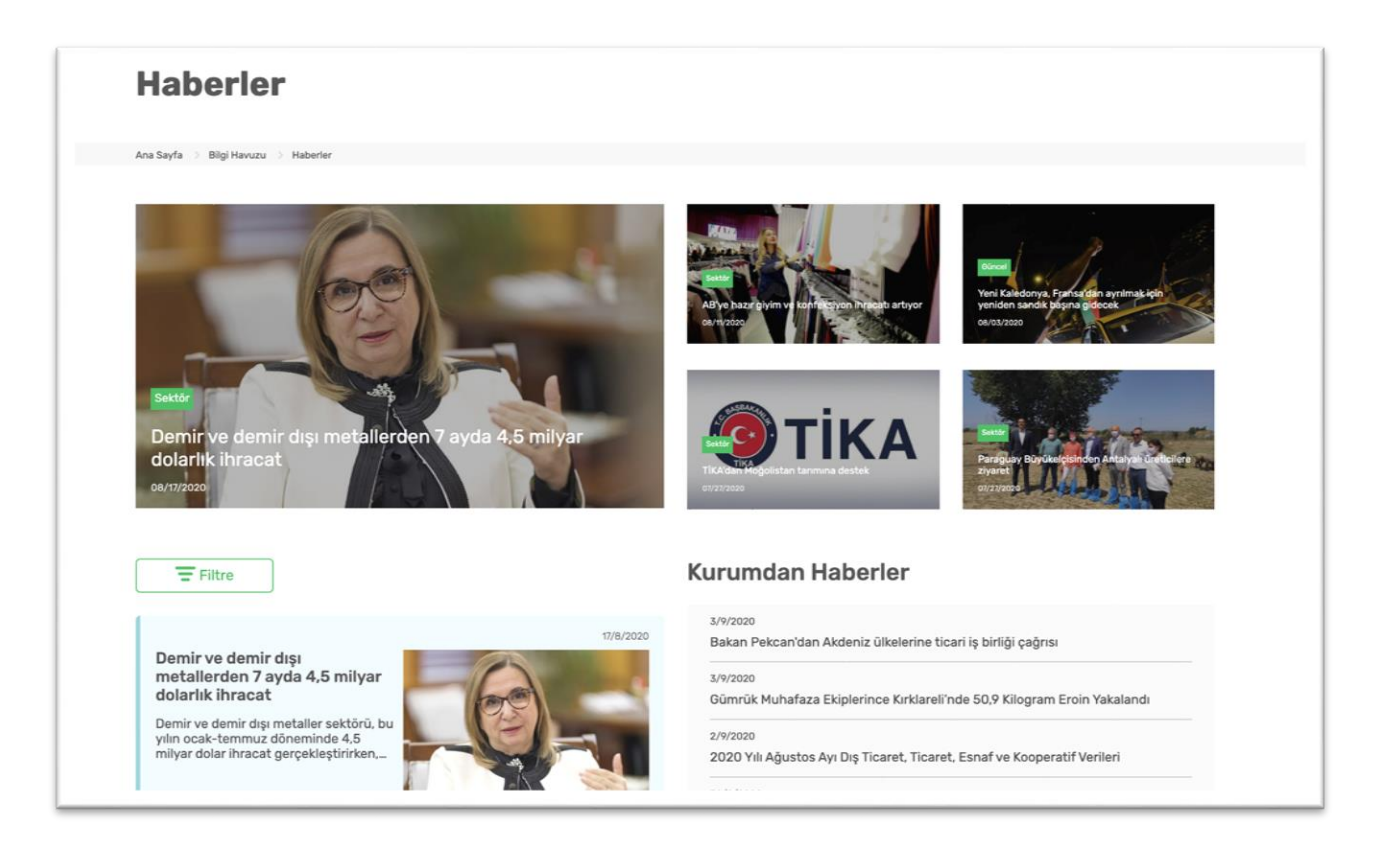

Filtreleme yapmak için öncelikle "Filtre" butonuna tıklayınız. Daha sonra en az 1 tercihinizi filtre kutusunun sağında bulunan oklara tıklayarak yapınız. Seçim tamamladıktan sonra "Uygula" butonuna tıklayarak arama tercihlerinize göre filtreleyebilirsiniz. Yeni bir arama ile devam etmek için önce "Seçimlerimi Temizle" butonuna tıklanması gerekmektedir.

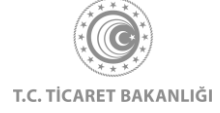

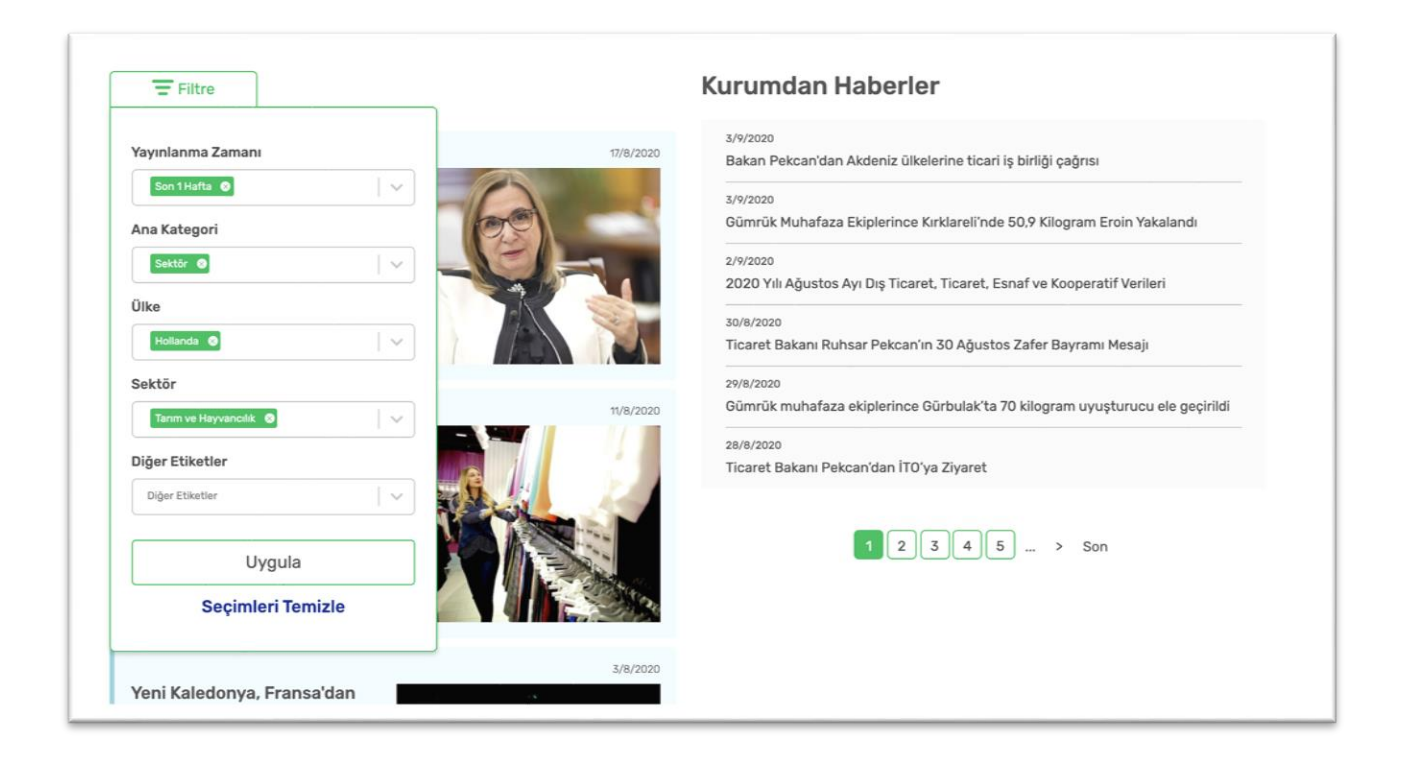

#### 9.2 Fuarlar Sayfası

Kolay İhracat Platformu açılış sayfasının sol üstünde bulunan menü butonuna tıklayınız. Açılan menüde "Etkinlikler" yazısının üzerine tıkladıktan sonra etkinlikler sayfasına erişebilirsiniz.

| Ana Sayfa<br>Akıllı İhracat Robotu<br>Pazara Giriş Haritası<br>Sektörler<br>Ülkeler<br>Dış Ticaret Mevzuatı<br>Bilgi Havuzu ><br>Haberler<br>Etkinlikler<br>AB ve DTÖ Bildirimleri | Image: Constraint of the second second se |
|----------------------------------------------------------------------------------------------------|----------------------------------------------------------------------------------------------------|
|----------------------------------------------------------------------------------------------------|----------------------------------------------------------------------------------------------------|

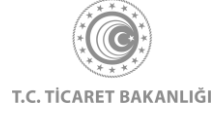

Etkinlikler sayfasının üst kısmında bulunan sekmeleri kullanarak "Fuarlar" ve "Heyetler" görüntüleyebilirsiniz. Fuararın yer aldığı liste, fuar türüne, başlangıç ve bitiş tarihine, fuarın gerçekleşeceği ülkeye ve sektöre göre filtrelenebilir. Bunun yanında sağ üstte bulunan arama kutusu ile fuar listesinde yer alan bilgiler içerisinde arama yapabilirsiniz. Bunun için istenilen tercihler yapılmalı, sonrasında "Uygula" butonuna tıklanmalıdır. Yeni bir arama yapmak için "Seçimleri Temizle" butonuna tıklanmalıdır.

Her bir fuar için her satırda fuarın adı, başlangıç ve bitiş tarihi, ülkesi, varsa hedeflediği ülkeler ve destek tutarı bilgileri yer alır.

Fuarlar sekmesinde, fuar isimlerinin bulunduğu satırların sonunda "üst üste üç nokta" butonu bulunmaktadır. Bu butona tıklanarak seçilen fuarla ilgili ayrıntılı bilgi alınabilir.

| imes Filtre Kapat                                                   |                                                      |                                                                  |                                      |              |                      |               |                   |
|---------------------------------------------------------------------|------------------------------------------------------|------------------------------------------------------------------|--------------------------------------|--------------|----------------------|---------------|-------------------|
|                                                                     |                                                      |                                                                  |                                      |              |                      | Tabloda ara   | ų                 |
| Tür Seçimi                                                          |                                                      | Başlangıç Tarihi                                                 |                                      | Ülke Seçimi  |                      | Sektör Seçimi |                   |
| Mili Katılım                                                        |                                                      |                                                                  |                                      | Ülke Seçimi  | ~                    | Sektör Seçimi | ~                 |
| Sektörel Türk İhraç Örü                                             | ,<br>nleri Fuan                                      | Bitiş Tarihi                                                     |                                      |              |                      |               |                   |
| Yabancı Firma Katılımlı                                             | Sektörel Fuar                                        |                                                                  |                                      |              |                      |               |                   |
| Bireysel Kablim                                                     |                                                      |                                                                  |                                      |              |                      |               |                   |
|                                                                     |                                                      |                                                                  |                                      |              |                      |               | Seçimleri Temizle |
|                                                                     |                                                      |                                                                  |                                      |              |                      |               | Uvgula            |
|                                                                     |                                                      |                                                                  |                                      |              |                      |               | -/3               |
| Euor Adı 🚔                                                          | Tarih 着                                              | Saktārū 🚔                                                        | Űlko 着                               | Hadaf Ülka 📤 | Doct                 | oão Ecoc      |                   |
| Fuai Aui 🔻                                                          |                                                      | Sextoru 👻                                                        | OIKE ¥                               | Hedel Oike 🗸 | Tutar                | •             |                   |
|                                                                     |                                                      |                                                                  |                                      |              |                      |               |                   |
| The International                                                   | 2020-01-28                                           | A Madencilik ve Dočal                                            | ABD                                  |              |                      |               |                   |
| The International<br>Surface Event                                  | 2020-01-28<br>2020-01-30                             | Madencilik ve Doğal<br>Taşlar                                    | ABD<br>Las Vegas                     | -            | 2.377,00             | ) TL          |                   |
| The International<br>Surface Event<br>THE BIGS CONSTRUCT            | 2020-01-28<br>2020-01-30<br>2020-09-08               | Madencilik ve Doğal<br>Taşlar<br>Madencilik ve Doğal             | ABD<br>Las Vegas                     | -            | 2.377,00             | TL.           |                   |
| The International<br>Surface Event<br>THE BIOS CONSTRUCT<br>NIGERIA | 2020-01-28<br>2020-01-30<br>2020-09-08<br>2020-09-10 | Madencilik ve Doğal<br>Taşlar<br>Ə Madencilik ve Doğal<br>Taşlar | ABD<br>Las Vegas<br>Nijerya<br>Lagos | -            | 2.377,00<br>2.127,00 | TL.           |                   |

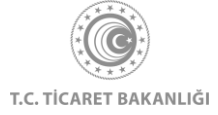

## 10. İletişim Sayfası

Kolay İhracat Platformu'nun herhangi bir sayfasının en alt kısmında bulunan "Bize Ulaşın" butonuna tıklanarak iletişim sayfasına ulaşılabilir.

|  | +90 312 204 75 00 |  | T.C. Ticaret Bakanlığı<br>Söğütüzü Yerleşkesi (Merkaz Bina)<br>Söğütüzü Yahı, 2176 Sk. No.63 06530<br>Çankaya / ANKARA | ticaret.gov.tr     akademi.ticaret.gov.tr     kolaydestek.gov.tr     teknikengel.gov.tr |
|--|-------------------|--|----------------------------------------------------------------------------------------------------|-----------------------------------------------------------------------------------------|
|--|-------------------|--|----------------------------------------------------------------------------------------------------|-----------------------------------------------------------------------------------------|

İletişime geçilmek istenen konuyu en iyi tanımlayan "Ana Kategori" seçeneğine tıklayınız. Seçilen "Ana Kategori" sonrasında, sorunu daha iyi anlayabilmek adına "Alt Kategori" seçimi yapılması da istenebilir. Ancak "Alt Kategori" seçimi her "Ana Kategori" başlığı için çıkmamaktadır. Seçimler yapıldıktan sonra "Ara" butonuna tıklanarak arama tamamlanıp, yetkililerin iletişim bilgilerine ulaşabilir. Yeni bir arama yapılmadan önce "Seçimleri Temizle" butonuna tıklanması gerekmektedir.

| Dize Olaşın                                                                                             |                                                                                                    |                                                                       |                            |
|----------------------------------------------------------------------------------------------------|----------------------------------------------------------------------------------------------------|-----------------------------------------------------------------------|----------------------------|
| Destek almak istediğiniz kategoriyi seçerek, i<br>başlığı altından "Diğer" başlığını seçerek bizle      | lgili birimdeki yetkilinin iletişim bilgilerine u<br>rle iletişim kurabilirsiniz.                     | laşabilirsiniz. Şikayet, öneri ve ana kategoride yer almayan konu baş | şlıkları için ana kategori |
| Ana Kategori                                                                                            |                                                                                                    |                                                                       |                            |
| Pazara Giriş ve Uluslararası İlişkiler                                                                  | V                                                                                                    |                                                                       |                            |
| Alt Kategori                                                                                            |                                                                                                    |                                                                       |                            |
| İhracatta Pazara Giriş Çalışmaları                                                                      |                                                                                                    |                                                                       |                            |
| Seçimleri Temizle<br>Ara                                                                                |                                                                                                    |                                                                       |                            |
| Ara<br>Ahmet Onur ÇATAKLI                                                                               | Nejla TUĞRUL                                                                                          |                                                                       |                            |
| Ara Ahmet Onur ÇATAKLI Ticaret Uzmanı                                                                   | Nejla TUĞRUL<br>Ticaret Uzmanı                                                                        |                                                                       |                            |
| Ara Ahmet Onur ÇATAKLI Ticaret Uzmanı Pazara Giriş ve Uluslararası İlişkiler DB                         | <b>Nejla TUĞRUL</b><br>Ticaret Uzmanı<br>Pazara Giriş ve Uluslararası İlişkiler DB                    |                                                                       |                            |
| Ara Ahmet Onur ÇATAKLI Ticaret Uzmanı Pazara Giriş ve Uluslararası İlşkiler DB C catakla@ticaret.gov.tr | Nejla TUĞRUL<br>Ticaret Uzmanı<br>Pazara Giriş ve Uluslararası lişkiler DB<br>I uşrulm@ticaret.gov.tr |                                                                       |                            |

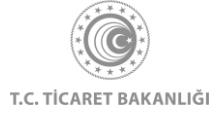

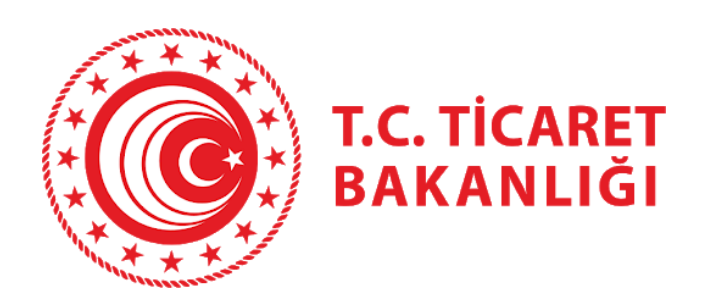

Tüm sorularınız için

https://kolayihracat.gov.tr/iletisim

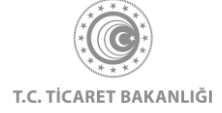